# KAWAI

# ЦИФРОВОЕ ПИАНИНО CN301

Руководство пользователя

RU

## Правила безопасной эксплуатации

## СОХРАНИТЕ ЭТО РУКОВОДСТВО

УКАЗАНИЯ В СВЯЗИ С ОПАСНОСТЬЮ ВОЗГОРАНИЯ, ПОРАЖЕНИЯ ЭЛЕКТРИЧЕСКИМ ТОКОМ ИЛИ ПОЛУЧЕНИЯ ТРАВМ

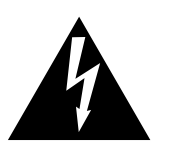

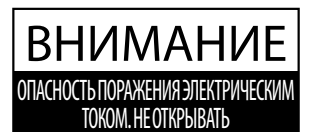

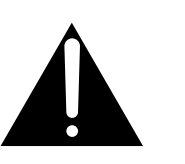

### ПРЕДУПРЕЖДЕНИЕ

ЧТОБЫ СНИЗИТЬ ОПАСНОСТЬ ВОЗГОРАНИЯ ИЛИ ПОРАЖЕНИЯ ЭЛЕКТРИЧЕСКИМ ТОКОМ, НЕ ПОДВЕРГАЙТЕ УСТРОЙСТВО ВОЗДЕЙСТВИЮ ДОЖДЯИЛИ ВЫСОКОЙ ВЛАЖНОСТИ.

### ВНИМАНИЕ: ОПАСНОСТЬ ПОРАЖЕНИЯ ЭЛЕКТРИЧЕСКИМ ТОКОМ. - НЕ ОТКРЫВАТЬ.

ВО ИЗБЕЖАНИЕ ОПАСНОСТИ ПОРАЖЕНИЯ ЭЛЕКТРИЧЕСКИМ ТОКОМ, НЕ СНИМАЙТЕ ВЕРХНЮЮ (ИЛИ ЗАДНЮЮ) КРЫШКУ. УСТРОЙСТВО НЕ СОДЕРЖИТ ДЕТАЛЕЙ И УЗЛОВ, КОТОРЫЕ ПОЛЬЗОВАТЕЛЬ МОГ БЫ ОБСЛУЖИВАТЬ САМОСТОЯТЕЛЬНО. РЕМОНТ ДОЛЖЕН ВЫПОЛНЯТЬСЯ ТОЛЬКО КВАЛИФИЦИРОВАННЫМИ СПЕЦИАЛИСТАМИ СЕРВИСНОГО ЦЕНТРА.

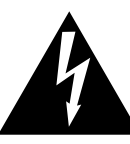

Символ молнии внутри равностороннего треугольника предупреждает о наличии внутри устройства неизолированного высокого напряжения, которое может вызвать поражение электрическим током.

Восклицательный знак внутри равностороннего треугольника предупреждает о важных инструкциях по эксплуатации и обслуживанию устройства, содержащихся в этом руководстве.

#### Назначение предупредительных символов

|     | Обозначает необходимость соблюдения осторожности.<br>Предупреждает об опасности защемления пальцев.                                        |  |
|-----|----------------------------------------------------------------------------------------------------|--|
| (K) | Обозначает запрещенные действия.<br>Предупреждает о запрете самостоятельного ремонта устройства.                                           |  |
|     | Обозначает необходимость выполнения определенных действий.<br>Напоминает пользователю о необходимости отключения шнура питания от розетки. |  |

#### Перед использованием устройства ознакомьтесь со следующими указаниями

- 1) Прочитайте эту инструкцию.
- 2) Сохраните инструкцию.
- 3) Соблюдайте все меры предосторожности.
- 4) Следуйте всем указаниям.
- 5) Не пользуйтесь устройством рядом с водой.
- 6) Для чистки устройства используйте только сухую ткань.
- 7) Не блокируйте вентиляционные отверстия. Разместите устройство в соответствии с указаниями производителя.
- 8) Не размещайте вблизи источников тепла батарей, обогревателей, электроплит и других устройств (в т. ч. усилителей), выделяющих тепло.
- 9) Правильно используйте поляризованные вилки и вилки с заземлением. У поляризованной вилки один контакт шире другого. Вилка с заземлением имеет третий, заземляющий контакт. Широкая контактная пластина и заземление обеспечивают вашу безопасность. Если вилка включенного в комплект провода питания не подходит к розетке, обратитесь к электрику для замены розетки.

- 10) Проложите провод питания так, чтобы никто не мог наступить на него, не допускайте защемления провода, особенно у розетки и места его соединения с устройством.
- 11) Из дополнительного оборудования используйте только то, которое рекомендовано производителем.
- 12) Для транспортировки в помещении и для установки устройства используйте только тележки, стойки, треноги, кронштейны или столики, рекомендуемые производителем или продаваемые вместе с устройством. Пользуясь тележкой, соблюдайте осторожность, чтобы не опрокинуть всю конструкцию.

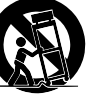

- 13) Отключайте питание во время грозы или длительных перерывов в использовании устройства.
- 14) Ремонт должен выполняться только квалифицированными специалистами сервисного центра. Ремонт выполняется при повреждении устройства, например, повреждение провода питания или вилки, попадание внутрь воды или посторонних предметов, воздействие на устройство дождя или влаги, падение устройства, или если оно не работает.

Правила безопасной эксплуатации

#### ВНИМАНИЕ! При использовании электрических устройств необходимо соблюдать следующие меры безопасности.

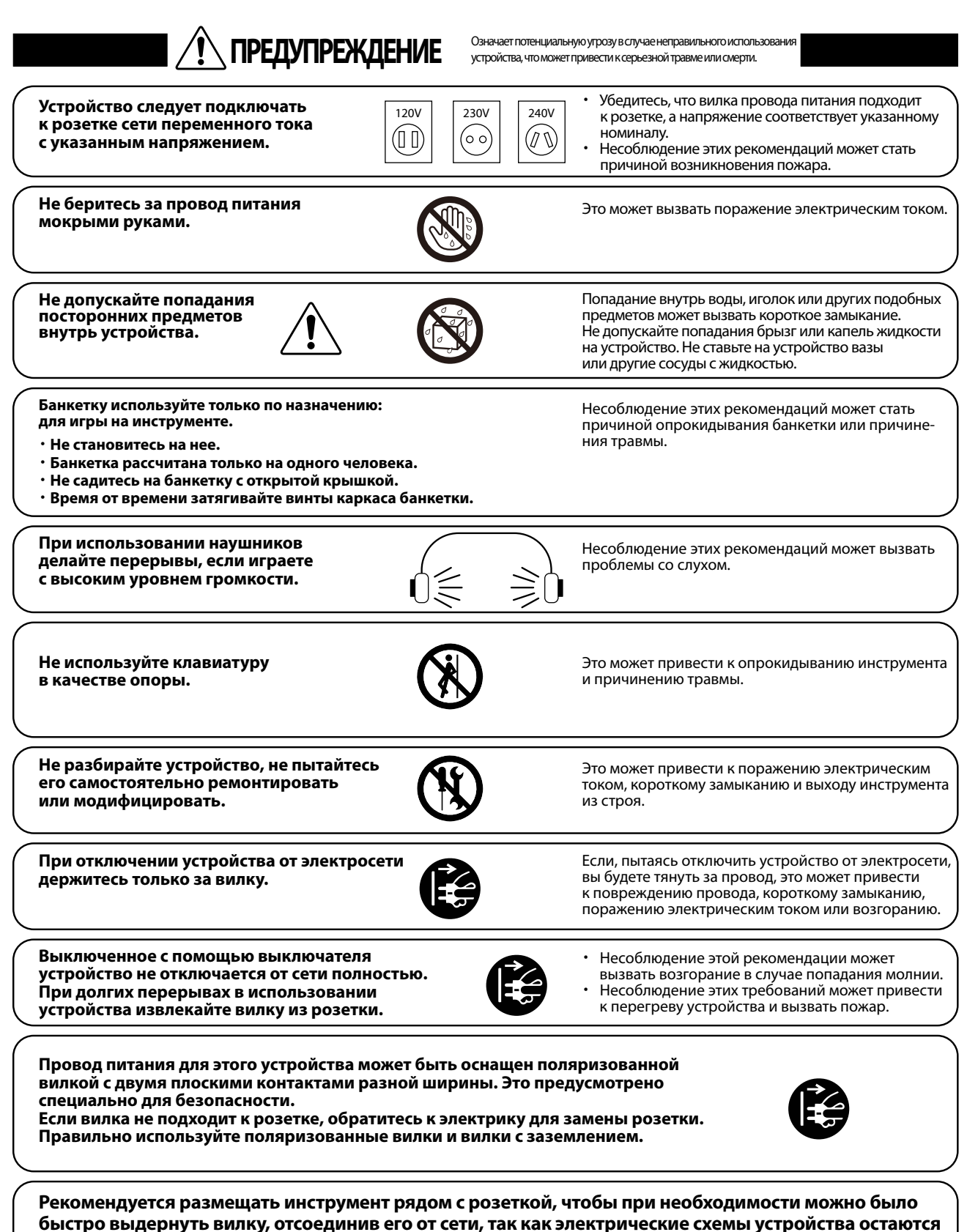

под напряжением, даже когда оно выключено обычным способом.

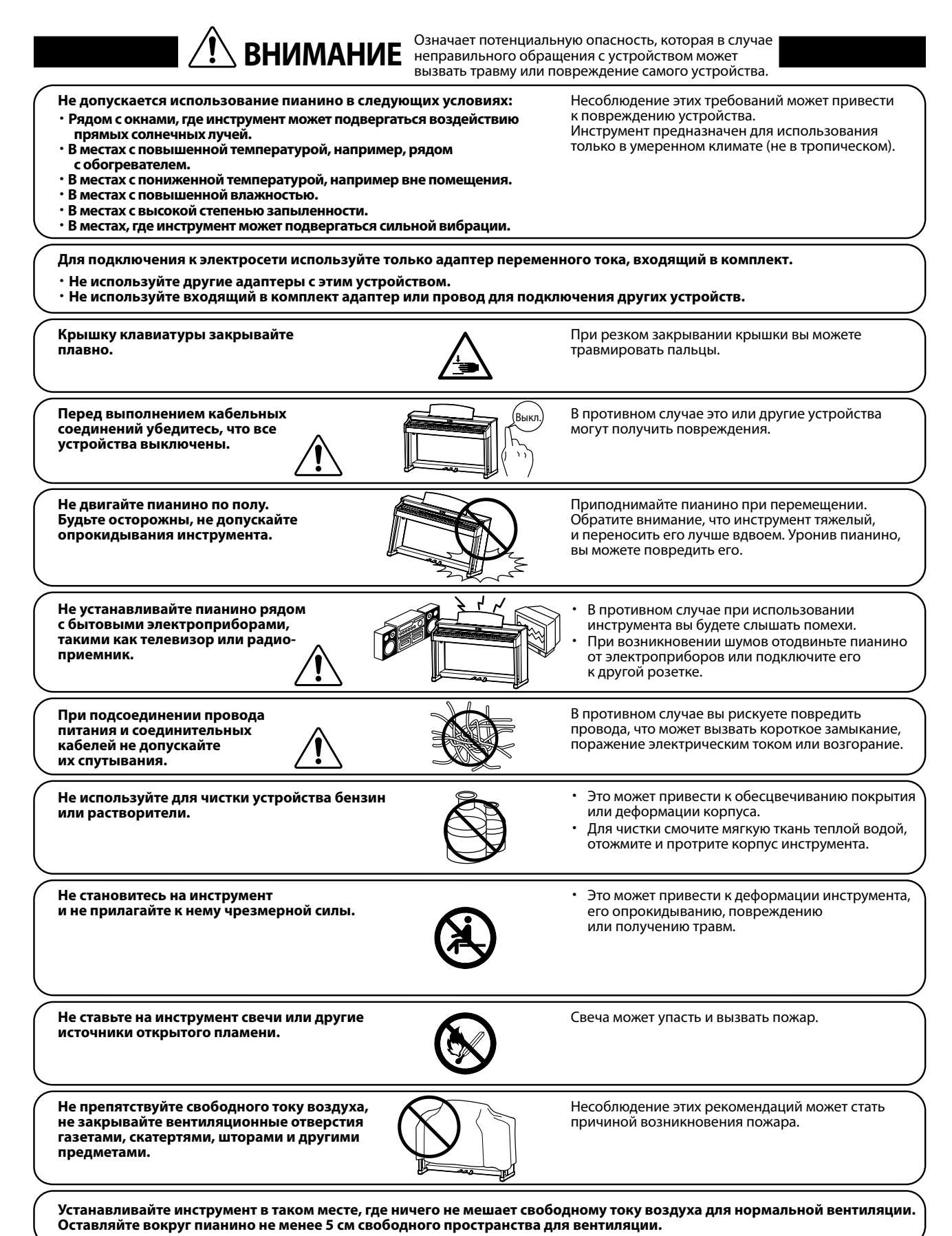

#### Ремонт устройства должен выполнять квалифицированный специалист, вызывать которого необходимо в следующих случаях:

- Если поврежден провод питания или розетка.
- Если внутрь устройства попала жидкость или посторонние предметы.
- Если устройство попало под дождь.
- Если в устройстве обнаружились признаки ненормальной работы.
- Если устройство уронили или повредили его корпус.

#### Замечания по ремонту

При возникновении каких-либо сбоев немедленно выключите устройство, отключите питание и свяжитесь с магазином, в котором вы приобрели инструмент.

#### ВНИМАНИЕ:

Во избежание поражения электрическим током вставляйте вилку в розетку до упора.

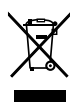

#### Утилизация электронного оборудования

Этот символ означает, что отслужившее свой срок устройство должно быть сдано для утилизации в специальный пункт сбора электронного оборудования.

- Это изделие нельзя выбрасывать вместе с обычными бытовыми отходами. Корректная утилизация поможет предотвратить
- возможные негативные последствия для окружающей среды и здоровья людей. Для получения более подробной информации обращайтесь в местные органы власти.

(Только для стран ЕС)

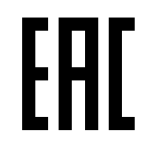

#### Основные характеристики/параметры

- Входные электрические параметры: постоянный ток 15В 4А Адаптер переменного тока: PS-154
- Основные характеристики/параметры адаптера переменного тока (PS-154) Входные характеристики: переменный ток 100-240В, 50 Гц 4,0А Потребляемая мощность: 17 Вт

#### Страна изготовления

Индонезия

#### Название и адрес производителя

KAWAI MUSICAL INSTRUMENTS MFG. CO. LTD 200 Terajima-Cho Naka-ku Hamamatsu Japan 430-8665.

#### Импортёр (только для Российской Федерации и республики Беларусь) ООО «Кавай Пиано»

115054, г. Москва, Дубининская ул., д. 57, стр. 4

Год и месяц производства инструмента указаны на паспортной табличке справа от серийного номера в виде трёхзначного кода. Первые две цифры обозначают год производства, последний символ – месяц (1– 9 = Январь – Сентябрь, Х = Октябрь, Y = Ноябрь, Z = Декабрь).

Пример: «21Ү» следует читать как «Ноябрь 2021».

Паспортная заводская табличка находится на нижней стороне корпуса, как показано на рисунке.

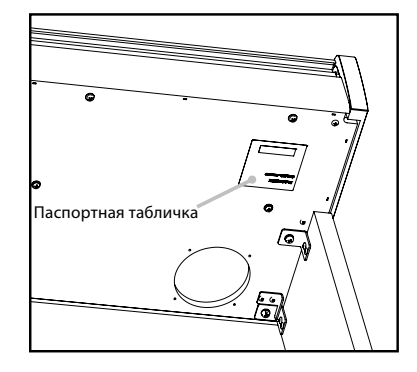

### Введение

Благодарим вас за приобретение цифрового пианино Kawai.

Внимательно ознакомьтесь со всеми разделами руководства и сохраните его для последующего обращения в случае необходимости.

#### О руководстве пользователя

В данном руководстве приведено описание основных возможностей использования и принцип работы различных функций инструмента.

#### Паспортная табличка

Название модели и серийный номер инструмента указаны на паспортной табличке, которая находится на нижней стороне корпуса.

#### Права интеллектуальной собственности

- Название и логотип **Bluetooth**® являются зарегистрированными товарными знаками Bluetooth SIG, Inc., и компания Kawai Musical Instruments Mfg. Co., Ltd. использует эти знаки по лицензии.
- "Windows" является зарегистрированным товарным знаком Microsoft Corporation.
- "Мас" является зарегистрированным товарным знаком Apple Computer, Inc.
- Права на некоторые семплы принадлежат PREMIER Engineering Inc.

#### Уход за инструментом

- Протирайте поверхность инструмента сухой мягкой тканью.
- Не используйте спирт, бензин, растворители или хлорные отбеливатели. Они могут обесцветить поверхность корпуса инструмента и его клавиш или привести к их деформации.
- В зависимости от материала, из которого изготовлена салфетка, многократная протирка может привести к обесцвечиванию и деформации поверхности инструмента.
- При загрязнении поверхности педалей протирайте ее сухой губкой для мытья посуды. Протирка педалей тканевой салфеткой может привести к потускнению позолоченной поверхности.
- Не используйте для чистки педалей средства для удаления ржавчины, абразивные или шлифовальные средства.

#### Расшифровка пиктограмм

| []   | Квадратными скобками []выделяются названия<br>слайдеров, кнопок, разъемов и портов.                                                                                                    |
|------|----------------------------------------------------------------------------------------------------|
|      | Эта пиктограмма показывает, где находится<br>нужная кнопка, а число на ней указывает на<br>порядок действий.<br>Номер на пиктограмме соответствует номеру<br>пункта с описанием порядка действий. |
|      | Пиктограммой в виде руки обозначаются<br>важные действия, а число рядом с ней соот-<br>ветствует номеру пункта с описанием этих<br>действий.                                                      |
|      | Эта пиктограмма означает необходимость<br>соблюдения осторожности.                                                                                                    |
|      | Этой пиктограммой сопровождается описание<br>терминов или дополнительные пояснения,<br>если название функции отличается от<br>отображаемого на дисплее.                                           |
| Стр. | Этим символом обозначается ссылка на другую<br>страницу.                                                                                                    |

#### О настройке

Данное пианино является цифровым инструментом и не нуждается в настройке. При обнаружении проблем в работе инструмента, пожалуйста, обратитесь за помощью в магазин, в котором вы приобрели инструмент.

## Содержание

### Важная информация

| Правила безопасной эксплуатации |
|---------------------------------|
| Введение7                       |
| Содержание8                     |

### Подготовка к использованию

| Элементы управления и коммутация        | 10 |
|-----------------------------------------|----|
| Открывание/закрывание крышки клавиатуры | 12 |
| Пюпитр                                  | 12 |
| Опорный винт блока педалей              | 12 |
| Питание                                 | 13 |
| Основной экран                          | 13 |
| Громкость и наушники                    | 14 |

### Основные операции

| Тембры                                                  | 15 |
|---------------------------------------------------------|----|
| Педали                                                  | 15 |
| Метроном                                                | 16 |
| Рекордер                                                | 17 |
| Запись во внутреннюю память<br>и воспроизведение        | 18 |
| Запись на запоминающее USB-устройство и воспроизведение | 21 |
| Реверберация                                            | 26 |
| Эффекты                                                 | 27 |
| Режим Dual                                              | 29 |
| Настройки режима Dual                                   | 30 |
| Режим Split                                             | 31 |
| Настройки режима Split                                  | 32 |
| Режим Four Hands                                        | 33 |
| Настройки режима Four Hands                             | 34 |
| Музыкальное меню                                        | 35 |
| Демонстрационные произведения                           | 35 |
| Фортепианная музыка                                     | 36 |
| Функция обучения                                        | 36 |
| Упражнения                                              | 37 |
| Функция Concert Magic                                   | 40 |
| Исполнение пьесы Concert Magic                          | 40 |
| Прослушивание пьес Concert Magic                        | 40 |
| Настройки функции Concert Magic                         | 41 |
|                                                         |    |

| Памя  | ть параметров                                                  | 42 |
|-------|----------------------------------------------------------------|----|
| Блок  | ировка панели управления                                       | 45 |
|       |                                                                | _  |
| Наст  | гройки и параметры                                             |    |
| Менк  | о настроек                                                     | 46 |
| Осн   | овные настройки                                                | 46 |
| 1     | Key Transpose (Транспозиция клавиатуры)                        | 47 |
| 2     | Song Transpose (Транспозиция исполнения)                       | 47 |
| 3     | Tone Control (Регулировка тембра)                              | 48 |
| 4     | Speaker Volume (Громкость динамиков)                           | 49 |
| 5     | Low Volume Balance<br>(Баланс на низкой громкости)             | 49 |
| 6     | Tuning (Интонировка)                                           | 49 |
| 7     | Damper Hold<br>(Режим срабатывания правой педали)              | 49 |
| 10    | Startup Settings (Настройки запуска)                           | 50 |
| 11    | Factory Reset<br>(Возврат к заводским установкам)              | 50 |
| 12    | Auto Display Off<br>(Автоматическое выключение дисплея)        | 50 |
| 13    | Auto Power Off<br>(Автоматическое отключение питания)          | 50 |
| Virtu | al Technician (Виртуальный настройщик)                         | 51 |
| Sm    | art Mode (Интеллектуальный режим)                              | 51 |
| Adv   | vanced Mode (Расширенный режим)                                | 52 |
| Pho   | nes Settings (Настройки наушников)                             | 62 |
| 1     | Spatial Headphone Sound<br>(Пространственный звук в наушниках) | 62 |
| 2     | Phones Туре (Тип наушников)                                    | 63 |
| 3     | Phones Volume (Громкость наушников)                            | 63 |
| Мен   | ю USB                                                          | 63 |
| 1     | Load Song (Загрузка файла с исполнением)                       | 66 |
| 2     | Load Registration All<br>(Загрузка всех ячеек памяти)          | 67 |
| 3     | Load Registration Single<br>(Загрузка одной ячейки памяти)     | 68 |
| 4     | Load Startup Setting<br>(Загрузка настроек запуска)            | 69 |
| 5     | Save Internal Song<br>(Сохранение исполнения на USB)           | 70 |
| 6     | Save SMF Song (Сохранение SMF-файла)                           | 71 |
| 7     | Save Registration All<br>(Сохранение всех ячеек памяти)        | 72 |

#### Важная информация

| 8                   | Save Registration Single<br>(Сохранение одной ячейки памяти) | 73 |
|---------------------|--------------------------------------------------------------|----|
| 9                   | Save Startup Setting<br>(Сохранение настроек запуска)        | 74 |
| 10                  | Rename File (Переименование файла)                           | 75 |
| 11                  | Delete File (Удаление файлов)                                | 76 |
| 12                  | Format USB<br>(Форматирование USB-носителя)                  | 76 |
| Настройки Bluetooth |                                                              |    |
| 1                   | Bluetooth                                                    | 78 |
| 2                   | Громкость Bluetooth Audio                                    | 78 |

### Приложение

| Поиск и устранение неполадок     | 79 |
|----------------------------------|----|
| Список встроенных произведений   | 81 |
| Список ритмических рисунков      | 83 |
| Подключение к другим устройствам | 84 |
| Инструкция по сборке             | 86 |
| Спецификация сетевых адаптеров   | 90 |
| Технические характеристики       | 92 |

Для получения более подробной информации о MIDI и принципе его работы, пожалуйста, загрузите дополнительное руководство в формате PDF с веб-сайта Kawai Global:

https://www.kawai-global.com/support/manual

## Элементы управления и коммутация

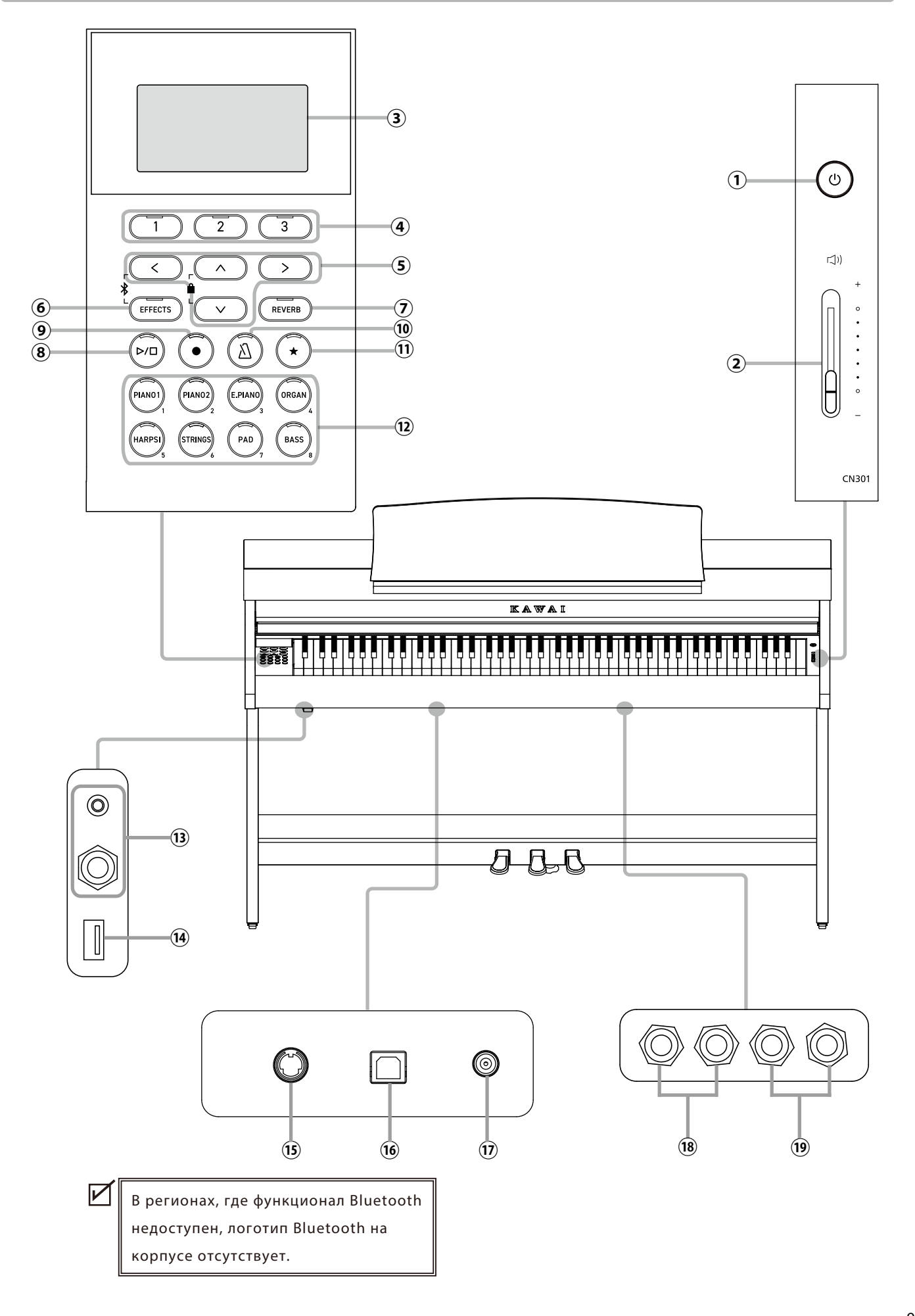

#### Кнопка [POWER]

Служит для включения/выключения инструмента. Не забывайте выключать инструмент после игры.

#### 2 Слайдер [MASTER VOLUME]

Контролирует громкость встроенных динамиков, наушников и разъемов LINE OUT.

#### Э Дисплей

Отображает названия функций и значения параметров.

И Дисплей нового инструмента покрыт защитной пленкой. Прежде чем начать играть на инструменте снимите эту пленку.

#### ④ Кнопки [1][2][3]

Соответствуют функциям, которые отображаются внизу дисплея.

Их назначение изменяется в зависимости от отображаемой на дисплее функции.

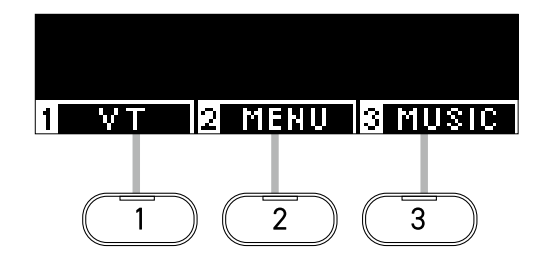

#### **5** Кнопки со СТРЕЛКАМИ

Используются для навигации по пунктам меню, переходу на предыдущий экран и др. Среди них кнопки [BBEPX], [BHИ3], [BПРАВО] и [BЛЕВО].

#### 6 Кнопка [EFFECTS]

Используется для выбора эффекта, настройки принципа его работы, а также для его включения и выключения.

#### ⑦ Кнопка [REVERB]

Используется для выбора типа эффекта реверберации, а также для его включения и выключения.

#### (8) Кнопка [PLAY/STOP]

Используется для воспроизведения и остановки записанного исполнения и встроенных композиций, например, в функции обучения.

#### 9 Кнопка [REC]

Используется для записи исполнения.

#### 10 Кнопка [МЕТРОНОМ]

Используется для включения/выключения функции метронома, а также для регулировки темпа, размера и громкости метронома.

#### Кнопка [REGISTRATION]

Используется для сохранения предпочитаемых тембров и настроек в ячейке памяти параметров для быстрого вызова в дальнейшем.

#### 12 Кнопки SOUND

Используются для выбора тембра звучания инструмента.

#### **13** Разъемы [PHONES]

Эти разъемы используются для подключения стереонаушников к инструменту, позволяя подключить и использовать две пары наушников одновременно (с разъемами 3,5 мм и 6,3 мм).

#### Порт [USB to DEVICE]

Служит для подключения кинструменту запоминающего USB-устройства.

#### 15 Paзъем [PEDAL]

Используется для подключения к инструменту кабеля блока педалей.

#### 16 Порт [USB to HOST]

Позволяет подключать инструмент к компьютеру с помощью USB-кабеля типа "В-А" для приема и передачи MIDI-данных.

#### 17 Разъем [DC IN]

Используется для подключения к инструменту адаптера питания.

#### 18 Разъемы [LINE IN]

Предназначены для подключения внешнего звукового оборудования или других электронных устройств для вывода их аудиосигнала через встроенные динамики инструмента.

#### 19 Разъемы [LINE OUT]

Предназначены для подключения инструмента к внешним устройствам (усилителям, стереосистемам) для прослушивания или аудиозаписи.

## Открывание/закрывание крышки клавиатуры

#### Открывание крышки клавиатуры

Аккуратно приподнимите крышку клавиатуры, удерживая ее двумя руками, затем плавно вдвиньте ее в корпус инструмента.

> Перед тем как открывать крышку клавиатуры, убедитесь, что на ней нет посторонних предметов.
> Если какой-либо предмет упадет с крышки клавиатуры внутрь инструмента, это может привести к поражению электрическим током, короткому замыканию, пожару или выходу инструмента из строя.
> Будьте осторожны, не прищемите пальцы или руки крышкой инструмента.

Закрывание крышки клавиатуры

Плавно потяните крышку клавиатуры к себе, удерживая двумя руками, а затем аккуратно опустите ее.

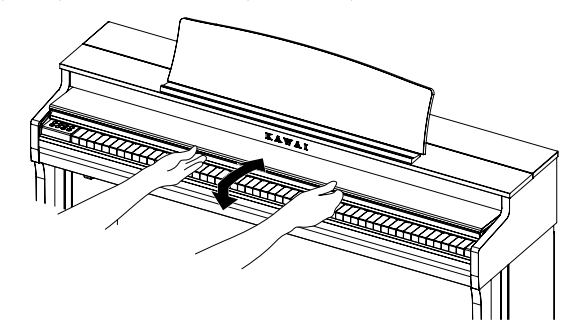

лкрывание/закрываниесрышкиклавиатуры

## Пюпитр

- 1. Поднимите пюпитр.
- Установите заднюю опору в один из пазов держателя, придавая пюпитру желаемый угол наклона. (Предусмотрено три паза для придания нужного угла наклона).

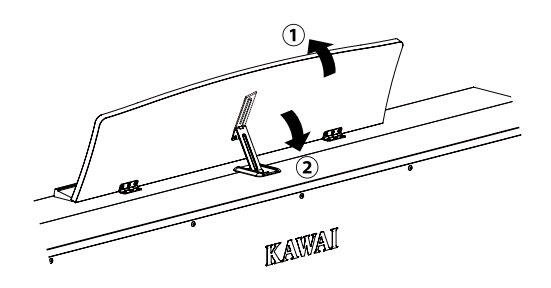

## Опорный винт блока педалей

Основание педального блока снабжено опорным винтом, который придает устойчивость блоку при активном использовании педалей.

Для правильной настройки опорного винта вращайте его против часовой стрелки, пока винт надежно не упрется в пол. Отсутствие надежного упора в пол может привести к повреждению педального механизма.

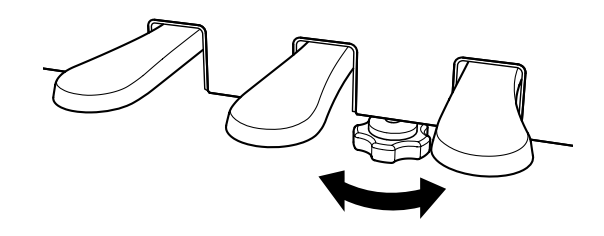

## Питание

#### 1. Подключение сетевого адаптера к цифровому пианино

Подключите прилагаемый сетевой адаптер к проводу питания, а провод питания – к разъему [DC IN] на нижней стороне корпуса инструмента.

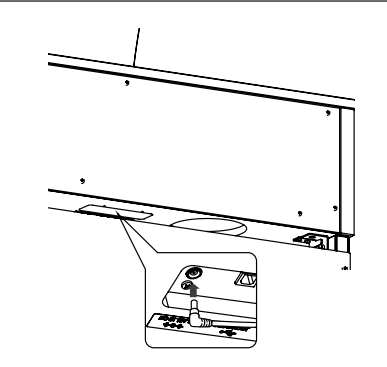

#### 2. Подключение адаптера питания к розетке

Вставьте адаптер переменного тока в сетевую розетку.

#### 3. Включение/выключение питания

Нажмите кнопку [POWER], чтобы включить инструмент. Загорится индикатор кнопки [POWER], и инструмент включится.

Чтобы выключить инструмент, снова нажмите кнопку [POWER].

Не отключайте питание, пока инструмент полностью не включится.

Не отключайте инструмент от сети, пока не погаснет дисплей.

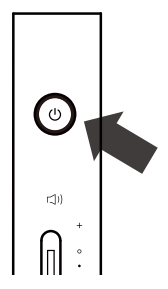

## Основной экран

Исходное состояние дисплея после включения инструмента называется Основным экраном. Основной экран представляет собой начальное меню для работы с инструментом.

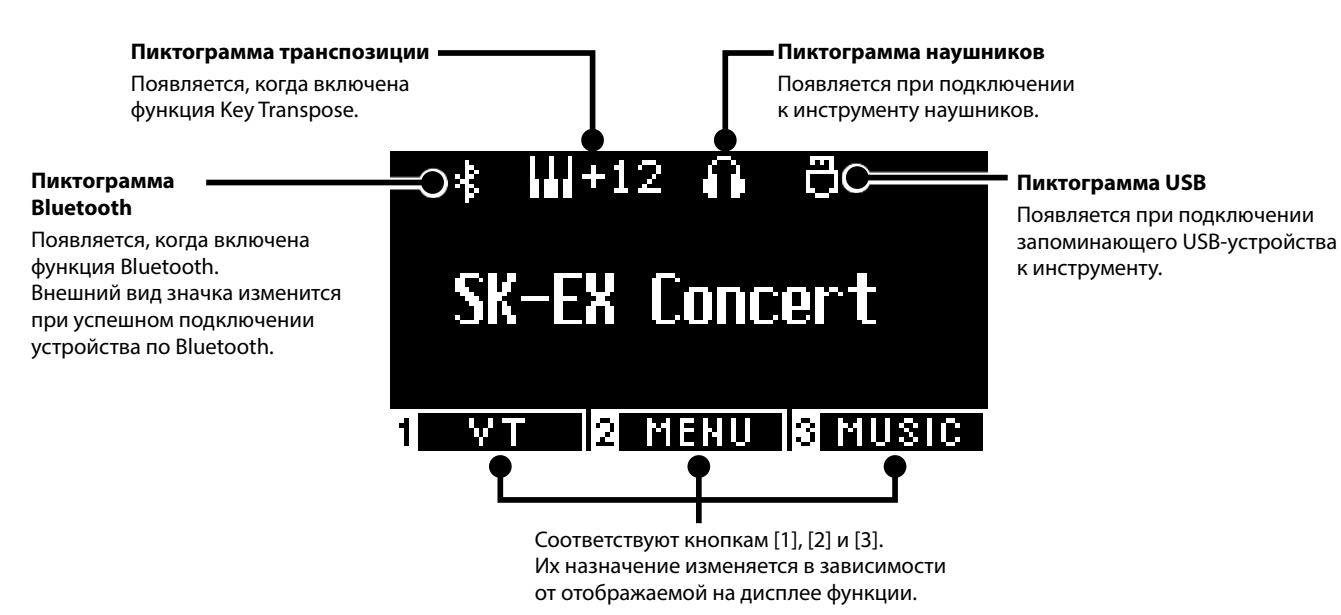

Питание

## Громкость и наушники

#### Регулировка громкости

Для регулировки громкости используйте слайдер [MASTER VOLUME], расположенный справа на корпусе инструмента. Для увеличения громкости переместите слайдер вверх, а для уменьшения – вниз.

Нажимайте на клавиши во время поиска нужного уровня громкости.

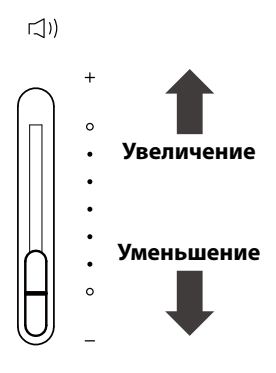

#### Использование наушников

Подключите наушники к разъему [PHONES], расположенному на нижней стороне корпуса инструмента.

При подключении наушников встроенные динамики инструмента отключаются.

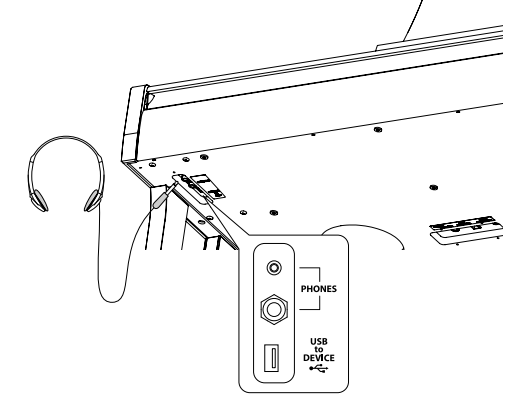

#### Крючок для наушников

В комплект данного цифрового пианино входит крючок, на который можно вешать наушники, когда те не используются. При желании, вы можете установить этот крючок, как показано на иллюстрации.

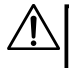

Не вешайте на крючок для наушников посторонние предметы. Это может привести к повреждениям.

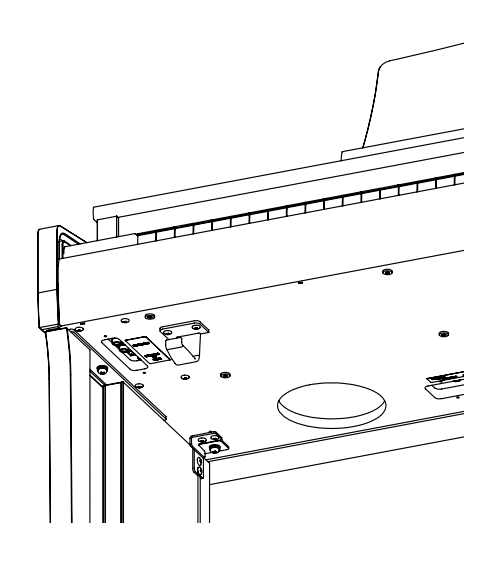

## Выбор тембров

Данное цифровое пианино предлагает коллекцию из 45 реалистичных тембров музыкальных инструментов. Тембры разделены на восемь категорий. Каждой кнопке SOUND соответствует группа из нескольких тембров. По умолчанию выбран тембр "SK-EX Concert Grand Piano | Concert" (концертный рояль Shigeru Kawai). Названия тембров отображаются на Основном экране.

Сп. 80 Список тембров/демонстрационных композиций

#### Выбор тембра

 Находясь на Основном экране, с помощью кнопок [BBEPX]/ [ВНИЗ] выберите категорию.

Или нажмите одну из кнопок SOUND для выбора категории.

Индикатор нажатой кнопки SOUND загорится, а на дисплее отобразится название выбранного тембра.

На дисплее могут отображаться укороченные названия тембров.

 С помощью кнопок [ВЛЕВО]/[ВПРАВО] вы можете выбрать другой тембр в текущей категории.
 Или продолжайте нажимать ту же кнопку SOUND для

смены тембра внутри категории.

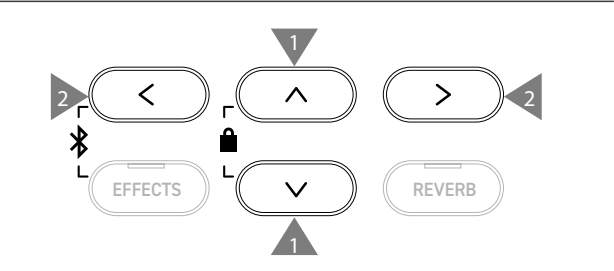

## Педали

#### Данный инструмент оснащен тремя педалями.

#### Педаль сустейна (правая педаль)

При нажатии на эту педаль взятые ноты продолжают звучать даже после отпускания клавиш. Продолжительность эффекта управляется глубиной нажатия педали (с поддержкой полунажатия).

#### Педаль состенуто (средняя педаль)

Нажатие на эту педаль продлевает звучание только тех нот, которые звучали в момент нажатия на педаль. Ноты, сыгранные после нажатия педали состенуто, будут заглушаться после отпускания клавиш как обычно.

#### Педаль приглушения (левая педаль)

Нажатие на эту педаль смягчает звук, немного уменьшая его громкость. Эффект левой педали может контролироваться глубиной нажатия на педаль. При включенном эффекте вращающегося динамика (Rotary) эта педаль позволяет переключать скорость вращения (быстро или медленно).

| <b>Z</b> | Эффект от нажатия на каждую из педалей может<br>быть не всегда заметен в зависимости от выбранного<br>тембра. |
|----------|----------------------------------------------------------------------------------------------------|
| Π        | едаль приглушения<br>Педаль состенуто<br>Педаль сустейна                                                      |

#### Педальная механика Grand Feel

Данный инструмент оснащен педальной механикой Grand Feel, которая обеспечивает реалистичные ощущения при нажатии педалей сустейна, состенуто и приглушения, требуя такого же усилия, как соответствующие педали концертного рояля Shigeru Kawai SK-EX.

## Метроном

Функция метронома помогает практиковаться, отмечая короткие промежутки времени равномерными щелчками.

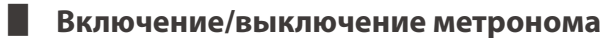

- Нажмите кнопку [МЕТРОНОМ]. Индикатор кнопки [МЕТРОНОМ] загорится, и метроном начнет отмечать интервалы звуковыми сигналами.
- Повторное нажатие кнопки [МЕТРОНОМ] выключит функцию метронома. Индикатор кнопки погаснет.

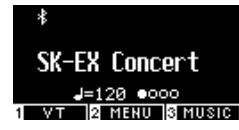

#### Настройки метронома

| Параметры   | Описание                                                                                                    |
|-------------|----------------------------------------------------------------------------------------------------|
| Tempo       | Значение темпа можно указать в диапазоне от Ј = 10 до 400.<br>Значение по умолчанию Ј = 120.                                                                                                    |
| Beat/Rhythm | Для выбора доступны следующие музыкальные размеры: 1/4, 2/4, 3/4, 4/4, 5/4, 3/8, 6/8, 7/8, 9/8, 12/8.                                                                                            |
|             | Когда выбран размер 1/4, метроном будет издавать щелчки без<br>акцентов.<br>Значение по умолчанию: 4/4.<br>На выбор предлагается 100 ритмических рисунков.<br>Спр.82 Список ритмических рисунков |
| Volume      | Громкость метронома можно отрегулировать в диапазоне от 1 до 10.                                                                                                    |
|             | Значение по умолчанию: 5.                                                                                                    |

#### Изменение настроек метронома

- 1. Нажмите и удерживайте кнопку [МЕТРОНОМ], чтобы перейти к экрану настроек метронома.
- 2. Используйте кнопки [BBEPX]/[BHИ3] для навигации по меню настроек.
- 3. Используйте кнопки [ВЛЕВО]/[ВПРАВО] для изменения значений.

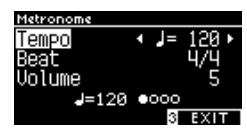

- Одновременное нажатие кнопок [ВЛЕВО]/[ВПРАВО] восстанавливает значение по умолчанию.
- Для возврата к Основному экрану нажмите кнопку [3].

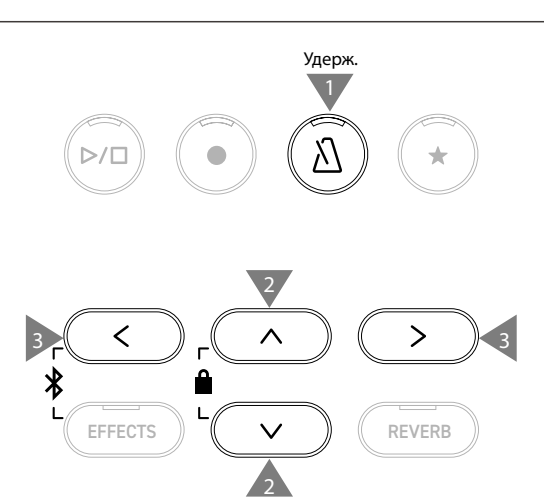

## Рекордер

Данный инструмент позволяет записывать и воспроизводить ваше исполнение. Данный инструмент оснащен встроенным рекордером для записи/воспроизведения композиций в/из встроенной памяти, а также USB-рекордером для записи/воспроизведения аудиофайлов с/на запоминающее USB-устройство.

#### Формат записи

#### Встроенная память

#### Запоминающее USB-устройство

- Формат встроенного рекордера
- Формат МРЗ Битрейт: 256 кбит/с (постоянный), частота семплирования: 44,1 кГц, стерео
   Формат WAV
  - Частота семплирования: 44,1 кГц, 16 бит, стерео

#### Встроенный рекордер

- В данном инструменте предусмотрено 10 ячеек для сохранения вашего исполнения во внутренней памяти. Каждая ячейка памяти состоит из двух дорожек.
  - Благодаря этому, партии правой и левой руки могут быть записаны и воспроизведены по отдельности для разучивания партии для одной руки.
  - Обе дорожки могут быть также воспроизведены одновременно.
- При записи в ячейку памяти, которая уже содержит ранее записанное исполнение, ее содержимое будет перезаписано новым исполнением.
- При записи на дорожку 2 без воспроизведения дорожки 1, которая уже содержит данные, укажите в режиме рекордера, чтобы воспроизводилась дорожка 2.
- Общая емкость записывающего устройства данного инструмента составляет примерно 90 000 нот.
   Если в процессе записи память заполнится до предела, LED-индикаторы кнопок [PLAY/STOP] и [REC] погаснут, и запись остановится.

Исполнение записывается непосредственно до остановки рекордера.

Приблизительная информация о емкости рекордера: Например, емкости рекордера в 5000 нот будет достаточно, чтобы записать произведение Бетховена "К Элизе" 3-4 раза, что примерно равно 10-15 минутам записи. Однако, общее время записи будет зависеть от количества сыгранных нот и от темпа произведения.

Кроме того, время записи зависит от количества нажатий на педаль, так как они также записываются рекордером.

• Содержимое ячеек памяти рекордера сохраняется и после выключения инструмента.

#### Запись на запоминающее USB-устройство

- Данный инструмент способен записывать ваше исполнение в виде аудиофайлов на запоминающем USB-устройстве.
- USB-рекордер также записывает сигнал, поступающий по Bluetooth Audio, позволяя записывать ваше исполнение под сторонний аккомпанемент.

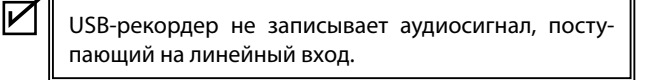

#### Действия, которые сохраняются встроенным рекордером

- Тембр, выбранный до начала записи, а также тембры, выбранные во время записи, будут сохранены.
- Изменения настроек эффектов не сохраняются.
- Изменение значения параметра темпа не сохраняется.

Файлы, доступные для воспроизведения

Данный инструмент может воспроизводить следующие типы данных:

- Исполнение, сохраненное во внутренней памяти инструмента.
- SMF-файлы, сохраненные на запоминающем USB-устройстве (Format 0, Format 1).
- КSO-файлы, сохраненные на запоминающем USB-устройстве (формат встроенного рекордера).
- МРЗ-файлы, сохраненные на запоминающем USB-устройстве (битрейт: 8-320 кбит/с, частота семплирования 44,1 кГц, 48 кГц или 32 кГц, стерео).
- WAV-файлы, сохраненные на запоминающем USB-устройстве (частота семплирования 44,1 кГц, 16 бит, стерео).

### Запись во внутреннюю память и воспроизведение

#### Запись во внутреннюю память

 $\checkmark$ 

 Нажмите кнопку [REC], чтобы перейти к экрану встроенного рекордера.

Когда откроется экран встроенного рекордера, индикатор кнопки [REC] начнет мигать.

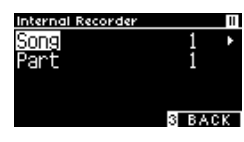

Если к инструменту подключено запоминающее USB-устройство, нажмите кнопку [1], чтобы перейти к экрану встроенного рекордера.

- Используйте кнопки [BBEPX]/[BHИ3] для выбора между ячейкой памяти песни (Song) и дорожкой (Part).
- 3. С помощью кнопок [ВЛЕВО]/[ВПРАВО] укажите ячейку памяти песни или дорожку для записи.
- Нажмите кнопку [PLAY/STOP], чтобы начать запись.
   Запись также начнется с нажатием первой клавиши.
   Во время записи будут гореть индикаторы кнопок [REC] и [PLAY/STOP].
- 5. Снова нажмите кнопку [PLAY/STOP], чтобы остановить запись.

Когда запись закончится, индикаторы кнопок [PLAY/STOP] и [REC] погаснут.

Рядом с записанной ячейкой памяти песни появится значок " X ".

Дисплей автоматически перейдет в режим воспроизведения исполнения.

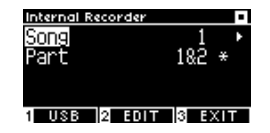

**Режим воспроизведения исполнения** 

 Во время записи можно также включить функцию метронома. Для этого нажмите кнопку [МЕТРОНОМ].

#### Воспроизведение исполнения, записанного во встроенной памяти

1. Нажмите кнопку [PLAY/STOP], чтобы войти в режим воспроизведения исполнения.

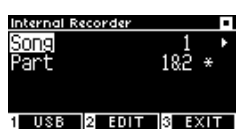

- Используйте кнопки [BBEPX]/[BHИ3] для выбора между ячейкой памяти песни (Song) и дорожкой (Part).
- 3. С помощью кнопок [ВЛЕВО]/[ВПРАВО] укажите ячейку памяти песни или дорожку для воспроизведения.
- 4. Нажмите кнопку [PLAY/STOP], чтобы начать воспроизведение.

Снова нажмите кнопку [PLAY/STOP], чтобы остановить воспроизведение.

• Для возврата к Основному экрану нажмите кнопку [3].

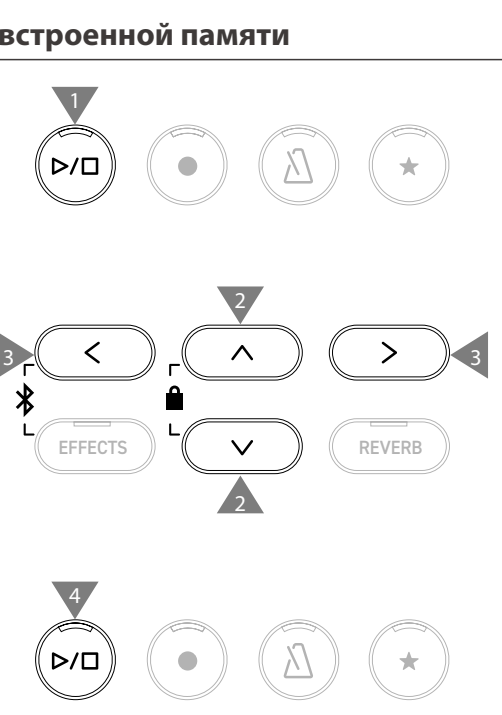

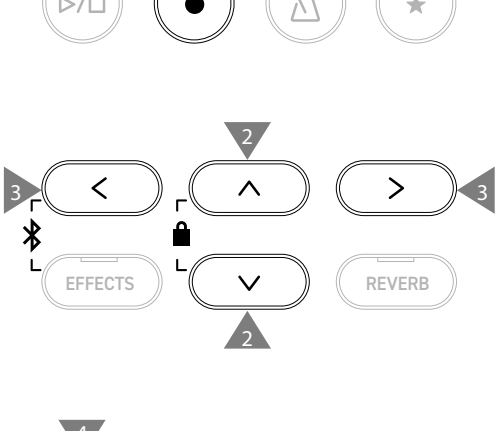

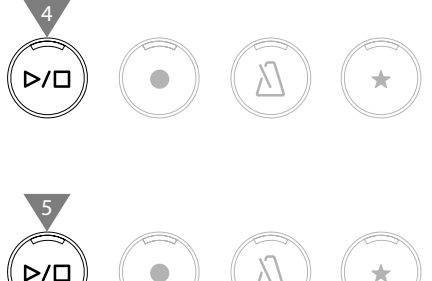

#### Воспроизведение записанного исполнения с другими настройками

Перечисленные ниже настройки могут быть изменены для исполнений, сохраненных во внутренней памяти инструмента.

| Функции встроенного рекордера | Описание                                                        | Страница |
|-------------------------------|-----------------------------------------------------------------|----------|
| Key Transpose                 | Изменение высоты звучания клавиатуры.                           | Стр. 46  |
| Song Transpose                | Транспозиция записанного исполнения перед воспроизведением.     | Стр. 46  |
| (Транспозиция исполнения)     |                                                                 |          |
| Erase                         | Удаление записанного исполнения.                                | Стр. 18  |
| Convert to Audio              | Преобразование записанного исполнения в аудиофайл MP3 или WAV и | Стр. 19  |
|                               | сохранение его на запоминающем USB-устройстве.                  |          |

 Находясь в режиме записи исполнения, нажмите кнопку [2], чтобы перейти к экрану настроек встроенного рекордера.

| Internal Recorder |        |
|-------------------|--------|
| KeyTranspose∢     | 0 1    |
| SongTranspose     | 0      |
| Erase             |        |
| Conv.to Audio     |        |
|                   | 3 BACK |

#### Экран настроек встроенного рекордера

- Используйте кнопки [ВВЕРХ]/[ВНИЗ] для навигации по меню настроек.
- 3. Используйте кнопки [ВЛЕВО]/[ВПРАВО] для изменения значений.
- Одновременное нажатие кнопок [ВЛЕВО]/[ВПРАВО] восстанавливает значение по умолчанию.
- Нажмите кнопку [3], чтобы вернуться к режиму воспроизведения исполнения.

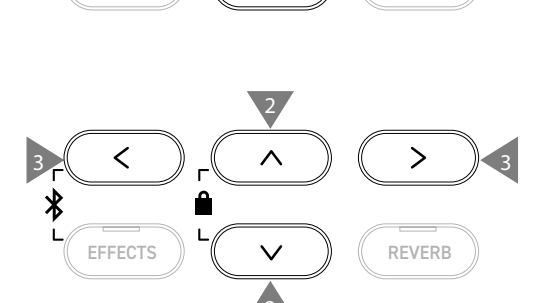

#### Удаление исполнений из внутренней памяти

1. Выбрав функцию "Erase", нажмите кнопку [2], чтобы перейти к экрану функции удаления исполнений.

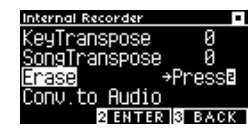

 Используйте кнопки [ВВЕРХ]/[ВНИЗ] для выбора между ячейкой памяти песни (Song) и дорожкой (Part).

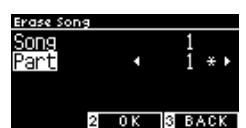

- 3. С помощью кнопок [ВЛЕВО]/[ВПРАВО] выберите ячейку памяти песни и дорожку.
- После нажатия кнопки [2] на дисплее появится запрос подтверждения операции.
- 5. Нажмите кнопку [1], чтобы подтвердить удаление или кнопку [3] для отмены операции.
- Также вы можете сразу удалить все содержимое памяти рекордера, одновременно нажав и удерживая кнопки [PLAY/STOP] и [REC], когда инструмент выключен, и в этот момент включить питание инструмента.

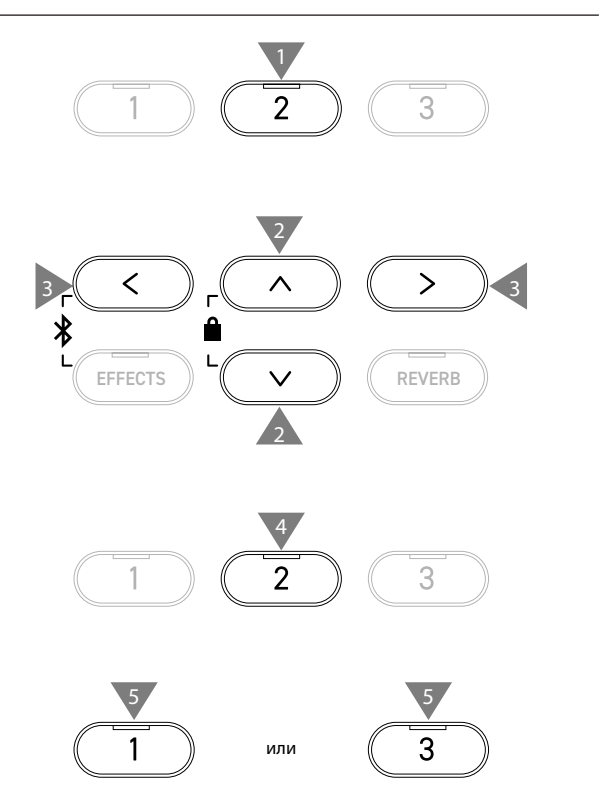

#### Преобразование записанного исполнения в аудиофайл

1. Выбрав функцию "Conv. to Audio", нажмите кнопку [2], чтобы перейти к экрану функции преобразования записанного исполнения в аудиофайл.

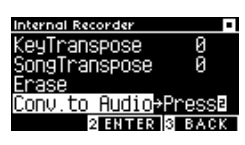

2. Используйте кнопки [BBEPX]/[BHИ3] для выбора между ячейкой памяти песни (Song) и дорожкой (Part).

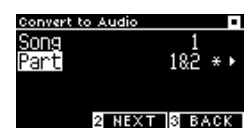

- 3. С помощью кнопок [ВЛЕВО]/[ВПРАВО] выберите ячейку памяти песни и дорожку.
- 4. Нажмите кнопку [2].

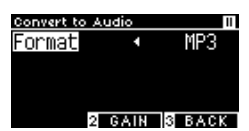

5. С помощью кнопок [ВЛЕВО]/[ВПРАВО] выберите формат конечного файла.

Выберите формат "MP3" или "WAV".

6. Нажмите кнопку [PLAY/START], чтобы начать преобразование.

Процесс также начнется при нажатии на любую клавишу инструмента.

Индикаторы кнопок [PLAY/STOP] и [REC] погаснут, и начнется процесс преобразования.

• Любые ноты, которые будут исполнены во время преобразования, будут также записаны в аудиофайл.

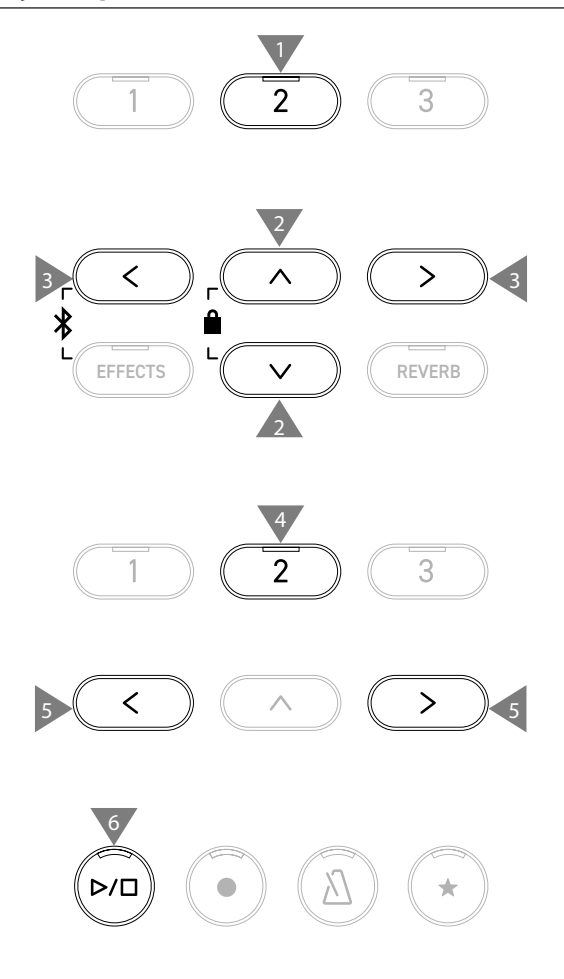

 $\boldsymbol{arsigma}$ 

## Запись на запоминающее USB-устройство и воспроизведение

#### Запись на запоминающее USB-устройство

 Подключив к инструменту запоминающее USB-устройство, нажмите кнопку [REC], чтобы перейти к экрану USBрекордера.

Индикатор кнопки [REC] начнет мигать, когда откроется экран функции USB-рекордера.

Если к инструменту не подключено запоминающее USB-устройство, то отобразится экран встроенного рекордера.

 С помощью кнопок [ВЛЕВО]/[ВПРАВО] выберите формат конечного файла.

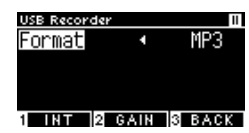

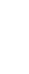

Нажмите кнопку [1] для перехода к экрану функции встроенного рекордера.

3. Нажмите кнопку [2], чтобы перейти к экрану настройки усиления (Gain).

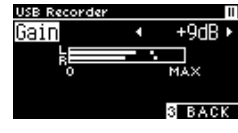

Экран настройки усиления

На экране настройки усиления будет отображен индикатор уровня усиления.

При игре на цифровом пианино уровни записи отображаются раздельно для левого и правого каналов.

 С помощью кнопок [ВЛЕВО]/[ВПРАВО] установите желаемое значение усиления.

Регулировка усиления осуществляется в диапазоне от 0 до +15 дБ.

- Звучание записанного исполнения может искажаться, если установлено слишком высокое значение параметра усиления (Gain).
- Нажмите кнопку [PLAY/STOP], чтобы начать запись.
   Запись также начнется с нажатием первой клавиши.
   Индикаторы кнопок [REC] и [PLAY/STOP] загорятся, когда начнется запись.
- Одновременное нажатие кнопок [ВЛЕВО]/[ВПРАВО] восстанавливает значение по умолчанию.

Запись не может быть начата с экрана настройки усиления (Gain).

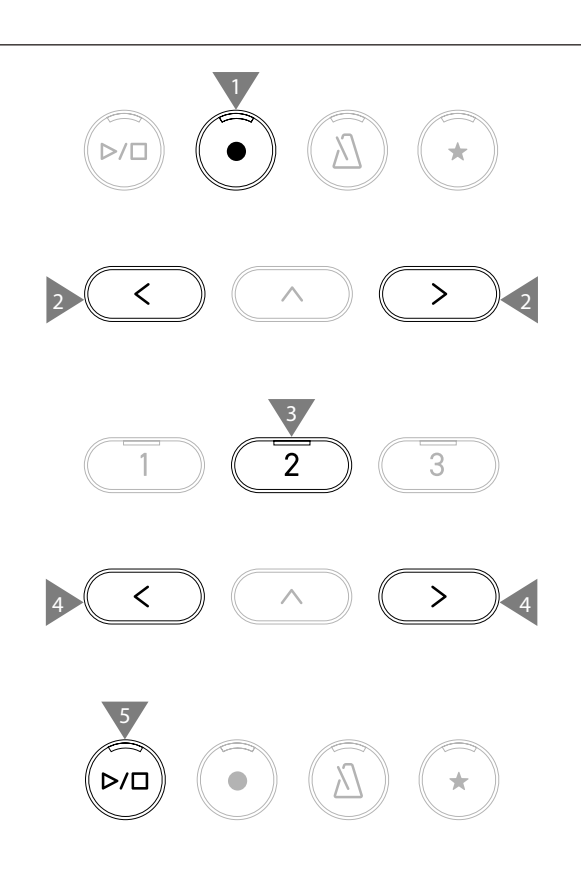

|

|

#### Сохранение записанного исполнения

- Нажмите кнопку [PLAY/STOP], чтобы остановить запись. По завершении записи индикаторы кнопок [PLAY/STOP] и [REC] погаснут.
- Нажмите кнопку [1], чтобы сохранить записанное исполнение на запоминающем USB-устройстве или кнопку [3] для отмены.

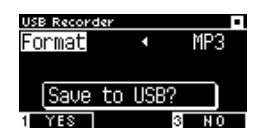

Укажите имя, под которым файл с исполнением будет сохранен на запоминающем USB-устройстве.

- Перемещайте курсор с помощью кнопок [ВЛЕВО]/[ВПРАВО], а для выбора символов используйте кнопки [ВВЕРХ]/[ВНИЗ].
- 4. После ввода имени файла нажмите кнопку [2], чтобы завершить сохранение.
- Если файл с таким именем уже существует, нажмите кнопку [1], чтобы перезаписать его или кнопку [3] для отмены.

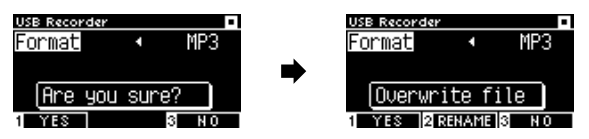

Когда файл с таким именем уже существует

После отмены дисплей вернется к второму шагу.

• После сохранения файла дисплей автоматически вернется к режиму записи исполнения.

Записанный аудиофайл будет сохранен в корневом каталоге запоминающего USB-устройства. Сохранение файлов в другой папке невозможно.

#### Разрешенные символы

V

| 0 – 9 | A – Z | a – z | ! | # | \$<br>% | & | ' | ( | ) | + | , | - | ; | = | @ | ] | ] | ^ | _ | ì | { | } |
|-------|-------|-------|---|---|---------|---|---|---|---|---|---|---|---|---|---|---|---|---|---|---|---|---|
|       |       |       |   |   |         |   |   |   |   |   |   |   |   |   |   |   |   |   |   |   |   |   |

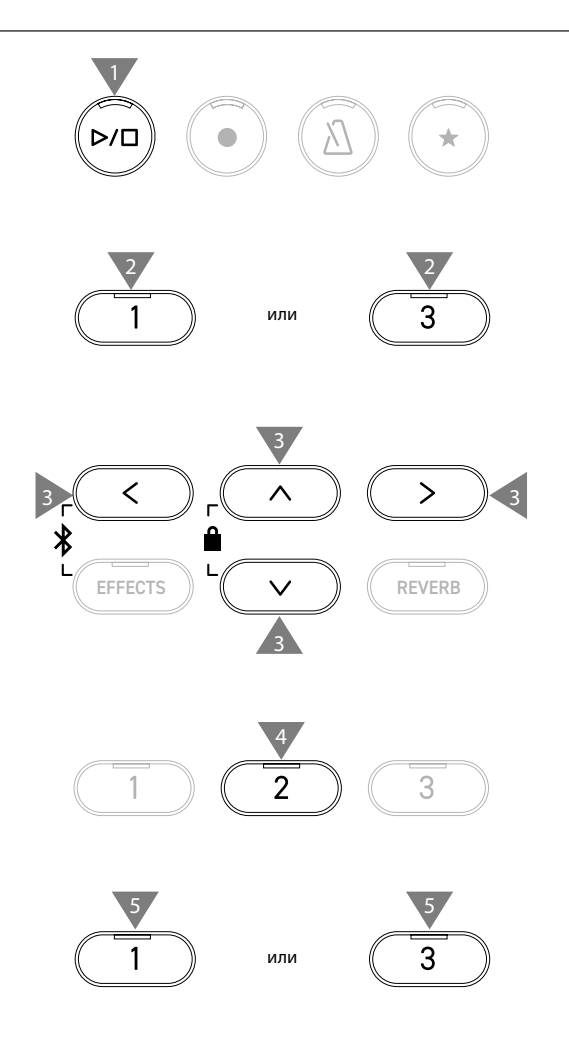

#### Воспроизведение аудиофайлов с запоминающего USB-устройства

1. Подключив к инструменту запоминающее USB-устройство, нажмите кнопку [PLAY/STOP], чтобы перейти к экрану обзора аудиофайлов.

Будет отображено содержимое корневого каталога подключенного запоминающего USB-устройства.

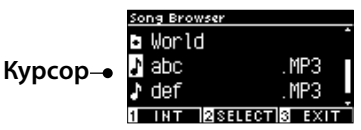

- 2. Используйте кнопки [BBEPX]/[BHИ3] для перемещения курсора.
- 3. Нажмите кнопку [2], чтобы войти в выбранную папку.
- 4. Нажмите кнопку [PLAY/STOP], чтобы начать воспроизведение.

Снова нажмите кнопку [PLAY/STOP] для остановки воспроизведения.

• После остановки воспроизведения нажмите кнопку [3], чтобы вернуться к экрану обзора аудиофайлов.

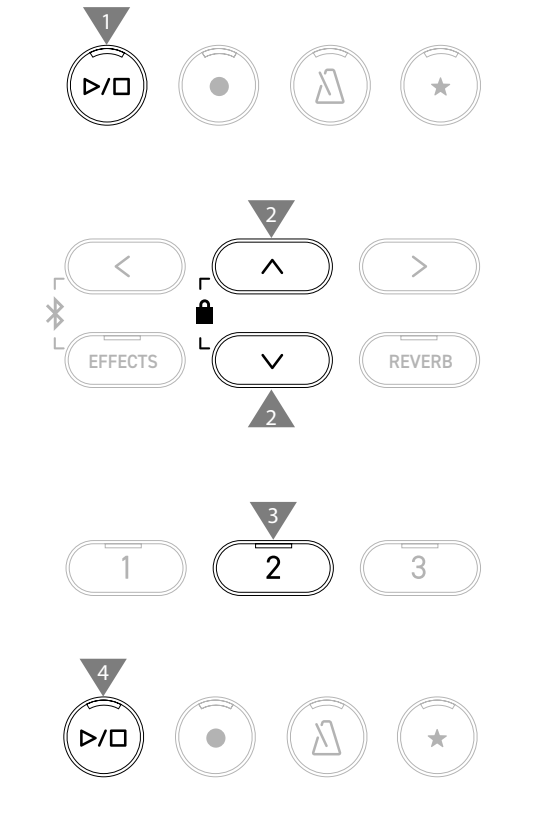

#### Экран обзора аудиофайлов

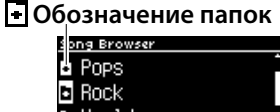

| ٥ | Rock   |        |   |      |
|---|--------|--------|---|------|
| ٠ | World  |        |   | _    |
| 1 | INT 23 | SELECT | 3 | EXIT |

Переход в папку уровнем выше
 Information Browser

Обозначение аудиофайлов

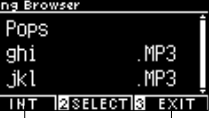

Возврат на Основной экран

Переход к экрану функции встроенного рекордера

Состояние дисплея во время воспроизведения файла в формате SMF, KSO, MP3 или WAV.

<Файл MP3 или WAV>

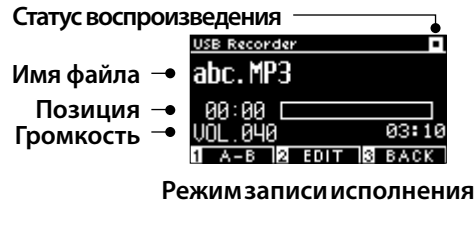

<Файл КSO (собственный формат Kawai)> Статус воспроизведения

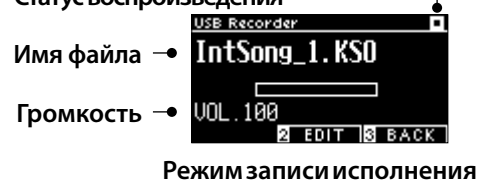

<Файл SMF>

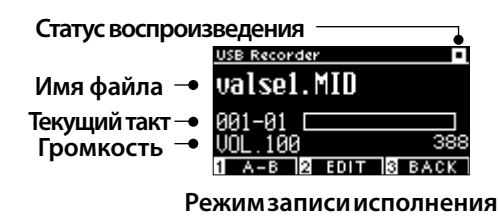

•В то время как громкость коммерческих аудиофайлов увеличивается в процессе мастеринга, обычная запись исполнения на инструменте несколько тише из-за его более широкого динамического диапазона. В связи с этим, может потребоваться настройка громкости.

• Названия папок, файлов, песен и исполнителей могут отображаться некорректно, если они содержат символы, не распознаваемые инструментом.

#### Циклическое воспроизведение отрезка (A-B Repeat)

- 1. Во время воспроизведения аудиофайла с запоминающего USB-устройства нажмите кнопку [1], чтобы задать начальную точку (А) отрезка для циклического воспроизведения.
- Выбрав нужный момент, снова нажмите кнопку [1], чтобы указать конечную точку (В) отрезка. Снова нажмите кнопку [1], чтобы отменить повторение отрезка.

Функцию А-В Repeat нельзя применить к файлам KSO.

 $\checkmark$ 

#### Воспроизведение аудиофайлов с запоминающего USB-устройства с другими настройками

Перечисленные ниже настройки могут быть изменены для исполнений, сохраненных на запоминающем USB-устройстве.

| Функции USB-рекордера | Описание                                                                                                    |  |  |  |
|-----------------------|----------------------------------------------------------------------------------------------------|--|--|--|
| Play Mode             | Выбор режима воспроизведения.                                                                                                    |  |  |  |
| Tempo                 | Регулировка темпа воспроизведения.<br>Этот параметр отображается, только когда выбран файл в<br>формате SMF или KSO.                                                                                                    |  |  |  |
| Key Transpose         | Изменение высоты звучания клавиатуры.                                                                                                    |  |  |  |
| Song Transpose        | Транспозиция записанного исполнения перед воспроизведением.<br>Этот параметр отображается, только когда выбран файл в<br>формате SMF или KSO.                                                                           |  |  |  |
| Song Part             | Выбор партии для воспроизведения или заглушения.<br>Выберите "Play", если вы хотите, чтобы эта партия звучала или "Mute", чтобы заглушить ее.<br>Этот параметр отображается, только когда выбран файл в<br>формате SMF. |  |  |  |

 Находясь в режиме записи исполнения, нажмите кнопку [2], чтобы перейти к экрану настроек USB-рекордера.

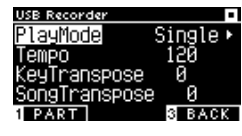

Экран настроек USB-рекордера

- 2. Используйте кнопки [BBEPX]/[BHИ3] для навигации по меню настроек.
- Используйте кнопки [ВЛЕВО]/[ВПРАВО] для изменения значений.
- Одновременное нажатие кнопок [ВЛЕВО]/[ВПРАВО] восстанавливает значение по умолчанию.
- Нажмите кнопку [3], чтобы вернуться к режиму записи исполнения.

#### Режимы воспроизведения

На выбор доступно четыре режима воспроизведения.

| Режимы воспроизведения | Описание                                                           |
|------------------------|--------------------------------------------------------------------|
| Single                 | Однократное воспроизведение выбранной композиции.                  |
| 1 Repeat               | Циклическое воспроизведение выбранной композиции.                  |
| All Repeat             | Циклическое воспроизведение всех композиций в выбранной папке.     |
| Random                 | Воспроизведение композиций из выбранной папки в случайном порядке. |

<

EFFECTS

∦

3

>

REVERB

 $\overline{\mathbf{V}}$ 

#### Воспроизведение или заглушение дорожки

1. Находясь на экране настроек USB-рекордера, нажмите кнопку [1].

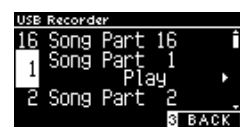

- 2. С помощью кнопок [BBEPX]/[BHИ3] выберите дорожку (Song Part).
- Используйте кнопки [ВЛЕВО]/[ВПРАВО] для переключения между режимами "Play" (дорожка воспроизводится) и "Mute" (дорожка заглушена).

Если дорожка не содержит данных об исполнении, то на дисплее отобразится надпись "No data".

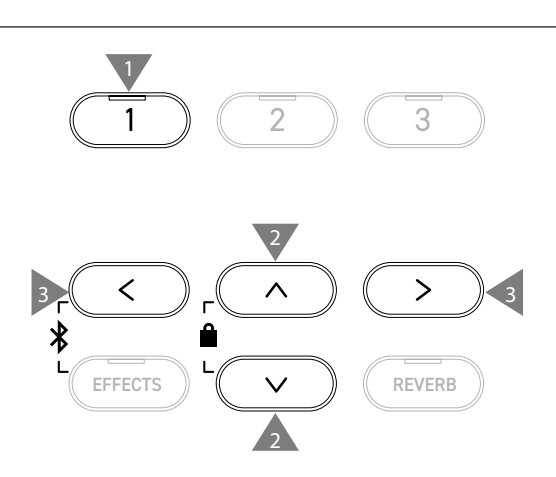

#### Наложение записи на запоминающем USB-устройстве

- Подключив к инструменту запоминающее USB-устройство, нажмите кнопку [PLAY/STOP], чтобы перейти к экрану обзора аудиофайлов.
- С помощью кнопок [BBEPX]/[BHИ3] установите курсор на файл, на который вы хотите выполнить наложение.

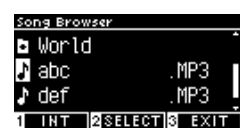

 Нажмите кнопку [REC], чтобы перейти к экрану USBрекордера.

Индикатор кнопки [REC] начнет мигать, когда откроется экран функции USB-рекордера.

- 4. С помощью кнопок [BBEPX]/[BHИ3] выберите пункт "Mode".
- С помощью кнопок [ВЛЕВО]/[ВПРАВО] выберите режим, как указано ниже.
  - Если вы выбрали файл MP3 или WAV, установите режим "Over Dubbing".

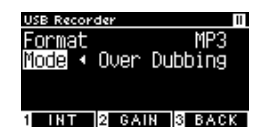

• Если вы выбрали файл SMF или KSO, установите режим "Conv.to Audio".

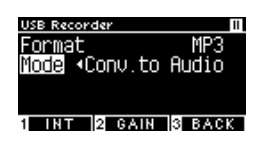

 Нажмите кнопку [PLAY/STOP], чтобы начать запись.
 Запись также начнется с нажатием первой клавиши.
 Индикаторы кнопок [REC] и [PLAY/STOP] загорятся, когда начнется запись.

Стр. 21 Сохранение записанного исполнения

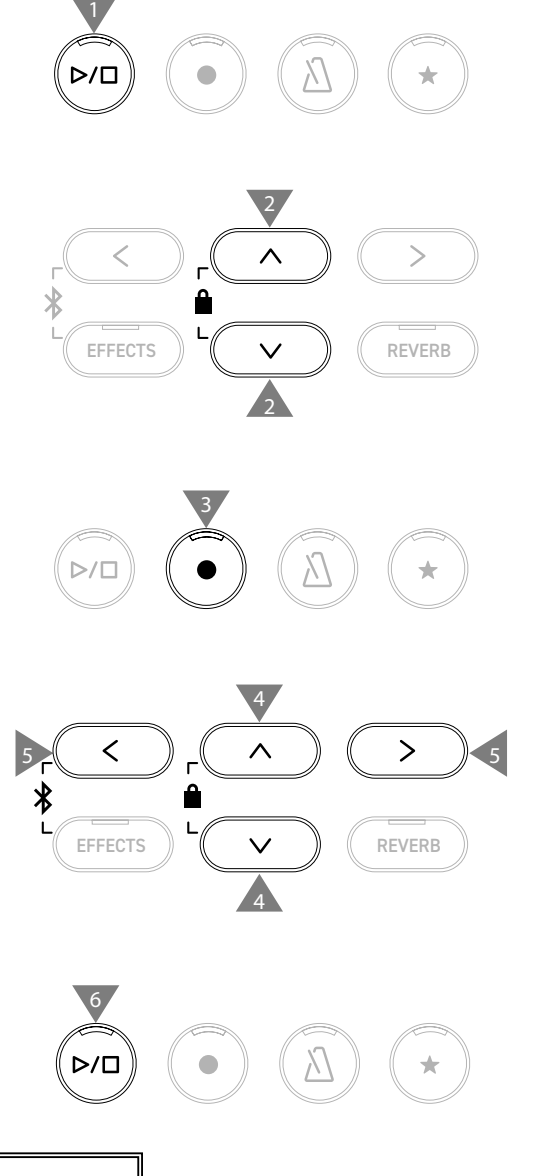

• В процессе наложения данные в формате SMF и KSO конвертируются в MP3/WAV.

• Если выбрать опцию "New Song", начнется запись в обычном режиме вместо наложения.

## Реверберация

#### Функция Reverb применяет к тембру инструмента эффект реверберации.

#### Включение/выключение реверберации

#### • Нажмите кнопку [REVERB].

Загорится индикатор кнопки [REVERB], и к тембру инструмента будет применен эффект реверберации.

• Снова нажмите кнопку [REVERB], чтобы отключить эффект реверберации. Индикатор кнопки погаснет.

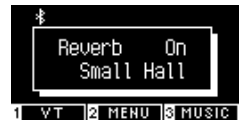

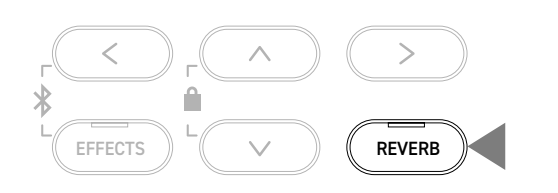

#### Список настроек реверберации

| Настройки | Описание                                                              |
|-----------|-----------------------------------------------------------------------|
| Туре      | Выбор одного из шести доступных типов реверберации.                   |
| Depth     | Регулировка глубины эффекта реверберации в диапазоне от 1 до 10.      |
| Time      | Регулировка длительности эффекта реверберации в диапазоне от 1 до 10. |

#### Список типов реверберации

| Тип          | Описание                                                                            |
|--------------|-------------------------------------------------------------------------------------|
| Room         | Симуляция реверберации исполнения в небольшой репетиционной комнате.                |
| Lounge       | Симуляция реверберации исполнения в фортепианной гостиной.                          |
| Small Hall   | Симуляция реверберации исполнения в небольшом зале.                                 |
| Concert Hall | Симуляция реверберации исполнения классической музыки в просторном концертном зале. |
| Live Hall    | Симуляция реверберации исполнения в большом зале для живых выступлений.             |
| Cathedral    | Симуляция реверберации исполнения внутри собора.                                    |

#### Настройки реверберации

1. Нажмите и удерживайте кнопку [REVERB], чтобы перейти к экрану настроек реверберации.

| Reverb Edit |        |
|-------------|--------|
| Туре        | Room 🕨 |
| Depth       | 3      |
| Time        | 5      |
|             | 3 EXIT |

- 2. Используйте кнопки [BBEPX]/[BHИ3] для навигации по меню настроек.
- 3. Используйте кнопки [ВЛЕВО]/[ВПРАВО] для изменения значений или выбора типа.
- Одновременное нажатие кнопок [ВЛЕВО]/[ВПРАВО] восстанавливает значение по умолчанию.
- Для возврата к Основному экрану нажмите кнопку [3].

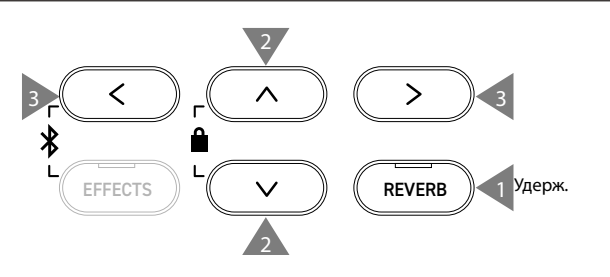

## Эффекты

#### Функция "Effects" позволяет применять к тембру ряд различных эффектов.

#### Включение/выключение эффектов

- Нажмите кнопку [EFFECTS].
   Загорится индикатор кнопки [EFFECTS], и к тембру инструмента будет применен эффект.
- Снова нажмите кнопку [EFFECTS], чтобы отключить эффект. Индикатор кнопки погаснет.

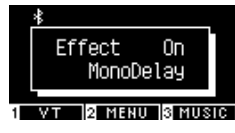

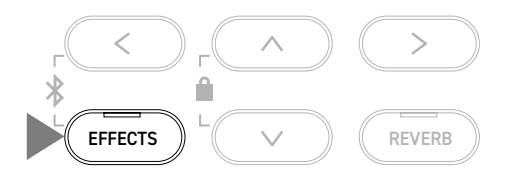

#### Список типов эффектов

| Типы эффектов    | Описание                                                                                     |
|------------------|----------------------------------------------------------------------------------------------|
| Mono Delay       | Добавляет звучанию эффект горного эха.                                                       |
| Ping Delay       | Эффект эха, скачущий по динамикам влево-вправо.                                              |
| Triple Delay     | Эффект эха, скачущий по динамикам из центра вправо-влево.                                    |
| Chorus           | Обогащает звучание тембра, подмешивая к исходному звуку его копию, слегка смещенную по тону. |
| Classic Chorus   | Имитация старого эффекта хоруса с помощью цифровой обработки сигнала.                        |
| Ensemble         | Добавляет трехфазный хорус к исходному звуку, придавая ему дополнительную насыщенность.      |
| Tremolo          | Эффект регулярных колебаний громкости.                                                       |
| Classic Tremolo  | Имитация старого эффекта тремоло с помощью цифровой обработки сигнала.                       |
| Vibrato Tremolo  | То же, что и Tremolo, но с дополнительным эффектом вибрато.                                  |
| Tremolo+Amp      | Воссоздание особенностей звучания усилителя в сочетании с эффектом тремоло.                  |
| Auto Pan         | Периодическое изменение положения источника звука в пространстве.                            |
| Classic Auto Pan | Имитация старого эффекта Auto Pan с помощью цифровой обработки сигнала.                      |
| Auto Pan+Amp     | Воссоздание особенностей звучания усилителя в сочетании с эффектом Auto Pan.                 |
| Phaser+AutoPan   | Объединяет эффекты Phaser и Auto Pan.                                                        |
| Phaser           | Эффект движения звука за счет циклических изменений фазы сигнала.                            |
| Classic Phaser   | Имитация старого эффекта Phaser с помощью цифровой обработки сигнала.                        |
| Phaser+Amp       | Воссоздание особенностей звучания усилителя в сочетании с эффектом Phaser.                   |
| Phaser+Chorus    | Объединяет эффекты Phaser и Chorus.                                                          |
| Rotary1          | Имитирует изменения в звучании, вызванные вращающимся динамиком.                             |
|                  | Вы можете переключаться между скоростью вращения с помощью левой педали.                     |
| Rotary2          | Подмешивает небольшой эффект дисторшн к Rotary1.                                             |
| Rotary3          | Подмешивает больше дисторшна к Rotary2.                                                      |
| Rotary4          | Подмешивает эффект Chorus к Rotary1.                                                         |
| Rotary5          | Подмешивает эффект Chorus к Rotary2.                                                         |
| Rotary6          | Подмешивает эффект Chorus к Rotary3.                                                         |

#### Список параметров эффектов

#### Вы также можете отрегулировать параметры эффектов.

| Типы эффектов                      | Параметры     | Действие (при увеличении значения)                                 |  |  |  |  |  |
|------------------------------------|---------------|--------------------------------------------------------------------|--|--|--|--|--|
| Delay (3 типа)                     | Effect level  | ffect level Увеличивает степень выраженности применяемого эффекта. |  |  |  |  |  |
|                                    | Time          | Увеличение интервала между эффектами эха.                          |  |  |  |  |  |
| Chorus, Ensemble                   | Effect level  | Увеличивает степень выраженности применяемого эффекта.             |  |  |  |  |  |
|                                    | Speed         | Увеличивает скорость колебаний.                                    |  |  |  |  |  |
| Classic Chorus                     | Mono / Stereo | Увеличивает глубину распространения звука.                         |  |  |  |  |  |
|                                    | Speed         | Увеличивает скорость колебаний.                                    |  |  |  |  |  |
| Tremolo (3 типа)                   | Effect level  | Увеличивает степень выраженности применяемого эффекта.             |  |  |  |  |  |
| Auto Pan (2 типа), Phaser (2 типа) | Speed         | Увеличивает скорость колебаний и ундуляций.                        |  |  |  |  |  |
| Rotary (6 типов)                   | Accel. Speed  | Увеличивает скорость переключения между медленным и                |  |  |  |  |  |
|                                    |               | быстрым режимами.                                                  |  |  |  |  |  |
|                                    | Rotary Speed  | Повышает темп увеличения скорости.                                 |  |  |  |  |  |
| [Effect]+[Effect]                  | Effect level  | Увеличивает степень выраженности применяемого эффекта.             |  |  |  |  |  |
| [Effect]+Amp                       | Speed         | Увеличивает скорость колебаний и ундуляций.                        |  |  |  |  |  |

#### Параметры эффектов

1. Нажмите и удерживайте кнопку [EFFECTS], чтобы перейти к экрану настроек.

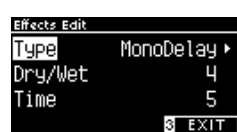

- 2. Используйте кнопки [BBEPX]/[BHИ3] для навигации по меню настроек.
- 3. Используйте кнопки [ВЛЕВО]/[ВПРАВО] для изменения значений или выбора типа.
- Одновременное нажатие кнопок [ВЛЕВО]/[ВПРАВО] восстанавливает значение по умолчанию.
- Для возврата к Основному экрану нажмите кнопку [3].

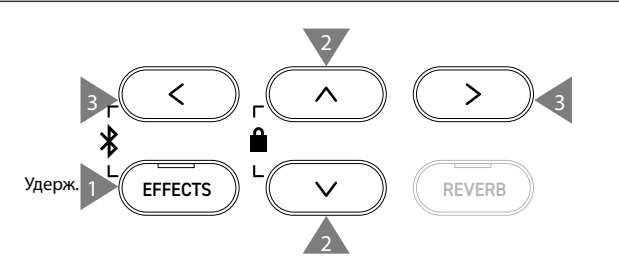

## Dual (Наложение тембров)

#### Функция Dual позволяет выполнять наложение двух тембров друг на друга.

#### Включение режима Dual

Одновременно нажмите две кнопки SOUND с тембрами, которые вы хотите наложить друг на друга. Индикаторы нажатых кнопок SOUND загорятся, а названия выбранных тембров появятся на дисплее.

Тембр, который был нажат первым, отобразится на первой строчке, как "Part 1".

#### Пример:

Чтобы наложить друг на друга тембры [PIANO1] и [STRINGS], одновременно нажмите кнопки [PIANO1] и [STRINGS], как показано на иллюстрации 1. Их названия появятся на дисплее, как показано на иллюстрации 2.

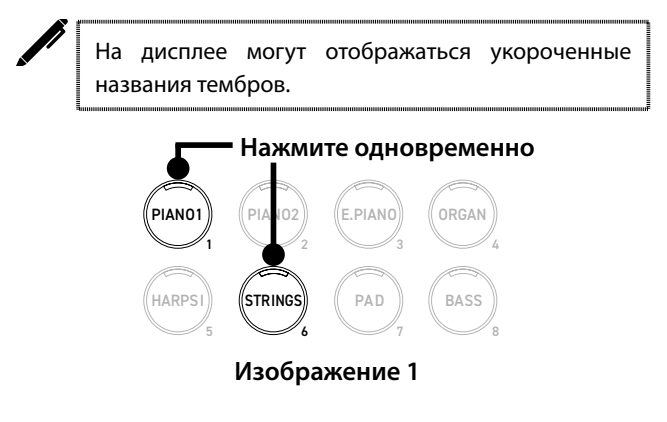

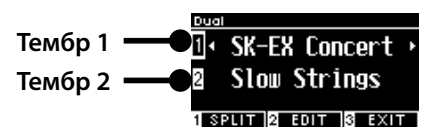

Изображение 2

#### Выбор основного и наложенного тембров

- Находясь на экране функции Dual, используйте кнопки [BBEPX]/[BHИ3] для переключения между основным и наложенным тембрами (Part 1 и Part 2).
- С помощью кнопок [ВЛЕВО]/[ВПРАВО] укажите тембр для Part 1 или Part 2.

<sup>стр. 80</sup> Список тембров/демонстрационных композиций

• Для возврата к Основному экрану нажмите кнопку [3]. Также вы можете вернуться к Основному экрану нажатием любой кнопки SOUND.

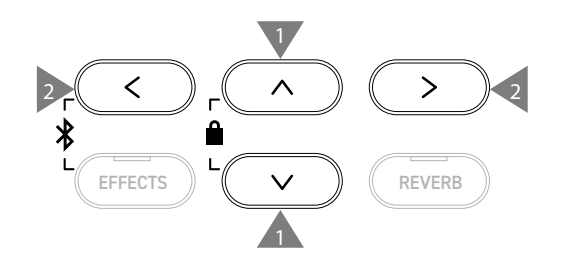

## Параметры режима Dual

#### Список параметров режима Dual

| Параметры режима Dual                                                          | По умолчанию | Описание                                                                                                    |
|--------------------------------------------------------------------------------|--------------|----------------------------------------------------------------------------------------------------|
| Баланс                                                                         | 9-9          | Настройка баланса громкости между двумя тембрами.<br>Тембр 2 Тембр 1<br>Ваlance 9 – 9 •<br>Востаче 8<br>востаче 10<br>в васк                                                                                                    |
| 2 Octave<br>(Смещение регистра<br>наложенного тембра)                          | 0            | Изменение регистра наложенного тембра в режиме Dual в диапазоне от -2 до<br>+2 октавы.<br>Например, когда тембры "SK-EX Concert Grand Piano   Concert" и "String<br>Ensemble" объединены в режиме Dual, тембр "String Ensemble" может звучать<br>на октаву выше.                                                                                                    |
| <ul> <li>Dynamics</li> <li>(Динамическая</li> <li>чувствительность)</li> </ul> | 10           | Настройка динамической чувствительности наложенного тембра в диапазоне<br>от 1 до 10.<br>Меньшее значение соответствует меньшей динамической чувствительности.<br>Например, уменьшение динамической чувствительности тембра "String<br>Ensemble", когда он наложен на тембр "SK-EX Concert Grand Piano   Concert",<br>приведет к улучшению динамических характеристик фортепианного звука. |

#### 📕 Параметры режима Dual

1. Находясь на экране режима Dual, нажмите кнопку [2], чтобы перейти к экрану настроек режима Dual.

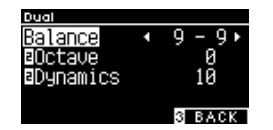

Экран настроек режима Dual

- 2. Используйте кнопки [BBEPX]/[BHИ3] для навигации по меню настроек.
- 3. Используйте кнопки [ВЛЕВО]/[ВПРАВО] для изменения значений.
- Одновременное нажатие кнопок [ВЛЕВО]/[ВПРАВО] восстанавливает значение по умолчанию.
- Для возврата к Основному экрану нажмите кнопку [3].

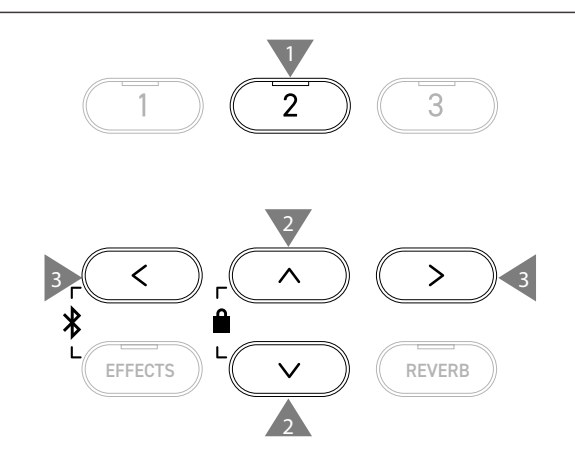

## Режим Split

Функция Split разделяет клавиатуру на нижнюю и верхнюю секции, в которых можно использовать разные тембры. Клавиша, которая является границей между нижней и верхней секциями, называется "точкой разделения".

#### Включение режима Split

• Находясь на экране режима Dual, нажмите кнопку [1], чтобы перейти экрану режима Split.

Загорится индикатор кнопки SOUND, которая соответствует тембру, выбранному для верхней секции клавиатуры. Индикатор кнопки SOUND, соответствующей тембру нижней секции клавиатуры, будет мигать.

Тембр верхней секции ——●□• SK-EX Concert → Тембр нижней секции ——●L Wood Bass 14HAND 2 EDIT 8 EXIT

- По умолчанию для нижней секции клавиатуры выбран тембр "Wood Bass".
- Для возврата к Основному экрану нажмите кнопку [3].

#### Изменение точки разделения клавиатуры

Нажмите и удерживайте кнопку [1], а затем нажмите клавишу, которая должна стать точкой разделения клавиатуры. Нажатая клавиша станет самой низкой нотой в верхней секции.

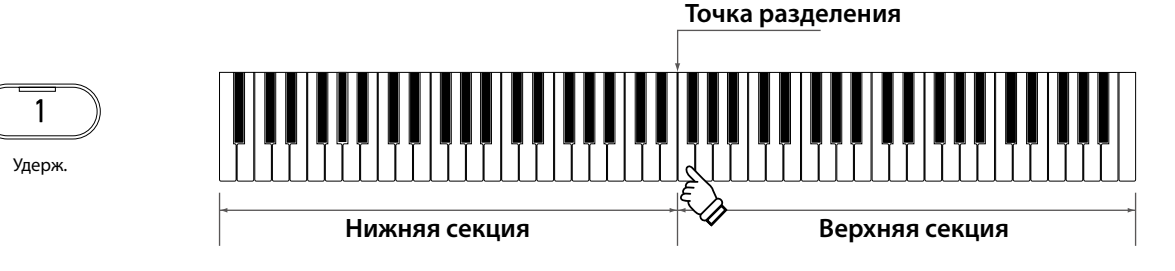

• По умолчанию точкой разделения клавиатуры является клавиша С4.

#### Выбор тембра для верхней/нижней секции клавиатуры

Нажмите желаемую кнопку SOUND, чтобы выбрать тембр для верхней секции.
 Нажмите и удерживайте кнопку [1], а затем нажмите желаемую кнопку SOUND, чтобы выбрать тембр для нижней секции.

Верхняя секция

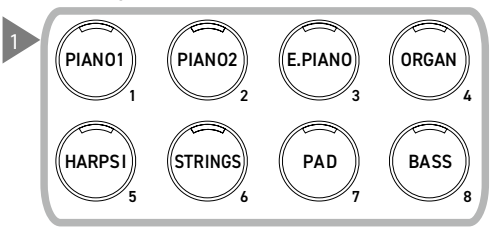

 С помощью кнопок [ВЛЕВО]/[ВПРАВО] выберите тембр для каждой секции.

#### Нижняя секция

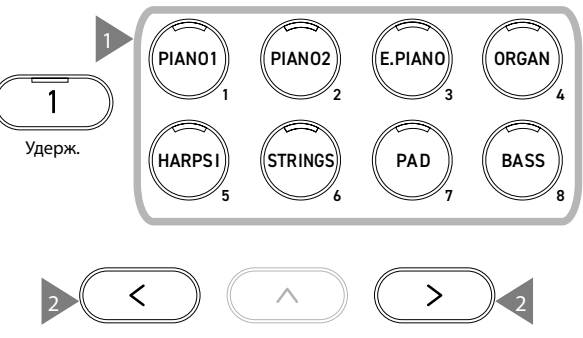

2

## Параметры режима Split

#### Список параметров режима Split

| Параметры режима Split                           | По умолчанию | Описание                                                                                                    |
|--------------------------------------------------|--------------|----------------------------------------------------------------------------------------------------|
| Баланс                                           | 9-9          | Настройка баланса громкости между двумя секциями.<br>Нижняя секция Верхняя секция<br>ваlance 9 - 9 - 9<br>Unctave 8<br>UPctave 9<br>SplitPoint C4<br>SplitPoint C4 |
| □ Octave<br>(Смещение регистра<br>нижней секции) | 0            | Изменение регистра нижней секции в режиме Split в диапазоне от 0 до +3<br>октав.                                                                                   |
| 🗆 Pedal                                          | Off          | Включение/выключение педали сустейна для нижней секции в режиме Split.                                                                                             |
| (Педаль нижней секции)                           |              | Функция педали всегда включена для верхней секции.                                                                                                    |
| Точка разделения                                 | C4           | Установка точки разделения клавиатуры в диапазоне между А0 и С#8.                                                                                                  |

#### Параметры режима Split

1. Находясь на экране режима Split, нажмите кнопку [2], чтобы перейти к экрану настроек режима Split.

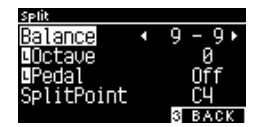

Экран настроек режима Split

- 2. Используйте кнопки [BBEPX]/[BHИ3] для навигации по меню настроек.
- 3. Используйте кнопки [ВЛЕВО]/[ВПРАВО] для изменения значений или выбора типа.
- Одновременное нажатие кнопок [ВЛЕВО]/[ВПРАВО] восстанавливает значение по умолчанию.
- Для возврата к Основному экрану нажмите кнопку [3].

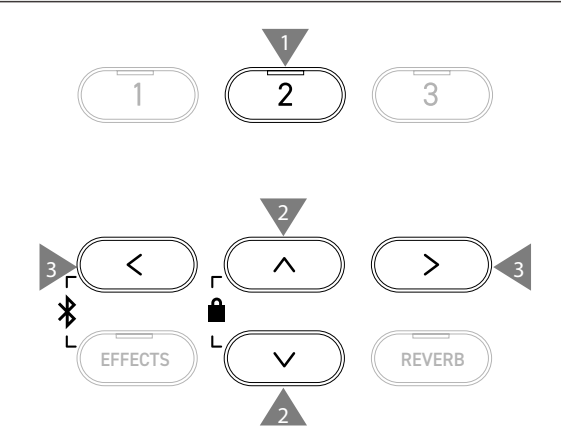

## 4 Hands (Игра в четыре руки)

Функция Four Hands (Игра в четыре руки) разделяет клавиатуру инструмента на две секции с одинаковым регистром. При этом педаль сустейна (правая) и педаль приглушения (левая) действуют как независимые педали сустейна для левой и правой секций клавиатуры, соответственно.

#### Вход в режим Four Hands

• Находясь на экране режима Split, нажмите кнопку [1], чтобы перейти экрану режима Four Hands. Загорится индикатор кнопки SOUND, которая соответствует тембру, выбранному для правой секции клавиатуры. Индикатор кнопки SOUND, соответствующей тембру левой секции клавиатуры, будет мигать.

### Тембр правой секции — ● 🗟 • SK-EX Concert • Тембр левой секции — ● L SK-EX Concert

- По умолчанию для правой и левой секций будет выбран тембр "SK-EX Concert Grand Piano | Concert".
- Для возврата к Основному экрану нажмите кнопку [3].

#### Изменение точки разделения в режиме Four Hands

Нажмите и удерживайте кнопку [1], а затем нажмите клавишу, которая должна стать точкой разделения клавиатуры. Нажатая клавиша станет самой низкой нотой в правой секции.

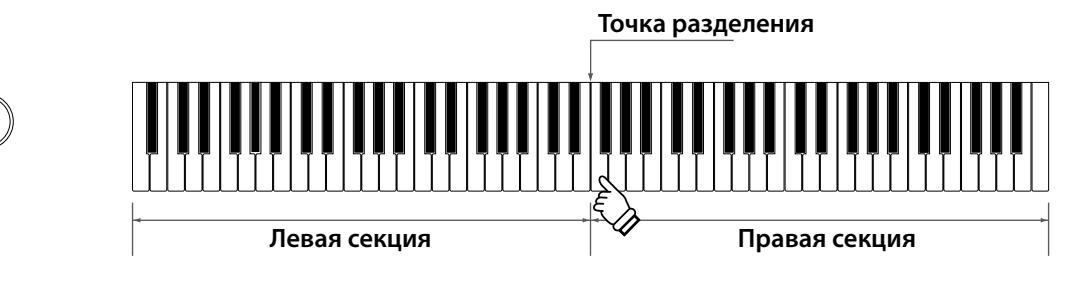

• По умолчанию точкой разделения клавиатуры является клавиша F4.

#### Выбор тембра для правой/левой секций клавиатуры

Нажмите желаемую кнопку SOUND, чтобы выбрать тембр для правой секции.
 Нажмите и удерживайте кнопку [1], а затем нажмите желаемую кнопку SOUND, чтобы выбрать тембр для левой секции.

Правая секция

1

Удерж.

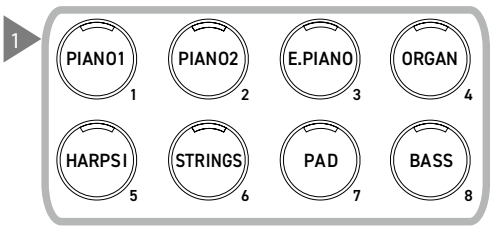

2. С помощью кнопок [ВЛЕВО]/[ВПРАВО] выберите тембр для каждой секции.

#### Левая секция

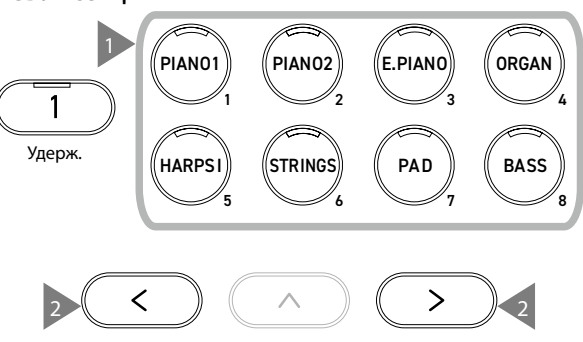

2

## Параметры режима Four Hands

#### Список параметров режима Four Hands

| Настройки режима Four Hands                      | По умолчанию | Описание                                                                                                    |
|--------------------------------------------------|--------------|----------------------------------------------------------------------------------------------------|
| Баланс                                           | 9-9          | Настройка баланса громкости между двумя тембрами.<br>Левая секция Правая секция<br>Ваlance 9 – 9 •<br>Востаче –2<br>Востаче +2<br>Востаче +2<br>Востаче +2 |
| 🗷 Octave<br>(Смещение регистра<br>правой секции) | -2           | зваск<br>Изменение регистра правой секции в диапазоне от -3 до 0 октав.                                                                                    |
| l Octave<br>(Смещение регистра<br>левой секции)  | 2            | Изменение регистра левой секции в диапазоне от -0 до +3 октав.                                                                                             |
| Точка разделения                                 | F4           | Установка точки разделения клавиатуры в диапазоне между А0 и С#8.                                                                                          |

#### Параметры режима Four Hands

 Находясь на экране режима Four Hands, нажмите кнопку [2], чтобы перейти к экрану настроек режима Four Hands.

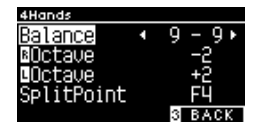

#### Экран настроек функции Four Hands

- 2. Используйте кнопки [BBEPX]/[BHИ3] для навигации по меню настроек.
- 3. Используйте кнопки [ВЛЕВО]/[ВПРАВО] для изменения значений.
- Одновременное нажатие кнопок [ВЛЕВО]/[ВПРАВО] восстанавливает значение по умолчанию.
- Для возврата к Основному экрану нажмите кнопку [3].

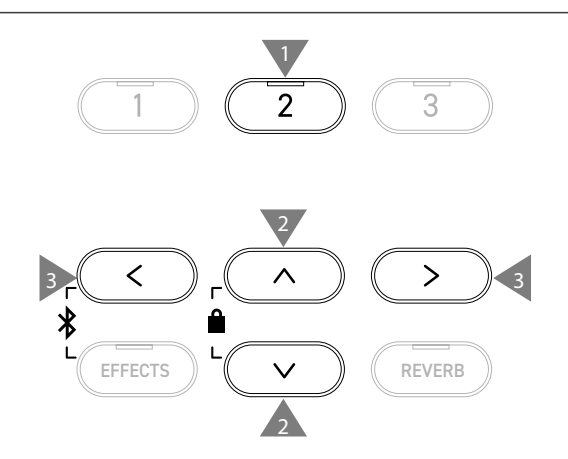

## Музыкальное меню

Музыкальноеменя включает в себя четыре функции: Demo Song (Демонстрационные произведения), Piano Music (Фортепианная музыка), Lesson (Функция обучения) и функцию Concert Magic.

#### Пункты Музыкального меню

| Функция       | Описание                                                                                                    |
|---------------|----------------------------------------------------------------------------------------------------|
| Demo Songs    | Подборка коротких произведений, демонстрирующих звучание каждого тембра.                                                                                                    |
|               | Спр.80 Список тембров/демонстрационных композиций                                                                                                    |
| Piano Music   | Подборка из 29 популярных фортепианных произведений из разных эпох, включая барокко<br>(Рамо) и романтизм (Шопен). Ноты произведений приводятся в отдельном альбоме "Classical<br>Piano Collection"*.<br>Зависит от региона продаж.                                                                                                    |
| Lesson        | Сборник современных учебных пьес и классических этюдов.<br>Полный список встроенного обучающего материала приводится в отдельном буклете со<br>списками встроенных произведений.                                                                                                    |
| Concert Magic | Коллекция из 176 пьес Concert Magic. Функция Concert Magic позволяет начинающим пианистам получить удовольствие от музицирования, отстукивая ритм произведения одним пальцем. Произведения Concert Magic можно прослушивать так же, как и демонстрационные композиции. Полный список доступных пьес Concert Magic приводится в отдельном буклете со списками встроенных произведений. |

#### Вход в Музыкальное меню

 Находясь на Основном экране, нажмите кнопку [3], чтобы войти в Музыкальное меню.

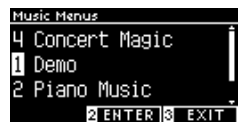

- 2. Используйте кнопки [BBEPX]/[BHИ3] для выбора желаемой функции.
- 3. Нажмите кнопку [2], чтобы открыть выбранную функцию.

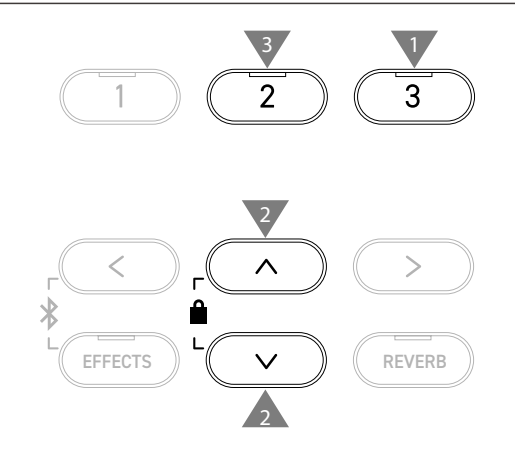

### Демонстрационные произведения

#### Воспроизведение демонстрационных композиций

• Воспроизведение начинается с открытием экрана функции Demo Songs.

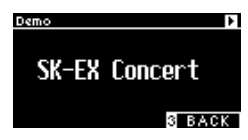

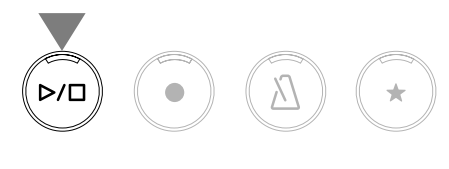

- Нажмите кнопку [PLAY/STOP], чтобы остановить воспроизведение.
- Снова нажмите кнопку [PLAY/STOP], чтобы начать воспроизведение композиции сначала.

#### Выбор демонстрационного произведения

- Демонстрационное произведение можно выбрать нажатием кнопок SOUND или кнопок со стрелками, находясь на экране функции Demo Songs.
- Демонстрационные произведения можно переключать во время воспроизведения.

### Фортепианная музыка

Зависит от региона продаж.

 $\checkmark$ 

#### Выбор произведения фортепианной музыки

Находясь на экране функции Piano Music, используйте кнопки [BBEPX]/[BHИ3] или [BЛЕВО]/[BПРАВО] для выбора произведения.

На верхней строчке дисплея отобразится название произведения, а на нижней – имя композитора.

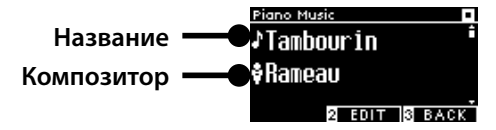

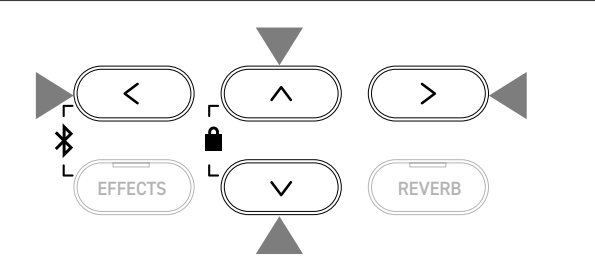

#### Прослушивание и остановка произведения фортепианной музыки

- Нажмите кнопку [PLAY/STOP] для повторного воспроизведения композиции.
- Снова нажмите кнопку [PLAY/STOP], чтобы остановить воспроизведение.

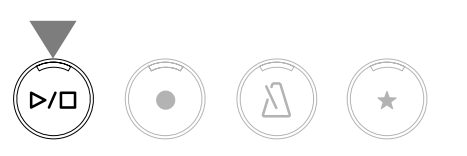

## Функция обучения

#### Сборники учебных пьес

| Учебные пособия Alfred                                | Классические учебные пособия                    |
|-------------------------------------------------------|-------------------------------------------------|
| Alfred's Premier Piano Course Lesson 1A               | Burgmüller 25 (25 Etudes Faciles, Opus 100)     |
| Alfred's Premier Piano Course Lesson 1B               | Czerny 30 (Etudes de Mécanisme, Opus 849)       |
| Alfred's Basic Piano Library Lesson Book Level 1A     | Czerny 100 (Hundert Übungsstücke, Opus 139)     |
| Alfred's Basic Piano Library Lesson Book Level 1B     | Beyer 106 (Vorschule im Klavierspiel, Opus 101) |
| Alfred's Basic Adult Piano Course Lesson Book Level 1 | J.S. Bach: Inventionen                          |
|                                                       | Sonatinen Album 1                               |
|                                                       | Chopin Walzer (Chopin waltzes series 1-19)      |

Учебники продаются отдельно – более подробная информация приведена в отдельном буклете со списками встроенных произведений.

#### Выбор учебной пьесы

 $\checkmark$ 

 $\checkmark$ 

- Находясь на экране функции Lesson, используйте кнопки [BBEPX]/[BHИ3] для переключения между вариантами (название учебника, название учебной пьесы, текущая позиция воспроизведения).
- Используйте кнопки [ВЛЕВО]/[ВПРАВО] для изменения значений.

Учебные пьесы можно выбирать во время воспроизведения.

Тем не менее, во время записи переключиться на другую учебную песню невозможно.

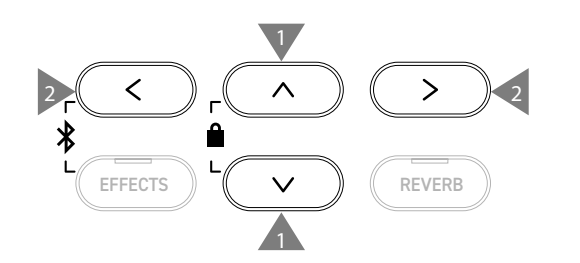

### Разучивание учебных пьес

Функция обучения позволяет пианистам обучаться игре на фортепиано следующими шестью способами.

#### Прослушивание и разучивание учебной пьесы

#### Воспроизведение и остановка учебной пьесы

Выбрав учебную пьесу, нажмите кнопку [PLAY/STOP]. Загорится индикатор кнопки [PLAY/STOP]. Будет произведен отсчет одного такта метронома, и начнется воспроизведение учебной пьесы.

- Снова нажмите кнопку [PLAY/STOP], чтобы остановить воспроизведение.
- Повторное нажатие кнопки [PLAY/STOP] возобновит воспроизведение за 2 такта до момента остановки.
   Одновременно нажмите кнопки [EFFECTS] и [REVERB], чтобы начать воспроизведение учебной пьесы сначала.
- Нажмите кнопку [МЕТРОНОМ], чтобы включить функцию метронома.

#### Воспроизведение с середины учебной пьесы

Выберите учебную пьесу, а затем нажмите кнопку [EFFECTS] или [REVERB].

Нажатие кнопки [EFFECTS] будет сдвигать позицию воспроизведения на такт назад, а нажатие кнопки [REVERB] – на такт вперед.

Нажмите и удерживайте одну из кнопок для быстрой перемотки назад или вперед.

Используйте кнопки [BBEPX]/[ВНИЗ] для выбора тактового размера.

Нажмите кнопку [ВЛЕВО], чтобы сдвинуть позицию воспроизведения на одну тактовую долю назад или кнопку [ВПРАВО] – на одну долю вперед.

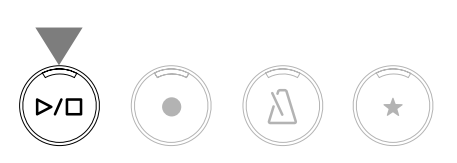

>

REVERB

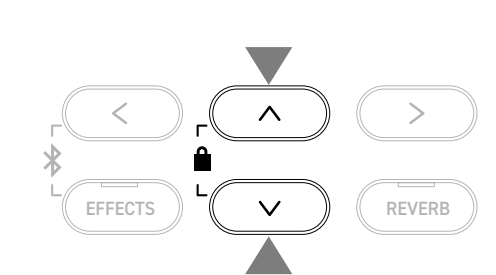

<

EFFECTS

ſ

## Раздельное разучивание партии правой (или левой) руки под аккомпанемент партии левой (или правой) руки

- Находясь на экране функции Lesson, нажмите кнопку [2], чтобы перейти к экрану настроек функции Lesson.
- 2. Кнопками [BBEPX]/[ВНИЗ] выберите пункт "Balance".
- 3. С помощью кнопок [ВЛЕВО]/[ВПРАВО] отрегулируйте уровень громкости партий левой и правой руки.

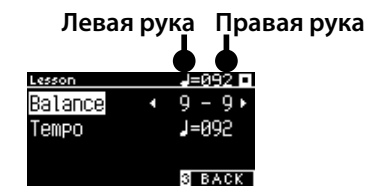

Экран настроек функции обучения

Разучивание партии правой руки под аккомпанемент партии левой руки

Нажмите кнопку [ВЛЕВО].

Громкость партии правой руки будет уменьшена.

Партия правой руки будет заглушена, когда установлено значение 9-1.

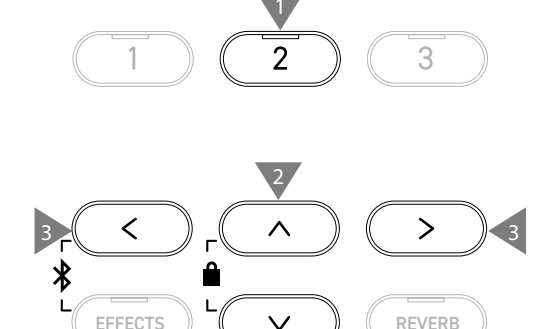

Разучивание партии левой руки под аккомпанемент партии правой руки

Нажмите кнопку [ВПРАВО].

Громкость партии левой руки будет уменьшена.

Партия левой руки будет заглушена, когда установлено значение 1-9.

• Качество звука может различаться в зависимости от интервала или момента исполнения при игре под аккомпанемент учебной пьесы. Это не является признаком неисправности.

• В некоторых пьесах из учебника Beyer увеличение значения слева уменьшит громкость партии ученика, в то время как увеличение значения справа приведет к уменьшению громкости партии учителя.
#### Разучивание учебной пьесы с уменьшением темпа

- 1. Находясь на экране настроек функций Lesson, кнопками [BBEPX]/[BHИ3] выберите пункт "Tempo".
- 2. С помощью кнопок [ВЛЕВО]/[ВПРАВО] отрегулируйте значение.

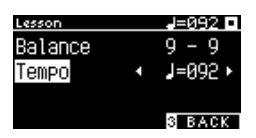

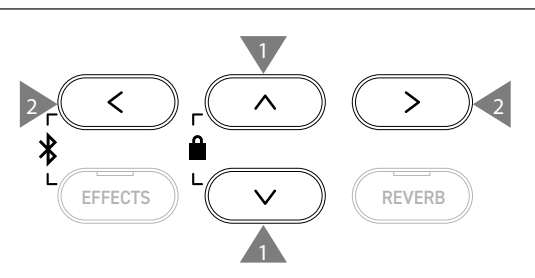

#### Повторное воспроизведение фрагментов учебной пьесы

Вы можете задать начало и конец отрезка учебной пьесы, чтобы он циклически воспроизводился.

#### Способ 1

1. Во время воспроизведения учебной пьесы нажмите кнопку [1], чтобы указать начальную точку отрезка.

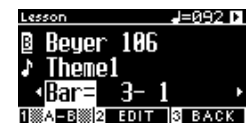

После указания начальной точки (А) индикатор кнопки [1] начнет мигать.

2. Достигнув желаемой точки учебной пьесы, нажмите кнопку [1], чтобы отметить конечную точку отрезка (В).

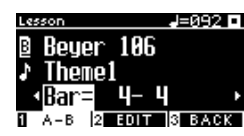

После указания конечной точки (В) индикатор кнопки [1] будет гореть.

Если отрезок А-В указан, то, достигая точки В, воспроизведение будет автоматически возвращаться на позицию за две тактовые доли до начальной точки отрезка.

3. Снова нажмите кнопку [1], чтобы отменить выбор начальной и конечной точек отрезка и вернуться к обычному режиму воспроизведения.

#### Способ 2

С помощью кнопки [EFFECTS] или [REVERB] задайте такты, соответствующие началу и концу повторяющегося отрезка.

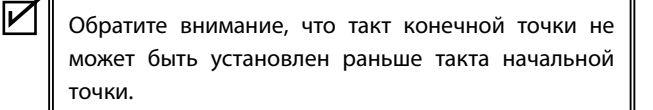

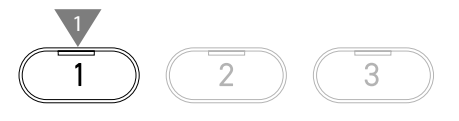

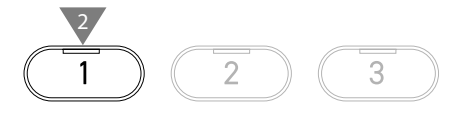

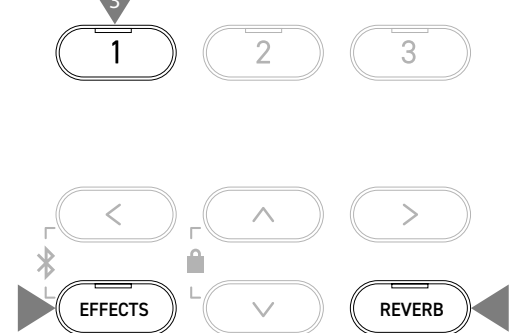

 $\checkmark$ 

# Запись партии правой (или левой) руки под аккомпанемент партии левой (или правой) руки и последующее воспроизведение

- Выбрав учебную пьесу, нажмите кнопку [REC]. Индикаторы кнопок [REC] и [PLAY/STOP] загорятся, и, после отсчета одного такта метронома, начнется воспроизведение учебной пьесы и запись рекордера.
- Нажмите кнопку [PLAY/STOP], чтобы остановить запись.
  Воспроизведение учебной пьесы и запись остановятся.
  Индикаторы кнопок [REC] и [PLAY/STOP] погаснут.

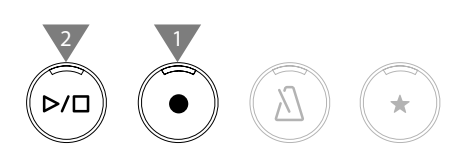

- Нажатие кнопки [МЕТРОНОМ] включит метроном на один такт, после чего начнется воспроизведение учебной пьесы вместе с записанным исполнением.
- Одновременно нажмите кнопки [EFFECTS] и [REVERB], чтобы установить позицию воспроизведения на начало.
- Снова нажмите кнопку [PLAY/STOP], чтобы остановить воспроизведение учебной пьесы и записанного исполнения.
  - Когда задан отрезок для повторения, повтор недоступен.
    Записанное исполнение может быть удалено одновременным нажатием кнопок [REC] и [PLAY/STOP]. Оно также удаляется при выборе другой учебной пьесы.

#### Упражнения для развития пальцев

Функция упражнений для развития пальцев позволяет разучивать и записывать учебные пьесы Ганона (20 пьес в учебнике 1), а также мажорные и минорные гаммы, арпеджио, аккорды и каденции. Оценка исполнения на попадание в ноты и т.д. будет показана на дисплее, чтобы помочь вам в отслеживании своего прогресса.

Вы также можете прослушать образец исполнения каждого упражнения для развития пальцев, так же как и другие учебные пьесы.

- Выбрав пьесу "Hanon", нажмите кнопку [REC]. Индикаторы кнопок [REC] и [PLAY/STOP] загорятся, и, после отсчета одного такта метронома, начнется воспроизведение учебной пьесы и запись рекордера.
- Нажмите кнопку [PLAY/STOP], чтобы остановить запись. Воспроизведение учебной пьесы и записанного исполнения закончится, и на дисплее на несколько секунд отобразится оценка правильности нот ("Wrong notes"), попадания в ритм ("Timing problems") и равномерности громкости ("Evenness").
- Нажмите кнопку [PLAY/STOP], чтобы воспроизвести учебную пьесу вместе с записанным исполнением.
   Это поможет вам проверить собственное исполнение с учетом полученной оценки.

Снова нажмите кнопку [PLAY/STOP], чтобы остановить воспроизведение учебной пьесы и записанного исполнения.

- Одновременно нажмите кнопки [EFFECTS] и [REVERB], чтобы установить позицию воспроизведения на начало.
- Нажмите кнопку [BBEPX] или [BHИ3], чтобы завершить отображение оценки и вернуться к экрану функции обучения.

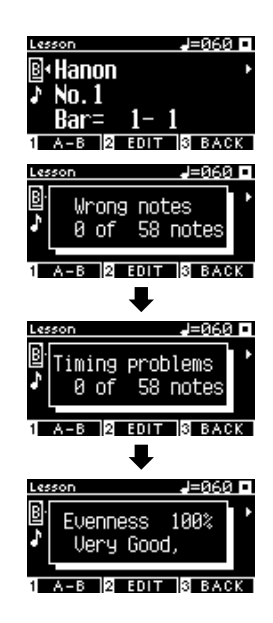

- Вы можете прослушать записанное исполнение даже после того, как закончится отображение результатов.
  - Записанное исполнение может быть удалено одновременным нажатием кнопок [REC] и [PLAY/STOP].
  - •Записанное исполнение также удаляется при выборе другой учебной пьесы.

 $\checkmark$ 

### **Concert Magic**

 $\checkmark$ 

### Исполнение пьесы Concert Magic

#### Выбор пьесы Concert Magic

Каждой клавише соответствует две пьесы Concert Magic.

Банк А (от А1 до А88) и банк В (от В1 до В88) суммарно включают в себя 176 пьес.

Находясь на экране функции Concert Magic, нажмите и удерживайте кнопку [2], а затем нажмите клавишу, соответствующую желаемой пьесе Concert Magic. Снова нажмите эту клавишу для переключения между банком A и банком B.

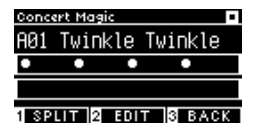

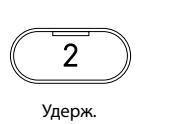

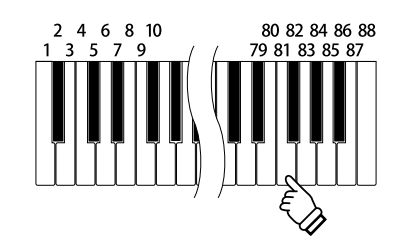

Concert Magic

AØ1

Twinkle Twinkle

#### Исполнение выбранной пьесы Concert Magic

- Для исполнения пьесы Concert Magic достаточно нажимать на любую клавишу на клавиатуре инструмента.
- Темп исполнения будет зависеть от скорости нажатия на клавиши.
- Громкость исполнения будет зависеть от силы нажатия на клавиши.
- По мере исполнения пьесы, черные кружки (●)на дисплее будут заменяться на знаки "плюс" (+).

Используйте их в качестве ориентира во время исполнения.

 Тембр может быть изменен таким же образом, как и при обычном режиме работы.

<sup>стр. 80</sup> Список тембров/демонстрационных композиций

### Прослушивание пьес Concert Magic

#### **Random Play**

Выбрав пьесу Concert Magic, нажмите кнопку [PLAY/STOP], чтобы начать воспроизведение пьес в случайном порядке. Снова нажмите кнопку [PLAY/STOP], чтобы остановить воспроизведение.

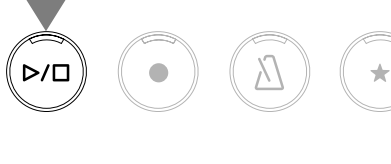

#### Category Play

Выбрав пьесу Concert Magic, нажмите и удерживайте кнопку [2], а затем нажмите кнопку [PLAY/STOP], чтобы воспроизвести все пьесы в текущей категории в порядке возрастания.

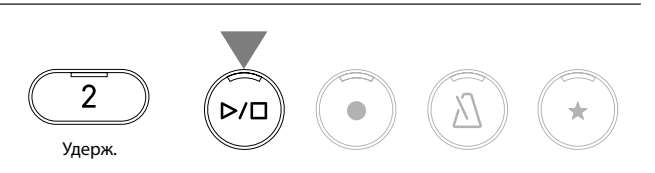

### Настройки Concert Magic

#### Список настроек

| Параметры Concert Magic | По умолчанию | Описание                                                                    |                                                                                            |  |
|-------------------------|--------------|-----------------------------------------------------------------------------|--------------------------------------------------------------------------------------------|--|
| Tempo                   | -            | Регулировка темпа воспроизведения.                                          |                                                                                            |  |
| Mode                    | Normal       | Normal                                                                      | Steady Beat                                                                                |  |
|                         |              | Пьесы Concert Magic должны исполняться в соответствии с типом произведения. | Для всех пьес Concert Magic доста-<br>точно отстукивать любой клавишей<br>постоянный ритм. |  |
| Баланс                  | 9-9          | Настройка баланса громкости между партиями мелодии и аккомпанемента         |                                                                                            |  |

#### Типы произведений Concert Magic

| Тип              | Описание                                                                                      | Пример                          |
|------------------|-----------------------------------------------------------------------------------------------|---------------------------------|
| Easy Beat (EB)   | Отстукивайте постоянный ритм любой клавишей цифрового пианино.                                | "К Элизе"                       |
| Melody Play (MP) | Следуйте за ритмом мелодии с помощью любой клавиши цифрового пианино.                         | "Twinkle, Twinkle, Little Star" |
| Skillful (SK)    | Отстукивайте любой клавишей цифрового<br>пианино как ритм мелодии, так и аккомпа-<br>немента. | "Вальс цветов"                  |

#### Настройки Concert Magic

- 1. Находясь на экране функции Concert Magic, нажмите кнопку [2], чтобы перейти к экрану настроек Concert Magic.
- 2. Используйте кнопки [BBEPX]/[BHИ3] для навигации по меню настроек.
- Используйте кнопки [ВЛЕВО]/[ВПРАВО] для изменения значений или выбора типа.

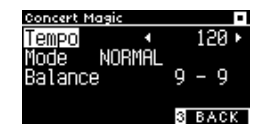

Экран настроек функции Concert Magic

- Одновременное нажатие кнопок [ВЛЕВО]/[ВПРАВО] восстанавливает значение по умолчанию.
- Для возврата к Основному экрану нажмите кнопку [3].

# 

REVERB

EFFECTS

#### Режим Steady Beat

Режим Steady Beat позволяет исполнять все пьесы Concert Magic, отстукивая любой клавишей равномерный ритм, вне зависимости от типа произведения.

# Память параметров

Функция памяти параметров позволяет сохранять такие настройки, как выбранные тембры и настройки эффектов. Каждый банк памяти параметров содержит 8 ячеек памяти, позволяя в общей сложности сохранять до 16 вариантов настроек.

Ряд настроек можно сохранить в памяти инструмента. Настройки сохраняются в ячейках памяти (Registration).

#### Настройки, которые сохраняются в памяти параметров

| Обычные настройки                                  |                                                              |
|----------------------------------------------------|--------------------------------------------------------------|
| Тембры (включая тембры, выбранные для режимов Dual | Виртуальный настройщик Стр. 50                               |
| и Split)                                           | Touch Curve (Кривые чувствительности)                        |
| Метроном                                           | Voicing (Интонировка)                                        |
| Реверберация, эффекты                              | Damper Resonance (Резонанс при нажатой правой педали)        |
|                                                    | Damper Noise (Шум демпферов)                                 |
| Параметры режима Dual Стр. 29                      | String Resonance (Струнный резонанс)                         |
| Баланс                                             | Undamped String Resonance (Резонанс недемпфируемых струн)    |
| Смещение регистра наложенного тембра               | Cabinet Resonance (Резонанс корпуса)                         |
| Динамическая чувствительность                      | Key-off Effect (Эффект отпускания клавиши)                   |
|                                                    | Fall-Back Noise (Шум возврата молоточков)                    |
| Параметры режима Split Стр. 41                     | Hammer Noise (Шум молоточков)                                |
| Баланс                                             | Hammer Delay (Задержка молоточков)                           |
| Смещение регистра нижней секции                    | Topboard Simulation (Верхняя крышка рояля)                   |
| Педаль нижней секции Вкл./Выкл.                    | Decay Time (Затухание удерживаемых нот)                      |
| Точка разделения                                   | Release Time (Затухание сыгранных нот)                       |
|                                                    | Minimum Touch (Минимальная чувствительность)                 |
| Параметры режима Four Hands Стр. 33                | Stretch Tuning (Растянутая настройка)                        |
| Баланс                                             | Temperament (Темперация)                                     |
| Смещение регистра правой секции                    | Key Volume (Громкость клавиатуры)                            |
| Смещение регистра левой секции                     | Half-Pedal Adjust (Регулировка нажатия полупедали)           |
| Точка разделения                                   | Soft Pedal Depth (Настройка эффекта левой педали)            |
|                                                    |                                                              |
| Основные настройки Стр.45                          | Настройки MIDI                                               |
| Tuning (Подстройка высоты тона)                    | MIDI Channel (Канал MIDI)                                    |
| Tone Control (Регулировка тембра)                  | Local Control (Локальное управление)                         |
| Damper Hold (Режим срабатывания правой педали)     | Transmit Program Change No. (Передача номера Program Change) |
|                                                    | Multi-timbral Mode (Мультитембральный режим)                 |

Channel Mute (Отключение каналов)

#### Вызов сохраненных настроек

- Нажмите кнопку [REGISTRATION], чтобы перейти к экрану функции памяти параметров.
   Будут применены ранее сохраненные настройки.
   Название ячейки памяти отобразится на дисплее.
- 2. Нажмите одну из восьми кнопок SOUND, чтобы выбрать номер ячейки памяти для загрузки.
- 3. Нажмите кнопку [1] для переключения между банками А и В.

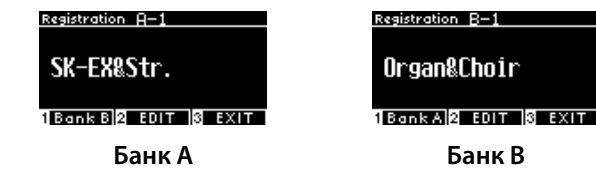

• Повторное нажатие кнопки [REGISTRATION] вернет инструмент к обычному режиму работы.

#### Сохранение настроек в ячейке памяти

 Нажмите и удерживайте кнопку [REGISTRATION]. Индикаторы восьми кнопок SOUND начнут мигать. Нажмите кнопку [1] или [2] для выбора банка ячеек памяти для сохранения.

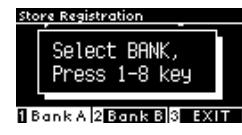

- 2. Нажмите одну из восьми кнопок SOUND, чтобы выбрать номер ячейки памяти для сохранения.
- Чтобы задать имя сохраняемой ячейке памяти, используйте кнопки [ВЛЕВО]/[ВПРАВО] для перемещения курсора, а для выбора символов используйте кнопки [ВВЕРХ]/[ВНИЗ].

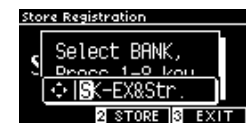

 Нажмите кнопку [2] для подтверждения сохранения ячейки памяти. Вы услышите звуковой сигнал, подтверждающий успешное сохранение.

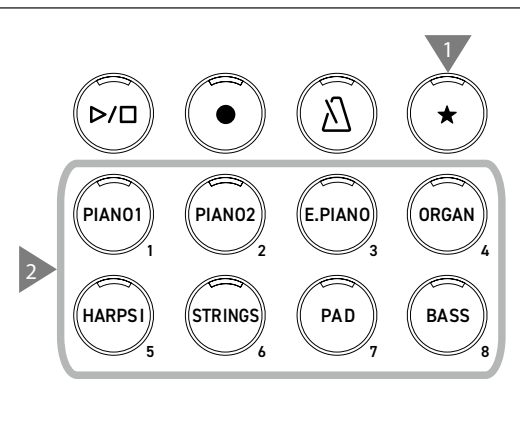

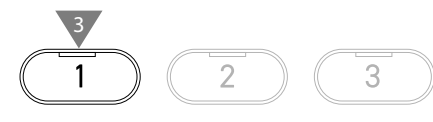

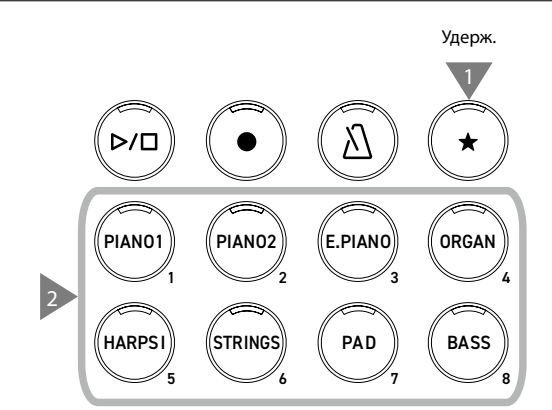

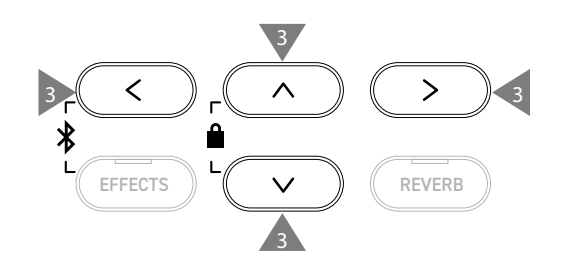

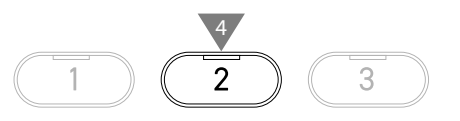

#### Проверка и редактирование выбранной ячейки памяти

1. Находясь на экране функции памяти параметров, нажмите кнопку [2], чтобы перейти к экрану настроек памяти параметров.

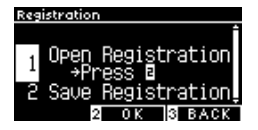

#### Экран настроек функции памяти параметров

- 2. С помощью кнопок [BBEPX]/[BHИ3] выберите функцию "Open Registration".
- 3. Нажмите кнопку [2].
- Инструмент вернется к обычному режиму работы с применением записанных настроек. Это позволяет просматривать и редактировать сохраненные настройки, включая выбранный тембр и настройки реверберации.

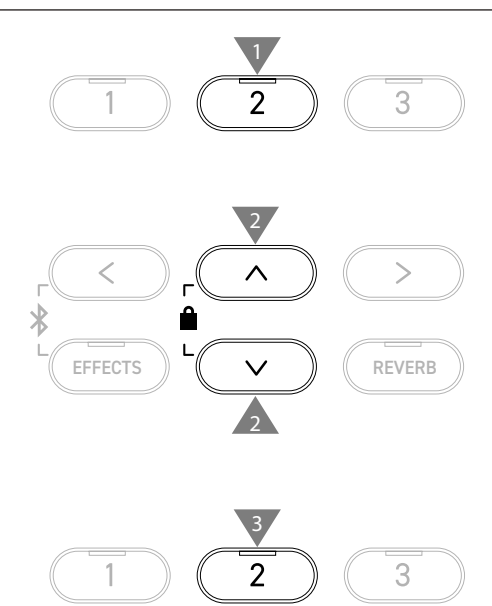

#### Сохранение выбранной ячейки памяти параметров на запоминающем USB-устройстве

1. Находясь на экране настроек функции памяти параметров, с помощью кнопок [BBEPX]/[BHИ3] выберите пункт "Save Registration".

| Reg | istration |      |       |        |
|-----|-----------|------|-------|--------|
| 1   | Open      | Reg: | istra | ationi |
| 2   | Saue      | Reg  | istra | ation  |
| 2   | ÷₽r       | ess  | 2     |        |
|     |           |      |       |        |
|     | 2         | 01   | 3     | BACK   |

 Нажмите кнопку [2], чтобы перейти к экрану сохранения ячейки памяти параметров на запоминающем USBустройстве.

Стр. 72 Save Registration Single (Сохранение одной ячейки памяти)

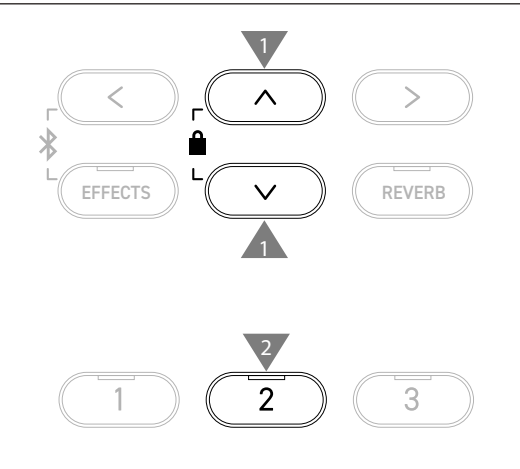

#### Сброс всех ячеек памяти параметров

Перед включением питания инструмента одновременно нажмите и удерживайте кнопки [REGISTRATION] и [REC], чтобы полностью сбросить содержимое ячеек памяти параметров.

# Блокировка панели управления

#### Эта функция позволяет временно блокировать панель управления.

Включение блокировки панели управления

#### Находясь на Основном экране, одновременно нажмите < $\wedge$ кнопки [ВВЕРХ] и [ВНИЗ], чтобы включить функцию блокировки панели управления. Нажмите Ê одновременно Индикатор кнопки [2] начнет мигать, и функция блокировки EFFECTS 'ERB панели управления будет активирована. PANEL LOCK Hold Boutton |•Функция блокировки панели управления может быть активирована только с Основного экрана (где отображается название выбранного тембра). Находясь на другом экране, функцию блокировки активировать невозможно. •Блокировка панели управления сохраняется и после выключения инструмента.

#### Отключение блокировки панели управления

Нажмите и удерживайте кнопку [2]. Блокировка панели управления отключится.

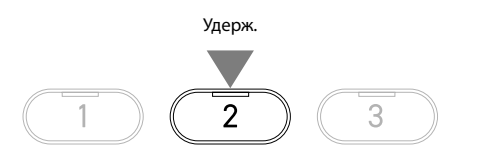

# Меню настроек

Настройки могут быть изменены в соответствии с предпочтениями исполнителя.

#### Меню настроек

| Меню настроек       | Описание                                                                                                    | Страница |
|---------------------|----------------------------------------------------------------------------------------------------|----------|
| Basic Settings      | Основные настройки, касающиеся игры на инструменте с сохранением по отдельности.                                                                                                    | Стр. 45  |
| Virtual Technician  | Эмуляция различных регулировок фортепиано в электронном виде с целью поиска нужного результата для исполнителя.                                                                                                    | Стр. 50  |
| Настройки наушников | Настройки, касающиеся использования наушников.                                                                                                    | Стр.61   |
| Настройки MIDI      | Настройки MIDI.<br>Для получения более подробной информации о MIDI и принципе его работы,<br>пожалуйста, загрузите дополнительное руководство в формате PDF с веб-сайта<br>Kawai Global:<br>https://www.kawai-global.com/support/manual |          |
| USB Menus           | Настройки запоминающего USB-устройства.                                                                                                    | Стр. 62  |
| Bluetooth Settings  | Настройки функций Bluetooth Audio и Bluetooth MIDI.                                                                                                    | Стр. 76  |

#### Вход в Меню настроек

Находясь на Основном экране, нажмите кнопку [2], чтобы войти в меню настроек.

# Основные настройки

#### Значения по умолчанию для основных настроек

| Параметр              | По умолчанию | Страница |
|-----------------------|--------------|----------|
| 1. Key Transpose      | 0C           | Стр. 46  |
| 2. Song Transpose     | 0            | Стр. 46  |
| 3. Tone Control       | Flat         | Стр. 47  |
| 4. Speaker Volume     | Normal       | Стр. 48  |
| 5. Low Volume Balance | 3            | Стр. 48  |
| 6. Tuning             | 440,0 Гц     | Стр. 48  |
| 7. Damper Hold        | Off          | Стр. 48  |
| 8. Split              | Off          | Стр. 30  |
| 9. Four Hands         | Off          | Стр. 32  |
| 10. Startup Setting   | -            | Стр. 49  |
| 11. Factory Reset     | -            | Стр. 49  |
| 12. Auto Display Off  | 5min         | Стр. 49  |
| 13. Auto Power Off    | -            | Стр. 49  |

 $\square$ 

Перечисленные выше значения по умолчанию могут быть изменены с помощью функции Startup Settings.

#### Переход к экрану основных настроек

1. Находясь в меню настроек, используйте кнопки [BBEPX]/ [ВНИЗ], чтобы выбрать пункт "Basic Settings".

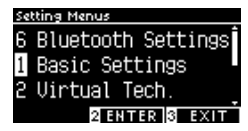

- 2. Нажмите кнопку [2], чтобы перейти к экрану основных настроек.
- Используйте кнопки [BBEPX]/[BHИ3] для выбора желаемой функции.

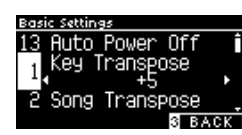

- 4. Используйте кнопки [ВЛЕВО]/[ВПРАВО] для изменения значений или выбора типа.
- Одновременное нажатие кнопок [ВЛЕВО]/[ВПРАВО] восстанавливает значение по умолчанию.

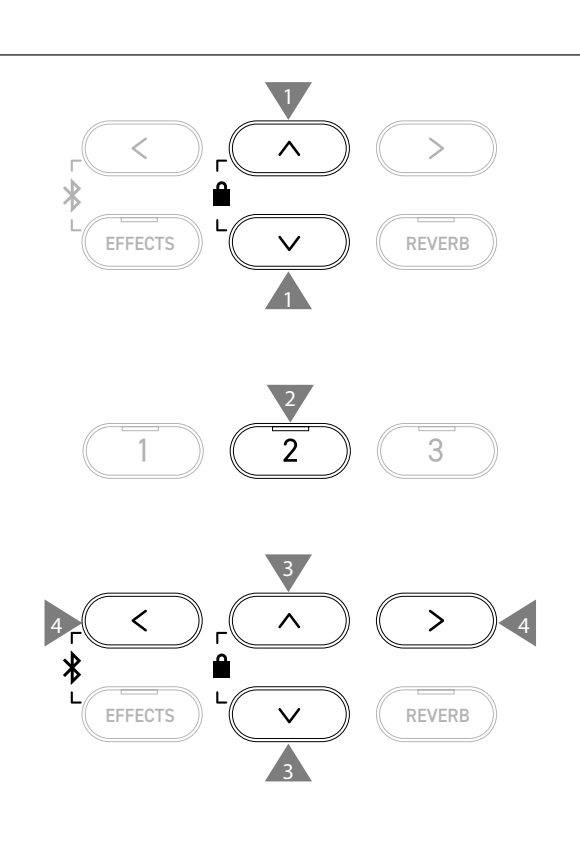

# 1 Key Transpose (Транспозиция клавиатуры)

Функция Key Transpose позволяет изменять высоту тона клавиатуры с шагом в полутон.

#### Настройка параметра Key Transpose

Значение функции транспозиции регулируется в диапазоне от -12 до +12 с шагом в полутон.

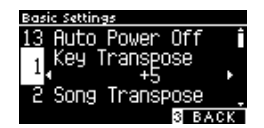

#### Проверка значения транспозиции

Если значение параметра Key Transpose установлено не на "0" (значение по умолчанию), то на Основном экране дисплея отобразится пиктограмма транспозиции.

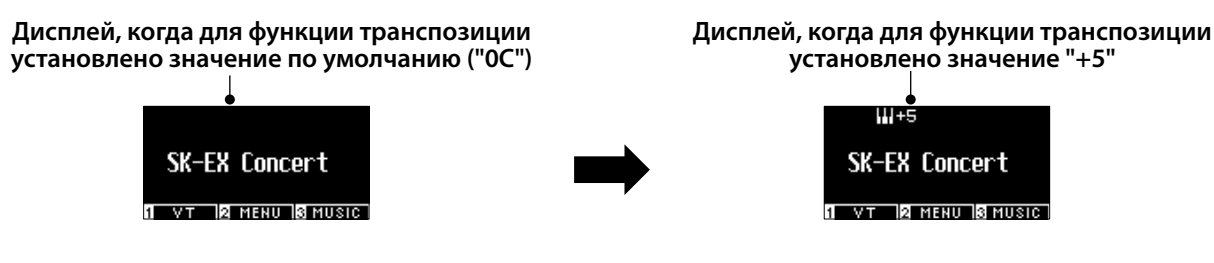

### 2 Song Transpose (Транспозиция исполнения)

Функция Song Transpose позволяет изменять высоту тона композиций, воспроизводимых с запоминающего USB-устройства (файлов SMF и KSO) и из встроенного рекордера, демонстрационных произведений, учебных пьес и пьес Concert Magic.

Транспозиция не применяется к демонстрационным композициям.

#### Настройка параметра Song Transpose

Значение транспозиции регулируется с шагом в полутон.

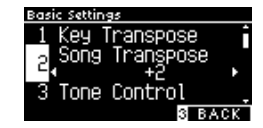

 $\checkmark$ 

# 3 Tone Control (Регулировка тембра)

Функция регулировки тембра (Tone Control) позволяет корректировать тембр цифрового пианино, добиваясь наилучшего звучания инструмента в реальной обстановке.

#### Типы настроек функции Tone Control

| Тип              | Описание                                                                                           |
|------------------|----------------------------------------------------------------------------------------------------|
| Flat             | Функция Tone Control отключена, характер звучания не изменяется.                                   |
| Яркость звучания | Управляет общей яркостью звучания цифрового пианино.                                               |
| Bass boost       | Усиление низких частот для большей глубины звука.                                                  |
| Bass cut         | Подавление низких частот для создания более чистого звука.                                         |
| Mid boost        | Усиление средних частот для создания более мощного звука.                                          |
| Loudness         | Усиление нижних и верхних частот для сохранения характера звучания инструмента на малой громкости. |
| Bright           | Усиление верхних частот для большей яркости звука.                                                 |
| Mellow           | Подавление верхних частот для создания более мягкого звука.                                        |
| User             | Позволяет индивидуально настраивать низкие, средние и высокие частоты.                             |

#### Настройка яркости звучания

Параметр Brilliance функции Tone Control позволяет регулировать яркость звучания в диапазоне от -10 до +10. 1. Выбрав пункт "Brilliance", нажмите кнопку [2].

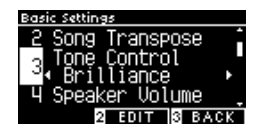

2. Используйте кнопки [ВЛЕВО]/[ВПРАВО] для изменения значения.

Более высокое значение соответствует более высокой яркости звучания.

#### Изменение пользовательских настроек тембра

1. Выбрав пункт "User", нажмите кнопку [2].

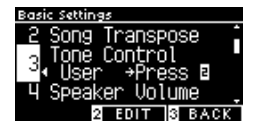

2. С помощью кнопок [BBEPX]/[BHИ3] выберите полосу эквалайзера для настройки.

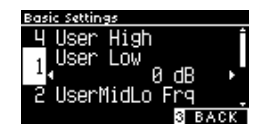

3. Кнопками [ВЛЕВО]/[ВПРАВО] укажите частоту и громкость.

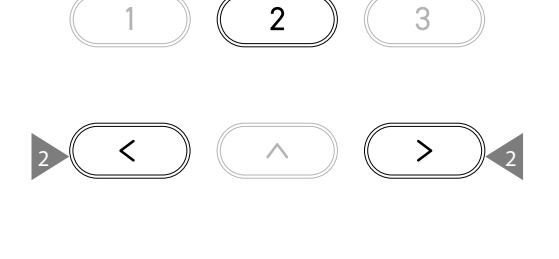

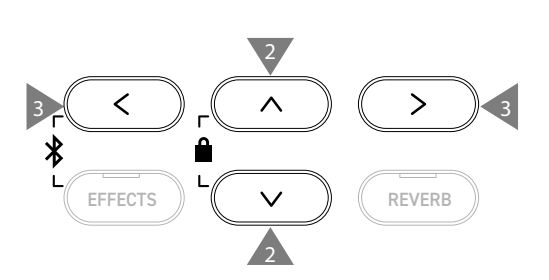

2

3

### 4 Speaker Volume (Громкость динамиков)

Функция Speaker Volume позволяет понижать максимальный уровень громкости динамиков цифрового пианино, тем самым предоставляя пользователю более тонкий контроль над общей громкостью.

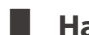

Настройка громкости динамиков

Вы можете выбрать между режимами "Normal" и "Low".

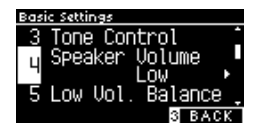

### 5 Low Volume Balance (Баланс на низкой громкости)

Функция Low Volume Balance оптимизирует звучание при игре пианиссимо, позволяя играть более естественно, когда слайдером [MASTER VOLUME] установлен низкий уровень громкости.

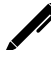

На дисплее название функции отображается как "Low Vol. Balance".

#### Настройка параметра Low Volume Balance

Значение можно регулировать в диапазоне от 1 до 5 или выключить функцию.

Увеличение значения этого параметра усилит звучание при игре пианиссимо на низкой громкости.

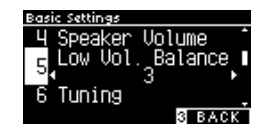

## 6 Tuning (Подстройка высоты тона)

Функция Tuning позволяет изменять общую высоту тона цифрового пианино.

#### Изменение высоты тона

Высоту тона можно регулировать в диапазоне от 427,0 до 453,0 Гц с шагом в 0,5 Гц.

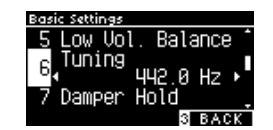

### 7 Damper Hold (Режим срабатывания правой педали)

Функция Damper Hold определяет, будет ли звучание таких тембров, как орган и струнные продлеваться при нажатии правой педали или же звук будет плавно затухать.

#### Настройка функции Damper Hold

Когда эта функция включена, звучание постоянно звучащих тембров, при нажатой правой педали, будет постоянно продлеваться даже после того, как вы убрали руки с клавиш. Когда эта функция выключена, звучание постоянно звучащих тембров, при нажатой правой педали, будет плавно затухать, когда вы уберете руки с клавиш.

| <u>6</u> Tuning ^ |
|-------------------|
|                   |
| - Damper Hold -   |
|                   |
| 8 Split           |
|                   |

## 10 Startup Settings (Настройки запуска)

Функция Startup Settings позволяет сохранить предпочитаемые установки в памяти цифрового пианино, чтобы они восстанавливались при последующем включении инструмента.

#### Параметры, которые сохраняются в настройках запуска

- Основные настройки
- Параметры Виртуального настройщика
- Настройки наушников
- Настройки MIDI

 $\checkmark$ 

V

• Настройки режимов Dual, Split и Four Hands

Сохранение настроек запуска

• Темп, размер и громкость метронома

- Выбранный тембр в момент сохранения настроек запуска
- Тембры, выбранные для каждой кнопки SOUND в момент сохранения настроек запуска
- Настройки эффектов и реверберации для каждого тембра в момент сохранения настроек запуска

Выбрав пункт "Startup Settings", нажмите кнопку [REC]. После успешного сохранения настроек запуска дисплей вернется к Основному экрану.

### 11 Возврат к заводским установкам

Функция Factory Reset сбрасывает текущие параметры и восстанавливает их значения по умолчанию.

#### Выполнение возврата к заводским установкам

Выбрав пункт "Factory Reset", нажмите кнопку [REC]. После успешного возврата к заводским установкам дисплей вернется к Основному экрану.

Содержимое памяти встроенного рекордера и памяти параметров не сбрасывается.

### 12 Auto Display Off (Автоматическое выключение дисплея)

Функция Auto Display Off используется для автоматического выключения дисплея инструмента по истечении определенного периода бездействия.

#### Настройка функции Auto Display Off

Период бездействия функции автоматического выключения дисплея может быть установлен на 15 секунд, 5 минут или 30 минут.

После того как дисплей выключился, нажмите любую из кнопок на панели управления инструмента, чтобы снова включить его.

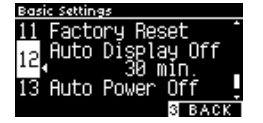

### 13 Auto Power Off (Автоматическое отключение питания)

Функция Auto Power Off используется для автоматического отключения питания инструмента по истечении определенного периода бездействия.

#### Настройка функции Auto Power Off

Период бездействия функции автоматического отключения питания может быть установлен на 15 минут, 60 минут или 120 минут.

Значение функции Auto Power Off по умолчанию зависит от региона продаж.

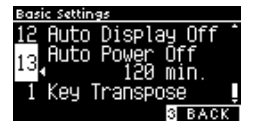

### Виртуальный настройщик

Опытный настройщик необходим, чтобы раскрыть весь потенциал хорошего акустического инструмента. Помимо тщательной настройки каждой ноты, настройщик вносит множество корректировок, чтобы инструмент звучал должным образом.

Функция Виртуального настройщика цифрового пианино имитирует эти корректировки в цифровом виде, позволяя пианистам разными способами влиять на характер звучания инструмента и подстраивать его под личные предпочтения.

#### Параметры Виртуального настройщика

| Режим Smart       | Выбор одного из предустановленных наборов настроек фортепиано.                          |  |
|-------------------|-----------------------------------------------------------------------------------------|--|
|                   | Тонкая настройка интонировки, кривых чувствительности и др. параметров в соответствии с |  |
| гасширенный режим | индивидуальными предпочтениями.                                                         |  |

### Режим Smart

#### Пресеты режима Smart

| Тип             | Описание                                                                                                    |
|-----------------|----------------------------------------------------------------------------------------------------|
| Normal          | Значение по умолчанию для режима Smart.                                                                                                    |
| Noiseless       | Пианино, настроенное на минимум шума механики, резонанса струн и демпферов.                                                                       |
| Deep Resonance  | Пианино, настроенное на усиление резонанса струн и демпферов.                                                                                     |
| Light Resonance | Пианино, настроенное на пониженный резонанс струн и демпферов.                                                                                    |
| Soft            | Имитация смягчения молоточков и повышения градиента тяжести клавиатуры для обеспечения более мягкого тона, идеального для тихих и медленных пьес. |
| Brilliant       | Имитация повышения жесткости молоточков, обеспечивает яркий тон, идеальный для жизнерадостных пьес или песен, которым требуется больше резонанса. |
| Clean           | Имитация повышения жесткости молоточков при уменьшении демпферного и струнного резонансов.                                                        |
| Full            | Подчеркивает динамику мощных пьес за счет повышения чувствительности молоточков и усиления демпферного и струнного резонансов.                    |
| Dark            | Создание темного, мрачного тона за счет повышения жесткости молоточков и увеличения градиента тяжести клавиатуры.                                 |
| Rich            | Усиление резонанса за счет увеличения чувствительности молоточков и ослабления градиента тяжести клавиатуры.                                      |
| Historical      | Воссоздание тона фортепиано эпохи романтизма и классической эпохи.                                                                                |

#### Выбор конфигурации режима Smart

- Находясь на Основном экране, нажмите кнопку [1], чтобы перейти к экрану функции Виртуального настройщика.
- 2. С помощью кнопок [BBEPX]/[BHИ3] выберите пункт "Smart Mode".

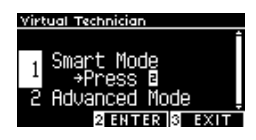

- 3. Нажмите кнопку [2].
- 4. Используйте кнопки [ВЛЕВО]/[ВПРАВО] для выбора пресета режима Smart.

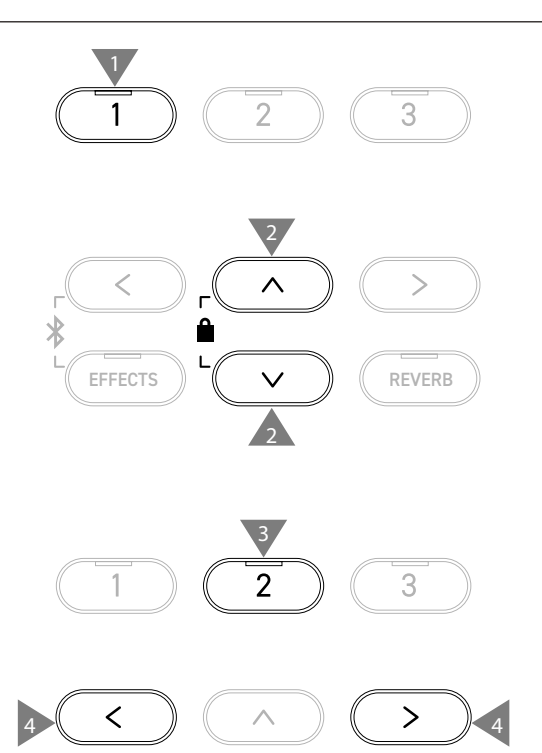

#### Отображение подсказок для режима Smart

Находясь в режиме Smart, используйте кнопку [1], чтобы отобразить описание каждого пресета.

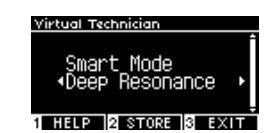

#### Сохранение настроек в режиме Smart

Находясь в режиме Smart, нажмите кнопку [2], чтобы применить выбранный пресет к тембру. Сохраненные настройки будут вновь применяться к этому тембру даже после выключения инструмента.

### Расширенный режим

#### Элементы расширенного режима, затрагиваемые тембры и значения по умолчанию

| Параметр                       | По умолчанию        | Затрагиваемый тембр                                                                                            | Страница |
|--------------------------------|---------------------|----------------------------------------------------------------------------------------------------|----------|
| 1. Touch Curve                 | Normal              | Все тембры                                                                                                    | Стр. 52  |
| 2. Voicing                     | Normal              | Все тембры                                                                                                    | Стр. 53  |
| 3. Damper Resonance            | 5                   | Только тембры фортепиано                                                                                       | Стр. 54  |
| 4. Damper Noise                | 5                   | Только тембры фортепиано                                                                                       | Стр. 54  |
| 5. String Resonance            | 5                   | Только тембры фортепиано                                                                                       | Стр. 54  |
| 6. Undamped Str. Res.          | 5                   | Только тембры фортепиано                                                                                       | Стр. 55  |
| 7. Cabinet Resonance           | 1                   | Только тембры фортепиано                                                                                       | Стр. 55  |
| 8. Key-off Effect              | 5                   | Тембры фортепиано<br>Tine Electric Piano<br>Reed Electric Piano<br>Tine Electric Piano 2<br>Clavi<br>Wood Bass | Стр. 55  |
| 9. Fall-back Noise             | 5                   | Тембры фортепиано<br>Harpsichord                                                                               | Стр. 55  |
| 10. Hammer Noise               | 5                   | Только тембры фортепиано                                                                                       | Стр. 56  |
| 11. Hammer Delay               | Off                 | Только тембры фортепиано                                                                                       | Стр. 56  |
| 12. Topboard Simulation        | Open 3              | Только тембры фортепиано                                                                                       | Стр. 56  |
| 13. Decay Time                 | 5                   | Все тембры                                                                                                    | Стр. 56  |
| 14. Release Time               | 5                   | Все тембры                                                                                                    | Стр. 57  |
| 15. Minimum Touch              | 1                   | Тембры фортепиано<br>Tine Electric Piano<br>Reed Electric Piano<br>Tine Electric Piano 2                       | Стр. 57  |
| 16. Stretch Tuning/User Tuning | (Зависит от тембра) | Все тембры                                                                                                    | Стр. 57  |
| 17. Temperament                | Equal Temp.         | Все тембры                                                                                                    | Стр. 58  |
| 18. Temperament Key            | С                   | Все тембры                                                                                                    | Стр. 59  |
| 19. Key Volume                 | Normal              | Все тембры                                                                                                    | Стр. 59  |
| 20. Half-Pedal Adjust          | 5                   | Все тембры                                                                                                    | Стр. 60  |
| 21. Soft Pedal Depth           | 5                   | Все тембры                                                                                                    | Стр.60   |

#### Выбор и настройка желаемого параметра

 Находясь на экране функции Виртуального настройщика, с помощью кнопок [BBEPX]/[BHИ3] выберите пункт "Advanced Mode".

| Virt | ual Technician |      |
|------|----------------|------|
| 1    | Smart Mode     | ſ    |
| 2    | Advanced Mode  |      |
| C    | →Press ⊒       |      |
|      |                |      |
|      | 2 ENTER 3      | EXIT |

- 2. Нажмите кнопку [2].
- Используйте кнопки [ВВЕРХ]/[ВНИЗ] для навигации по меню настроек.
- 4. Используйте кнопки [ВЛЕВО]/[ВПРАВО] для изменения значений или выбора типа.
- Одновременное нажатие кнопок [ВЛЕВО]/[ВПРАВО] восстанавливает значение по умолчанию.

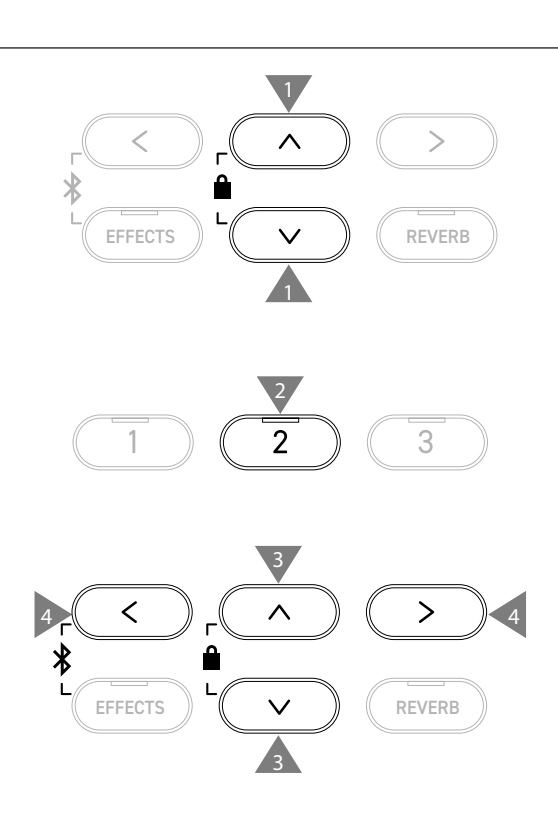

#### Отображение подсказок для расширенного режима

Находясь в расширенном режиме, используйте кнопку [1], чтобы отобразить описание каждого параметра.

#### Сохранение настроек в расширенном режиме

Находясь в расширенном режиме, используйте кнопку [2] для сохранения значений параметров и применения их к тембру. Сохраненные настройки будут вновь применяться к этому тембру даже после выключения инструмента.

### Touch Curve (Кривые чувствительности)

Функция Touch Curve позволяет изменять то, как меняется громкость пианино в зависимости от силы нажатия на клавиши.

ню настрое

На дисплее название функции отображается как "Touch".

#### Типы кривых чувствительности

| Типы кривых | Описание                                                                                                   |
|-------------|----------------------------------------------------------------------------------------------------|
| Heavy 4     | Поддерживает более мягкий и равномерный звук                                                               |
| Heavy 3     | Поддерживает мягкий и равномерный звук                                                                     |
| Heavy 2     | Подходит для динамического исполнения с акцентами.                                                         |
| Heavy 1     | Эта кривая облегчает воспроизведение мягкого звучания от легкого касания и яркого звука от сильного удара. |
| Normal      | Воссоздает стандартную чувствительность клавиатуры акустического фортепиано.                               |
| Light 1     | Производит громкий звук даже при мягком касании клавиш.                                                    |
| Light 2     | Производит еще более громкий звук при мягком касании клавиш.                                               |
| Light 3     | Производит звук равномерной громкости даже при слабом касании.                                             |
| Light 4     | Эта кривая чувствительности подходит для маленьких детей и для игры органными тембрами.                    |
| Off         | Производит звук одинаковой громкости вне зависимости от силы нажатия на клавиши.                           |
| User        | Кривая чувствительности будет создана автоматически в соответствии со стилем игры пианиста.                |

#### Создание пользовательской кривой чувствительности

1. Выбрав пункт "User", нажмите кнопку [REC].

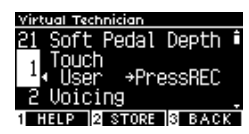

- Нажимайте на клавиши сначала очень мягко, затем с максимальной силой.
- Нажмите кнопку [PLAY/STOP] для завершения.
  После успешного создания пользовательской кривой чувствительности на дисплее отобразится надпись "analysis completed".
- Когда выбран пункт "User", вы можете нажать кнопку [2], чтобы применить созданную пользовательскую кривую чувствительности к выбранному тембру.

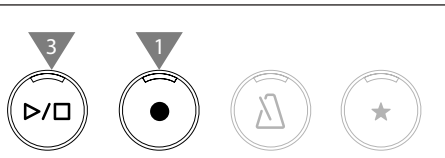

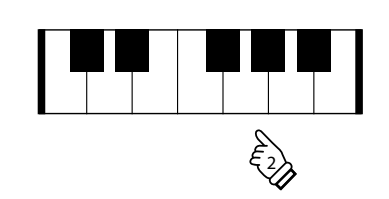

### 2 Voicing (Интонировка)

Функция Voicing симулирует различные свойства молоточков, которые влияют на общий тональный характер фортепиано.

#### Типы молоточков

| Тип интонировки | Описание                                                                                                    |
|-----------------|----------------------------------------------------------------------------------------------------|
| Normal          | Обычный режим.                                                                                                    |
| Mellow 1        | Мягкий, спокойный тон, достигаемый с помощью эффекта смягчения молоточков.                                                                      |
| Mellow 2        | Более мягкий тон, достигаемый за счет еще более сильного эффекта смягчения молоточков по сравнению<br>с Mellow 1.                               |
| Dynamic         | В зависимости от силы нажатия на клавишу звучание изменяется от приглушенного к яркому.                                                         |
| Bright 1        | Яркий тон, достигаемый с помощью эффекта повышения жесткости молоточков.                                                                        |
| Bright 2        | Более яркий тон, достигаемый за счет еще более сильного эффекта повышения жесткости молоточков по сравнению с Mellow 1.                         |
| User            | Интонировка каждой клавиши индивидуально в диапазоне от -5 до +5.<br>При этом -5 соответствует наиболее мягкому звучанию, а +5 наиболее яркому. |

#### Настройка пользовательской интонировки

1. Выбрав пункт "User", нажмите кнопку [2].

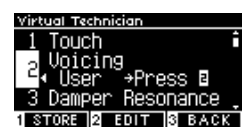

 С помощью кнопок [ВВЕРХ]/[ВНИЗ] выберите клавишу для настройки.

Или нажмите и удерживайте кнопку [2], а затем нажмите клавишу для настройки.

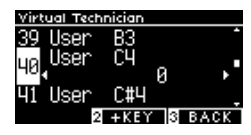

- Используйте кнопки [ВЛЕВО]/[ВПРАВО] для изменения значения.
- Когда выбран пункт "User", вы можете нажать кнопку [2], чтобы применить указанное значение к выбранному тембру.

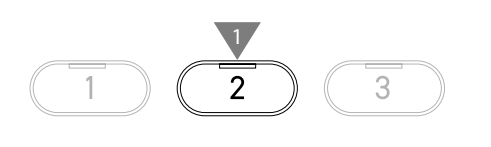

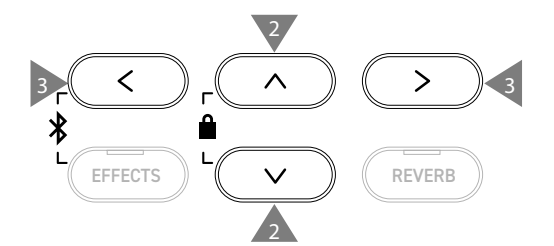

#### Damper Resonance (Резонанс при нажатой правой педали)

#### Функция Damper Resonance симулирует эффект резонанса при нажатии правой педали фортепиано.

#### Настройка громкости эффекта резонанса при нажатой правой педали

Значение можно регулировать в диапазоне от 1 до 10, или выключить функцию.

"1" соответствует минимальной громкости, а "10" – максимальной.

Когда выбрано значение "Off", эффект резонанса при нажатой правой педали будет полностью выключен.

| Virtual Technician     |
|------------------------|
| 2 Voicing              |
| Damper Resonance       |
| <mark>⊸</mark> ∢ ' 8 ▶ |
| 4 Damper Noise 🔶       |
| 1 HELP 2 STORE 3 BACK  |

### 4 Damper Noise (Шум демпферов)

# Функция Damper Noise позволяет регулировать громкость призвука, который возникает при нажатии на правую педаль.

#### Настройка громкости эффекта шума демпферов

Значение можно регулировать в диапазоне от 1 до 10, или выключить функцию.

"1" соответствует минимальной громкости, а "10" – максимальной.

Когда выбрано значение "Off", эффект шума демпферов будет полностью выключен.

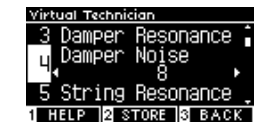

### 5 String Resonance (резонанс струн)

#### Функция String Resonance имитирует эффект резонанса струн фортепиано.

#### Что такое резонанс струн?

Чтобы ощутить резонанс струн, мягко нажмите и удерживайте клавишу "С", как показано на иллюстрации, затем резко ударьте по любой из клавиш с символом ●, тут же сняв с нее палец. Помимо звучания извлеченной ноты, будет слышно, как резонируют струны удерживаемой клавиши "С", тем самым демонстрируя эффект резонанса струн.

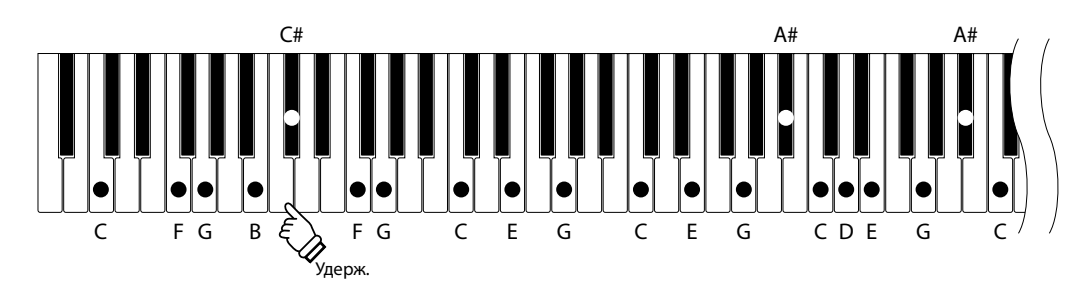

#### Настройка громкости эффекта резонанса струн

Значение можно регулировать в диапазоне от 1 до 10, или выключить функцию.

"1" соответствует минимальной громкости, а "10" – максимальной.

Когда выбрано значение "Off", эффект резонанса струн будет полностью выключен.

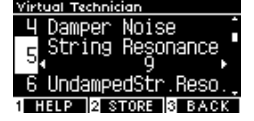

Функция Undamped String Resonance имитирует эффект резонанса струн верхних клавиш, для которых демпферы не предусмотрены.

- На дисплее название функции отображается как "UndampedStr.Reso.".
- Верхний регистр акустического фортепиано не оснащается демпферами. В связи с этим, их звучание всегда продлевается вне зависимости от того, нажата правая педаль или нет.

#### Настройка громкости эффекта резонанса недемпфируемых струн

Значение можно регулировать в диапазоне от 1 до 10, или выключить функцию.

"1" соответствует минимальной выраженности эффекта, а "10" – максимальной.

Когда выбрано значение "Off", эффект резонанса недемпфируемых струн будет полностью выключен.

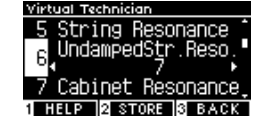

### Cabinet Resonance (Резонанс корпуса)

Функция Cabinet Resonance имитирует эффект резонанса корпуса концертного рояля.

#### Настройка громкости эффекта резонанса корпуса

Значение можно регулировать в диапазоне от 1 до 10, или выключить функцию.

"1" соответствует минимальной выраженности эффекта, а "10" – максимальной.

Когда выбрано значение "Off", эффект резонанса корпуса при нажатой правой педали будет полностью выключен.

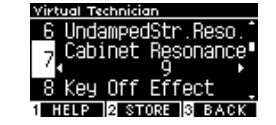

### 8 Key-off Effect (Эффект отпускания клавиши)

#### Функция Key-off Effect имитирует звук касания струн демпфером сразу после отпускания клавиши.

#### Настройка громкости эффекта отпускания клавиши

Значение можно регулировать в диапазоне от 1 до 10, или выключить функцию.

"1" соответствует минимальной выраженности эффекта, а "10" – максимальной.

Когда выбрано значение "Off", эффект отпускания клавиши будет полностью выключен.

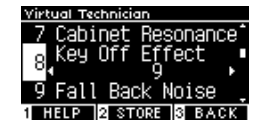

### 9 Fall-Back Noise (Шум возврата молоточков)

# Функция Fall-back Noise имитирует слабый звук возвращения молоточков в исходное положение после отпускания клавиш

#### Настройка громкости эффекта шума возврата молоточков

Значение можно регулировать в диапазоне от 1 до 10, или выключить функцию.

"1" соответствует минимальной громкости, а "10" – максимальной.

Когда выбрано значение "Off", эффект шума возврата молоточков будет полностью выключен.

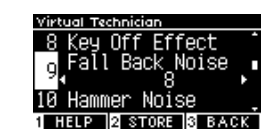

### 10 Hammer Noise (Шум молоточков)

Функция Hammer Noise позволяет регулировать громкость звука, создаваемого молоточками, когда они бьют по струнам, вместе со звуком, который издают клавиши, когда касаются клавиатурной рамы.

#### Настройка громкости эффекта шума молоточков

Значение можно регулировать в диапазоне от 1 до 10, или выключить функцию.

"1" соответствует минимальной громкости, а "10" – максимальной.

Когда выбрано значение "Off", эффект шума молоточков будет полностью выключен.

### 11 Hammer Delay (Задержка молоточков)

Функция Hammer Delay имитирует небольшую задержку между нажатием на клавиши и ударом молоточков о струны при игре пианиссимо.

#### Настройка громкости эффекта задержки молоточков

Значение можно регулировать в диапазоне от 1 до 10, или выключить функцию.

"1" соответствует минимальной задержке, а "10" – максимальной.

Когда выбрано значение "Off", эффект задержки молоточков будет полностью выключен.

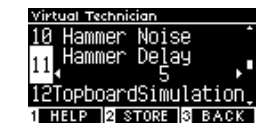

all Back

HELP 2 STOR

Noise

### 12 Topboard Simulation (Верхняя крышка рояля)

Функция Topboard Simulation имитирует разницу в звучании, которая возникает в результате открывания верхней крышки рояля.

#### Положения верхней крышки

| Верхняя крышка рояля | Описание                                                                   |
|----------------------|----------------------------------------------------------------------------|
| Open3                | Имитация звучания при полностью открытой крышке.                           |
| Open2                | Имитация звучания при наполовину открытой крышке.                          |
| Open1                | Имитация звучания при частично открытой крышке.                            |
| Closed1              | Имитация звучания при закрытой задней крышке, но открытой передней крышке. |
| Closed2              | Имитация звучания, когда закрыты задняя и передняя крышки.                 |

### 13 Decay Time (Затухание удерживаемых нот)

#### Функция Decay Time позволяет изменять время затухания звука после нажатия на клавиши.

#### Изменение времени затухания звука

Значение можно регулировать в диапазоне от 1 до 10. "1" соответствует наименьшей продолжительности затухания, а "10" – наибольшей.

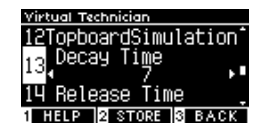

#### 14 Release Time (Затухание сыгранных нот)

Функция Release Time позволяет изменять время затухания звука после того, как вы отпустили клавиши.

#### Изменение времени затухания звука

Значение можно регулировать в диапазоне от 1 до 10. "1" соответствует наименьшей продолжительности затухания, а "10" – наибольшей.

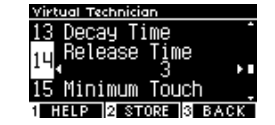

### 15 Minimum Touch (Минимальная чувствительность)

# Функция Minimum Touch позволяет задать силу нажатия на клавишу, достаточную для извлечения звука минимальной громкости.

#### Настройка минимальной чувствительности

Значение можно регулировать в диапазоне от 1 до 20. "1" устанавливает наименьшее касание, которого будет достаточно для извлечения звука.

"20" устанавливает максимальное касание, которого будет недостаточно для извлечения звука.

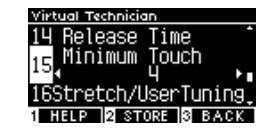

#### 16 Stretch Tuning/User Tuning (Растянутая настройка/Пользовательская настройка)

Функция Stretch Tuning позволяет изменять степень отклонения верхнего и нижнего регистров по сравнению с традиционной равномерной темперацией. Данная функция доступна, только когда в качестве темперации выбрана равномерная темперация. Кроме того, функция пользовательской темперации позволяет осуществлять индивидуальную настройку каждой из 88 клавиш.

На дисплее название функции отображается как "Stretch/UserTuning".

#### Типы кривых чувствительности

| Растянутая настройка | Описание                                                                                                    |
|----------------------|----------------------------------------------------------------------------------------------------|
| Off                  | Стандартный строй равномерной темперации.                                                                         |
| Normal               | Нижние октавы слегка выровнены, а верхние немного приподняты по сравнению со стандартной равномерной темперацией. |
| Wide                 | Нижние октавы выровнены, а верхние приподняты по сравнению со стандартной равномерной темперацией.                |
| User                 | Регулировка каждой клавиши по отдельности в диапазоне от -50 до +50.                                              |

#### Пользовательская настройка клавиш

1. Выбрав пункт "User", нажмите кнопку [2].

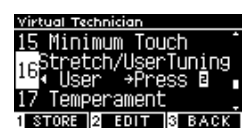

 С помощью кнопок [BBEPX]/[BHИ3] выберите клавишу для настройки. Или нажмите и удерживайте кнопку [2], а затем нажмите клавишу для настройки.

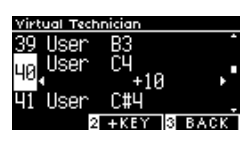

- 3. Используйте кнопки [ВЛЕВО]/[ВПРАВО] для изменения значений.
- Когда выбран пункт "User", вы можете нажать кнопку [2], чтобы применить указанное значение к выбранному тембру.

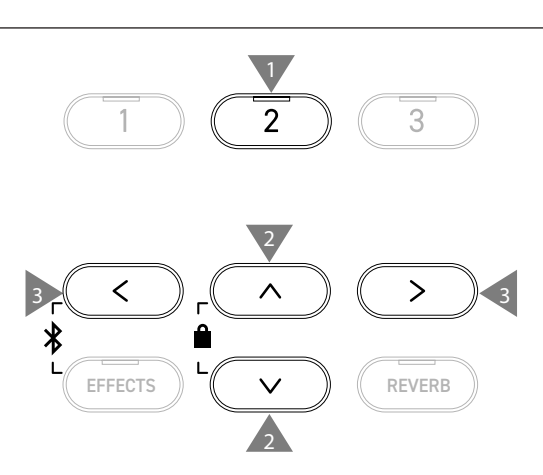

### 17 Temperament (Темперация)

Помимо наиболее популярной равномерной темперации, данный инструмент может переключаться на более ранние музыкальные строи, которые использовались в эпохи Возрождения и барокко.

| Типы темпераци |
|----------------|
|----------------|

| Тип темперации                               | Описание                                                                                                    |
|----------------------------------------------|----------------------------------------------------------------------------------------------------|
| Равномерная темперация                       | Наиболее распространенный строй среди современных фортепиано. Позволяет                                                                                                    |
| (Equal)                                      | добиваться гармоний вне зависимости от модуляции и транспозиции.                                                                                                    |
| Натуральный строй<br>(Pure Major/Pure Minor) | Темперация, в которой устранены диссонансы наиболее важных музыкальных<br>интервалов – терций и квинт. Так, для этого строя характерны чистые терции и квинты,<br>но другие интервалы могут вызывать диссонансы.<br>Для использования этого строя необходимо указать тональность исполняемого<br>произведения. |
| Пифагоров строй                              | Темперация, использующая математические соотношения для устранения диссонанса                                                                                                    |
| (Pythagorean)                                | квинт. Хотя ее применение в аккордах сильно ограничено из-за диссонанса терций,                                                                                                    |
|                                              | она дает очень характерные мелодические линии.                                                                                                    |
| Среднетоновая темперация                     | Эта темперация использует небольшой диссонанс в квинтах для устранения диссонанса                                                                                                    |
| (Meantone)                                   | самых важных больших терций. Этот строй был популярен на заре эпохи цифровых синтезаторов и клавиатур.                                                                                                    |
| Темперация Веркмейстера                      | Эта темперация обеспечивает насыщенные среднетоновые аккорды в мелодиях,                                                                                                    |
| (Werckmeister)                               | где редко используются знаки альтерации. По мере возрастания количества знаков                                                                                                    |
| Темперация Кирнбергера                       | альтерации характерная мелодика звучания все больше напоминает пифагоров                                                                                                    |
| (Kirnberger)                                 | строй. Эти темперации используются для более аутентичного исполнения музыки                                                                                                    |
|                                              | классических композиторов.                                                                                                    |
| Пользовательская темперация<br>(User)        | Пользовательская темперация может быть установлена в диапазоне от -50 до +50 центов.                                                                                                    |

#### Настройка пользовательской темперации

1. Выбрав пункт "User", нажмите кнопку [2].

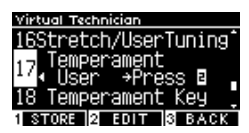

2. С помощью кнопок [BBEPX]/[BHИ3] выберите ноту для настройки.

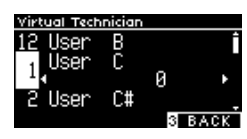

- 3. Используйте кнопки [ВЛЕВО]/[ВПРАВО] для изменения значений.
- Когда выбран пункт "User", вы можете нажать кнопку [2], чтобы применить указанное значение к выбранному тембру.

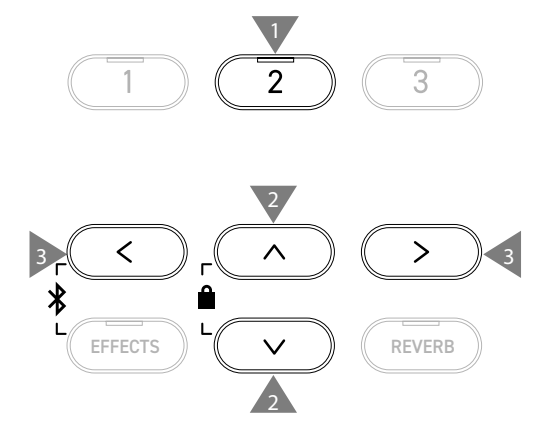

### 18 Temperament Key (Тональность темперации)

Другие темперации, кроме равномерной, зависят от тональности. Функция Temperament Key позволяет указать для темперации тонику исполняемого произведения.

#### Настройка тональности темперации

Значение можно указать в диапазоне от С до В. Если указать тонику, когда выбрана равномерная темперация, то строй не изменится.

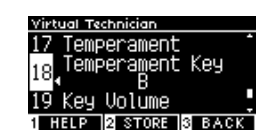

### 19 Key Volume (Громкость клавиатуры)

Функция Key Volume позволяет регулировать громкость каждой из 88 клавиш инструмента по отдельности.

#### Настройки громкости клавиатуры

| Громкость клавиатуры | Описание                                                                           |
|----------------------|------------------------------------------------------------------------------------|
| Normal               | Значение громкости по умолчанию для всех 88 клавиш.                                |
| High Damping         | Постепенное снижение громкости клавиатуры в верхнем регистре.                      |
| Low Damping          | Постепенное снижение громкости клавиатуры в нижнем регистре                        |
| High & Low Damping   | Постепенное снижение громкости клавиатуры в верхнем и нижнем регистрах.            |
| Center Damping       | Постепенное снижение громкости клавиатуры по мере приближения к центру клавиатуры. |
| User                 | Громкость каждой из 88 клавиш может быть отрегулирована в диапазоне от -50 до +50. |

#### Пользовательская настройка громкости клавиш

1. Выбрав пункт "User", нажмите кнопку [2].

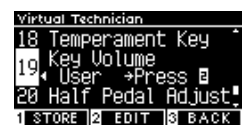

 С помощью кнопок [ВВЕРХ]/[ВНИЗ] выберите клавишу для настройки.

Или нажмите и удерживайте кнопку [2], а затем нажмите клавишу для настройки громкости.

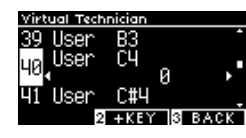

- 3. Используйте кнопки [ВЛЕВО]/[ВПРАВО] для изменения значения.
- Когда выбран пункт "User", вы можете нажать кнопку [2], чтобы применить указанное значение к выбранному тембру.

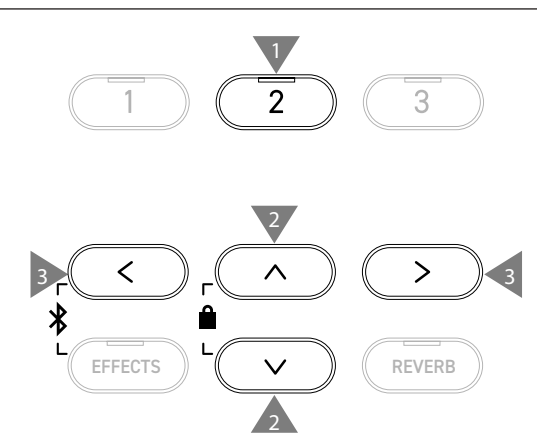

### 20 Half-Pedal Adjust (Регулировка нажатия полупедали)

Функция Half-Pedal Adjust позволяет изменить положение, в котором срабатывает правая педаль (сустейн), то есть переопределить момент снятия демпферов со струн.

#### Настройка положения срабатывания педали

| Значение | Описание                                                                                                    |
|----------|----------------------------------------------------------------------------------------------------|
| 1        | Полунажатие срабатывает при минимальном нажатии.                                                                                                    |
| 1        |                                                                                                    |
| 7        | Полунажатие срабатывает только при сильном нажатии.                                                                                                    |
| 8        | Данное значение предназначено для исполь-<br>зования педали в качестве MIDI-контроллера.<br>Максимальный эффект достигается при неболь-<br>шом нажатии на правую педаль.     |
|          |                                                                                                    |
| 10       | Данное значение предназначено для использ-<br>ования педали в качестве MIDI-контроллера.<br>Максимальный эффект достигается, только когда<br>правая педаль нажата полностью. |

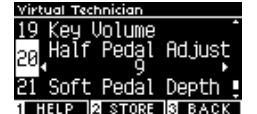

### 21 Soft Pedal Depth (Настройка эффекта левой педали)

#### Функция Soft Pedal Depth позволяет регулировать степень эффективности левой педали.

#### Регулирование эффективности левой педали

Значение можно регулировать в диапазоне от 1 до 10. Наименьший эффект левой педали соответствует значению "1", а наибольший – значению "10".

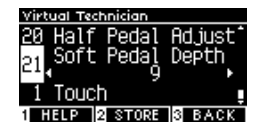

### Настройки наушников

#### Типы настроек наушников

| Параметр                                                          | Описание                                                                                                    | По умолчанию |
|-------------------------------------------------------------------|----------------------------------------------------------------------------------------------------|--------------|
| Spatial Headphone Sound<br>(Пространственный звук в<br>наушниках) | Функция Spatial Headphone Sound (Пространственный звук в наушниках)<br>придает тембру акустического фортепиано дополнительную глубину при<br>использовании наушников. Также эта функция способствует снижению<br>дискомфорта и утомляемости при длительном использовании наушников. | Normal       |
| Phones Туре (Тип наушников)                                       | Функция Phones Туре (Тип наушников) помогает оптимизировать звук цифрового пианино при использовании наушников различных типов.                                                                                                    | Normal       |
| Phones Volume (Громкость<br>наушников)                            | Параметр Phones Volume (Громкость наушников) позволяет увеличить максимальный уровень сигнала для наушников.                                                                                                    | Normal       |

#### Переход к экрану настроек наушников

 Находясь в меню настроек, используйте кнопки [BBEPX]/ [ВНИЗ], чтобы выбрать пункт "Phones Settings".

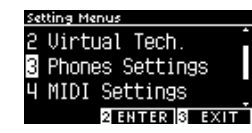

- 2. Нажмите кнопку [2], чтобы перейти к экрану настроек наушников.
- 3. Используйте кнопки [BBEPX]/[BHИ3] для выбора желаемой функции.

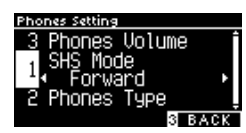

- 4. Используйте кнопки [ВЛЕВО]/[ВПРАВО] для изменения значений или выбора типа.
- Одновременное нажатие кнопок [ВЛЕВО]/[ВПРАВО] восстанавливает значение по умолчанию.

1

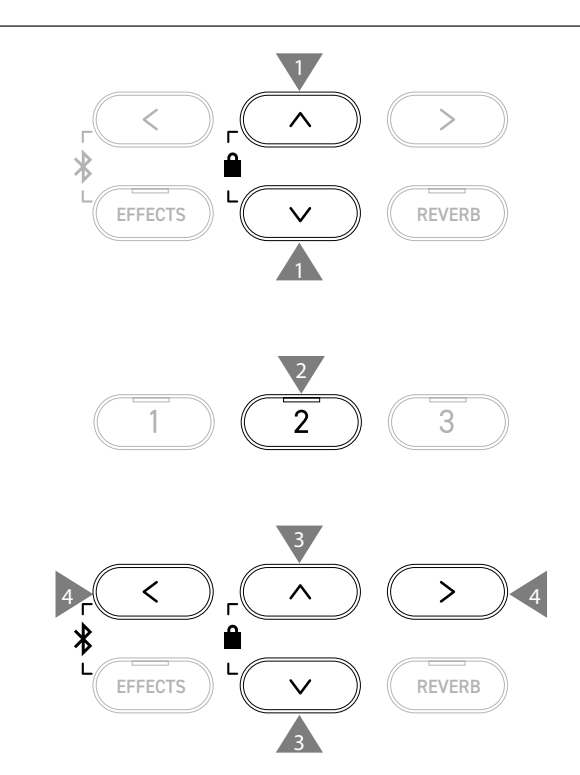

Spatial Headphone Sound (Пространственный звук в наушниках)

На дисплее название функции отображается как "SHS Mode".

#### Режимы функции Spatial Headphone Sound

| Тип     | Описание                                                                                  |
|---------|-------------------------------------------------------------------------------------------|
| Off     | Выключение функции пространственного звука в наушниках.                                   |
| Forward | Звук, сфокусированный по фронту и несколько зауженный по ширине.                          |
| Normal  | Естественное, сбалансированное пространственное звучание, нейтральное по фронту и ширине. |
| Wide    | Широкое, очень открытое пространственное позиционирование.                                |

61

# 2 Phones Туре (Тип наушников)

#### Режимы функции Phones Type

| Тип       | Описание                                            |
|-----------|-----------------------------------------------------|
| Normal    | Оптимизация звука для наушников выключена.          |
| Open      | Оптимизация звука для наушников открытого типа.     |
| Semi-Open | Оптимизация звука для наушников полуоткрытого типа. |
| Closed    | Оптимизация звука для наушников закрытого типа.     |
| Inner-ear | Оптимизация звука для наушников-вкладышей.          |
| Canal     | Оптимизация звука для внутриканальных наушников.    |

## 3 Phones Volume (Громкость наушников)

#### Изменение громкости наушников

Вы можете выбрать между режимами "Normal" и "Low".

Использование наушников с высоким уровнем громкости на протяжении длительных периодов времени может привести к расстройству слуха.

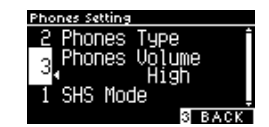

### Меню USB

#### Совместимые USB-устройства

Инструмент совместим с USB-устройствами с флеш-памятью (запоминающими USB-устройствами). Любые другие USB-устройства (мышь, клавиатура, USB-хаб и т.д.) не могут быть использованы, даже если они подключены.

#### Подключение запоминающего USB-устройства

Правильно подключите разъем, совместимый с портом [USB to DEVICE]. Обратите внимание, чтобы он не был перевернут. Подключайте запоминающее USB-устройство напрямую без кабелей-удлинителей.

Функциональные возможности "USB to Device" этого инструмента соответствуют стандарту USB 2.0 Hi-Speed. USB-устройства предыдущего поколения тоже можно использовать, но скорость передачи данных будет ограничена максимальным быстродействием этих устройств.

Подключение запоминающего USB-устройства позволяет переносить данные, записанные на инструмент, на внешний носитель, а также воспроизводить аудиоданные с USB-устройства через инструмент.

#### Форматирование запоминающего USB-устройства

Некоторые запоминающие USB-устройства могут потребовать форматирования, прежде чем их можно будет использовать с данным инструментом. Если, при подключении запоминающего USB-устройства к порту [USB to DEVICE] инструмента, на дисплее появляется сообщение с предложением отформатировать устройство, проверьте, не сохранены ли на нем важные данные, а затем отформатируйте запоминающее USB-устройство.

#### Стр. 75 Форматирование запоминающего USB-устройства

В результате форматирования все содержимое запоминающего USB-устройства будет удалено.

На запоминающем USB-устройстве могут быть сохранены данные, которые используются другими устройствами, но не отображаются на дисплее цифрового пианино. Соблюдайте осторожность при форматировании запоминающего USB-устройства.

#### Подключение и извлечение запоминающего USB-устройства

Перед извлечением запоминающего USB-устройства убедитесь, что оно в настоящий момент не занято другой операцией, например, сохранением, копированием или удалением данных, или форматированием.

При подключении запоминающего USB-устройства во время работы инструмента иногда может потребоваться некоторое время, прежде чем его можно будет использовать. Это не является признаком неисправности.

V

#### Проверка подключения запоминающего USB-устройства

После успешного подключения запоминающего USB-устройства к инструменту на дисплее появится пиктограмма в виде логотипа USB.

Стр. 12 Основной экран

#### Функции меню USB

| Функция                     | Описание                                                                                                    | Страница |
|-----------------------------|----------------------------------------------------------------------------------------------------|----------|
| 1. Load Song                | Загрузка файла с исполнением (файла KSO) с запоминающего USB-устройства во внутреннюю память инструмента.            | Стр. 65  |
| 2. Load Registration All    | Загрузка файла с содержимым всех ячеек памяти параметров (файла КМЗ) с запоминающего USB-устройства на инструмент.   | Стр. 66  |
| 3. Load Registration Single | Загрузка содержимого одной ячейки памяти параметров (файла КМ6) с запоминающего USB-устройства на инструмент.        | Стр. 67  |
| 4. Load Startup Setting     | Загрузка файла с настройками запуска (файла КМ1) с запоминающего USB-<br>устройства на инструмент.                   | Стр. 68  |
| 5. Save Internal Song       | Сохранение композиции, записанной во внутренней памяти инструмента, на запоминающем USB-устройстве в формате KSO.    | Стр. 69  |
| 6. Save SMF Song            | Сохранение композиции, записанной во внутренней памяти инструмента, на запоминающем USB-устройстве в формате SMF.    | Стр. 70  |
| 7. Save Registration All    | Сохранение файла с содержимым всех ячеек памяти параметров инструмента на запоминающем USB-устройстве в формате КМ3. | Стр. 71  |
| 8. Save Registration Single | Сохранение содержимого одной ячейки памяти параметров на запоминающем USB-устройстве в формате КМ6.                  | Стр. 72  |
| 9. Save Startup Setting     | Сохранение текущих настроек запуска инструмента на запоминающем USB-<br>устройстве в формате KM1.                    | Стр. 73  |
| 10. Rename File             | Переименование файла, хранящегося на запоминающем USB-устройстве.                                                    | Стр. 74  |
| 11. Delete File             | Удаление файла, хранящегося на запоминающем USB-устройстве.                                                          | Стр. 75  |
| 12. Format USB              | Форматирование запоминающего USB-устройства.                                                                         | Стр. 75  |

#### Вход в USB-меню

 Находясь в меню настроек, используйте кнопки [BBEPX]/ [ВНИЗ], чтобы выбрать пункт "USB Menu".

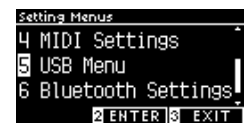

- 2. Нажмите кнопку [2], чтобы перейти к экрану меню USB.
- 3. Используйте кнопки [BBEPX]/[BHИ3] для выбора желаемой функции.

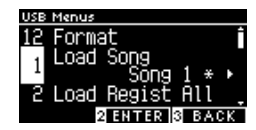

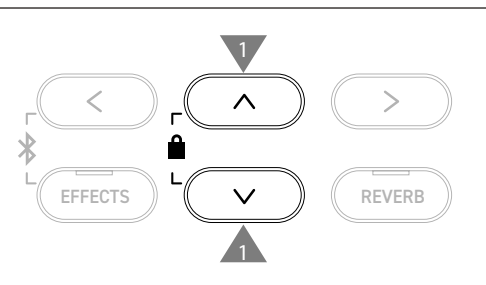

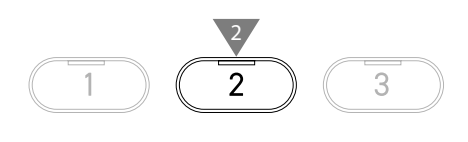

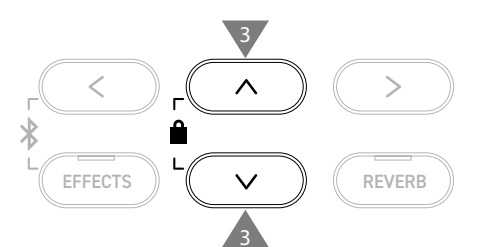

#### Загрузка и сохранение в меню USB

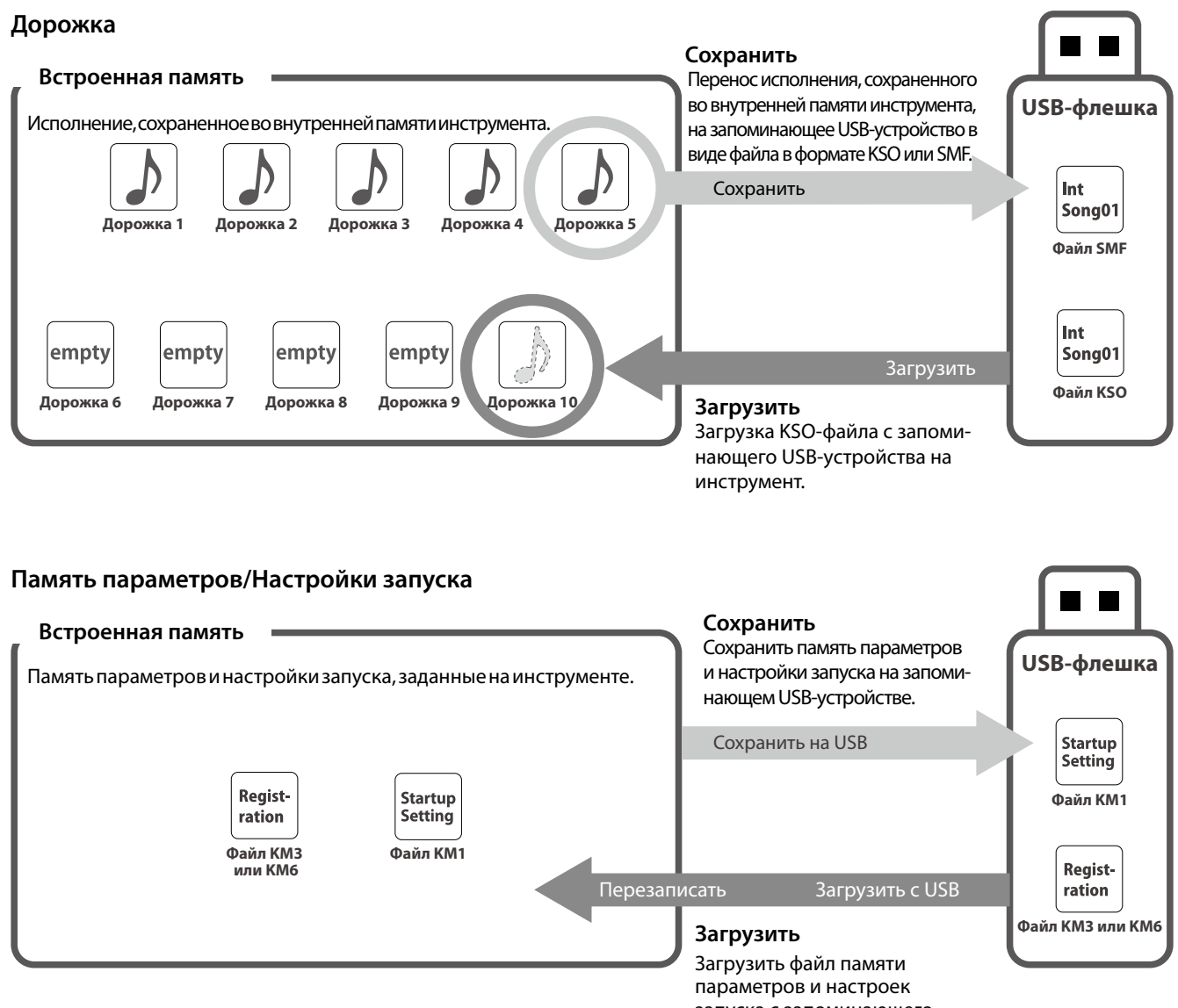

параметров и настроек запуска с запоминающего USB-устройства на инструмент.

# 1 Load Song (Загрузка файла с исполнением)

#### Загрузка

 Выбрав пункт "Load Song", используйте кнопки [ВЛЕВО]/ [ВПРАВО], чтобы указать, в какую ячейку памяти встроенного рекордера будет произведена загрузка.

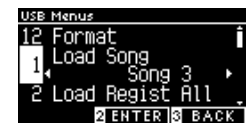

Файлы с исполнением загружаются в память встроенного рекордера, которая состоит из 10 ячеек.

- 2. Нажмите кнопку [2].
- 3. С помощью кнопок [BBEPX]/[BHИ3] выберите файл с исполнением для загрузки.

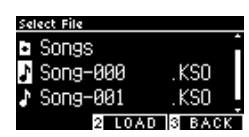

- 4. Нажмите кнопку [2].
- 5. Нажмите кнопку [1] для подтверждения загрузки или кнопку [3] для отмены операции.

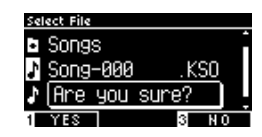

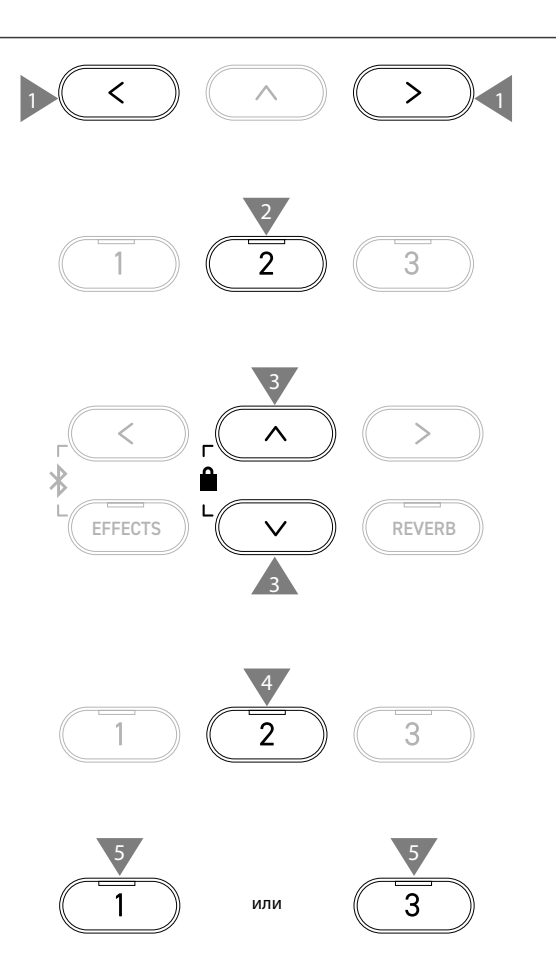

# 2 Load Registration All (Загрузка всех ячеек памяти)

На дисплее название функции отображается как "Load Regist All".

#### Типы файлов настроек

| Тип    | Описание                                               | Расширение |
|--------|--------------------------------------------------------|------------|
| Single | Файл, содержащий только одну ячейку памяти параметров. | KM6        |
| All    | Файл, содержащий все 28 ячеек памяти параметров.       | KM3        |

#### Загрузка

1. Выбрав пункт "Load Regist All", нажмите кнопку [2].

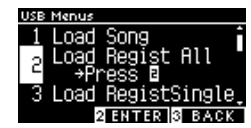

2. С помощью кнопок [BBEPX]/[BHИ3] выберите файл с настройками (тип AII) [.КМ3] для загрузки.

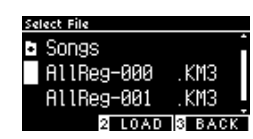

- 3. Нажмите кнопку [2].
- 4. Нажмите кнопку [1] для подтверждения загрузки или кнопку [3] для отмены операции.

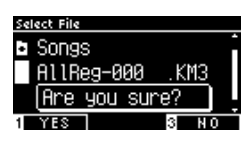

R

Расширение файла со всеми ячейками памяти параметров – "КМ3". Данный файл несовместим с другими моделями

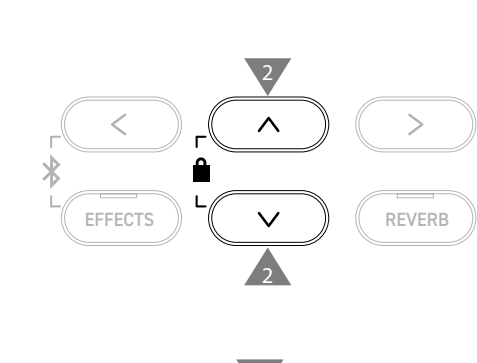

2

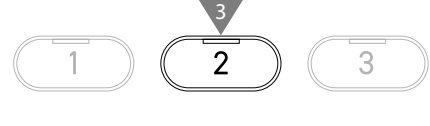

4

3

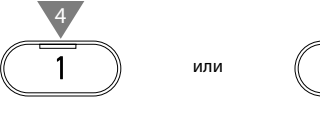

В результате использования функции Load Registration All все ячейки памяти параметров будут перезаписаны новыми из загружаемого файла. Учитывайте это перед использованием данной функции.

# 3 Load Registration Single (Загрузка одной ячейки памяти)

На дисплее название функции отображается как "Load RegistSingle".

#### Загрузка

1. Выбрав пункт "Load RegistSingle", используйте кнопки [ВЛЕВО]/[ВПРАВО], чтобы указать, в какую ячейку памяти параметров будет произведена загрузка.

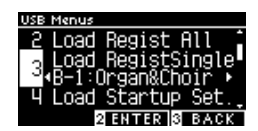

- 2. Нажмите кнопку [2].
- 3. С помощью кнопок [BBEPX]/[BHИ3] выберите файл с настройками (тип Single) [.КМ6] для загрузки.

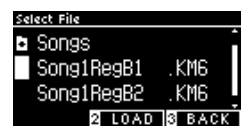

- 4. Нажмите кнопку [2].
- 5. Нажмите кнопку [1] для подтверждения загрузки или кнопку [3] для отмены операции.

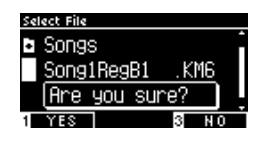

Расширение файла с одной ячейкой памяти параметров – "КМ6". Данный файл несовместим с другими моделями

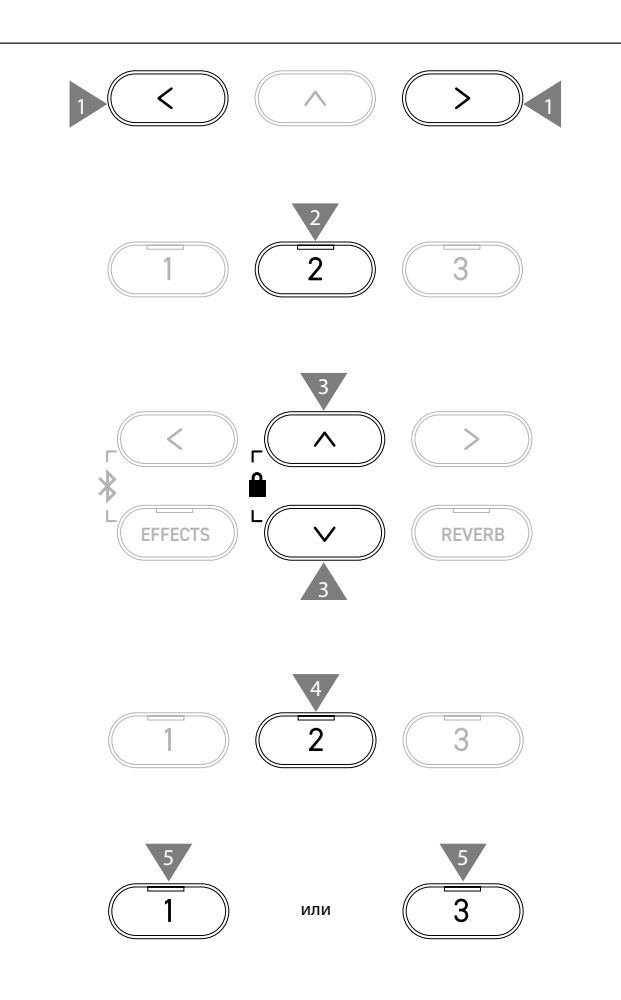

# 4 Load Startup Setting (Загрузка настроек запуска)

3

>

REVERB

3

3

2

2

или

<

EFFECTS

1

1

На дисплее название функции отображается как "Load Startup Set.".

#### Загрузка

1. Выбрав пункт "Load Startup Set.", нажмите кнопку [2].

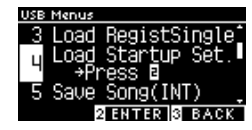

2. С помощью кнопок [BBEPX]/[BHИ3] выберите файл с настройками запуска [.КМ1] для загрузки.

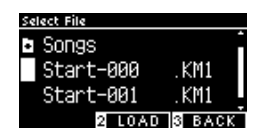

- 3. Нажмите кнопку [2].
- 4. Нажмите кнопку [1] для подтверждения загрузки или кнопку [3] для отмены операции.

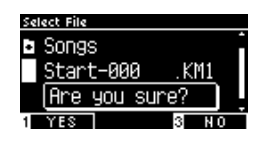

Расширение файла с настройками запуска – "КМ1". Данный файл несовместим с другими моделями

В результате использования функции Load Startup Setting старые настройки запуска будут перезаписаны новыми из загружаемого файла.

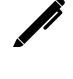

 $\checkmark$ 

>

## 5 Save Internal Song (Сохранение исполнения на USB)

Ĩ

 $\checkmark$ 

На дисплее название функции отображается как "Save Song(INT)".

#### Сохранение

 Выбрав пункт "Save Song(INT)", используйте кнопки [ВЛЕВО]/[ВПРАВО], чтобы выбрать ячейку памяти встроенного рекордера для сохранения.

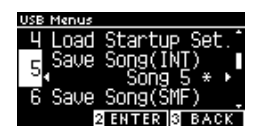

- 2. Нажмите кнопку [2].
- 3. Укажите имя, под которым файл с исполнением будет сохранен на запоминающем USB-устройстве.

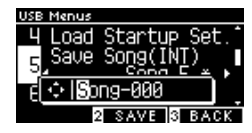

Перемещайте курсор с помощью кнопок [ВЛЕВО]/[ВПРАВО], а для выбора символов используйте кнопки [ВВЕРХ]/[ВНИЗ]. Максимальная длина имени файла составляет 12 символов.

- 4. Нажмите кнопку [2] после ввода имени файла.
- Нажмите кнопку [1] для подтверждения сохранения или кнопку [3] для отмены операции.

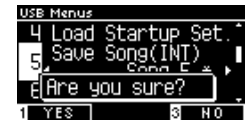

Если файл с указанным названием уже существует, будет необходимо подтвердить перезапись файла. Нажмите кнопку [1], чтобы подтвердить перезапись или

кнопку [3], чтобы ввести другое имя файла.

Аудиофайл будет сохранен в корневом каталоге запоминающего USB-устройства. Сохранение файлов в другой папке невозможно.

Файл с исполнением может стать недоступным для загрузки, если он был переименован на другом устройстве, например, компьютере.

Расширение сохраненного файла – "KSO".

Файлы (\*.KSO), которые были сохранены с помощью функции USB Save Song (INT) могут быть загружены в одну из десяти ячеек памяти рекордера инструмента.

<sup>Стр.65</sup> Load Song (Загрузка файла с исполнением)

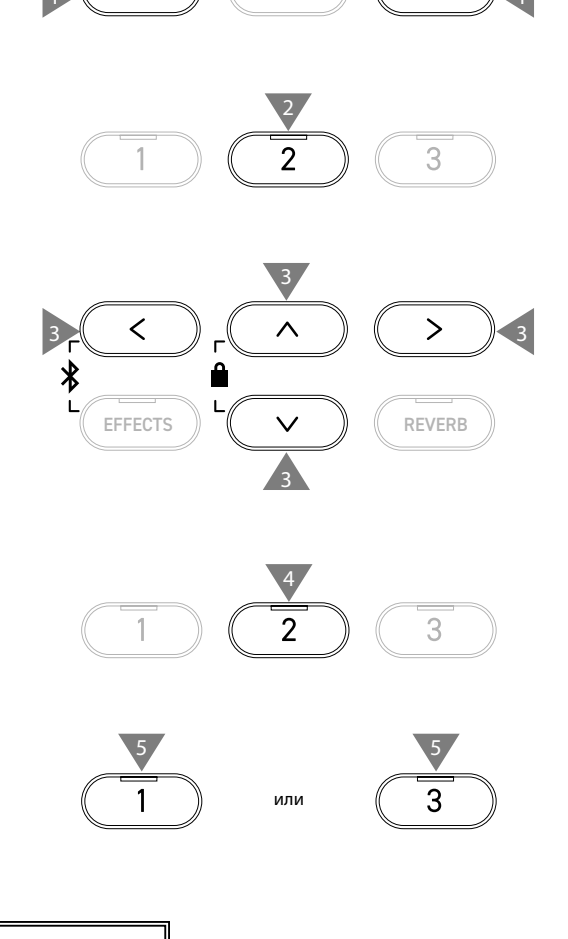

<

# 6 Save SMF Song (Сохранение SMF-файла)

На дисплее название функции отображается как "Save Song(SMF)".

#### Сохранение

1. Выбрав пункт "Save Song(SMF)", используйте кнопки [ВЛЕВО]/[ВПРАВО], чтобы выбрать ячейку памяти встроенного рекордера для сохранения.

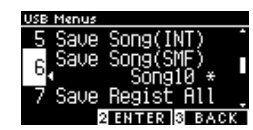

- 2. Нажмите кнопку [2].
- 3. Укажите имя, под которым файл с исполнением будет сохранен на запоминающем USB-устройстве.

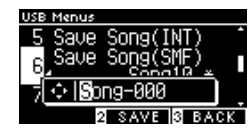

Перемещайте курсор с помощью кнопок [ВЛЕВО]/[ВПРАВО], а для выбора символов используйте кнопки [ВВЕРХ]/[ВНИЗ]. Максимальная длина имени файла составляет 12 символов.

- 4. Нажмите кнопку [2] после ввода имени файла.
- Нажмите кнопку [1] для подтверждения сохранения или кнопку [3] для отмены операции.

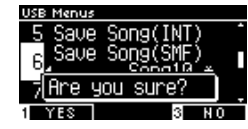

Если файл с указанным названием уже существует, будет необходимо подтвердить перезапись файла. Нажмите кнопку [1], чтобы подтвердить перезапись или кнопку [3], чтобы ввести другое имя файла.

Аудиофайл будет сохранен в корневом каталоге запоминающего USB-устройства.
 Сохранение файлов в другой папке невозможно.
 Сохраненный файл исполнения имеет расширение "MID".
 Файлы (\*.MID), которые были сохранены с помощью функции Save Song (SMF), не могут быть загружены во встроенную память инструмента.

Стр. 69 Для сохранения исполнения в одной из десяти ячеек встроенной памяти инструмента используйте функцию Save Internal Song.

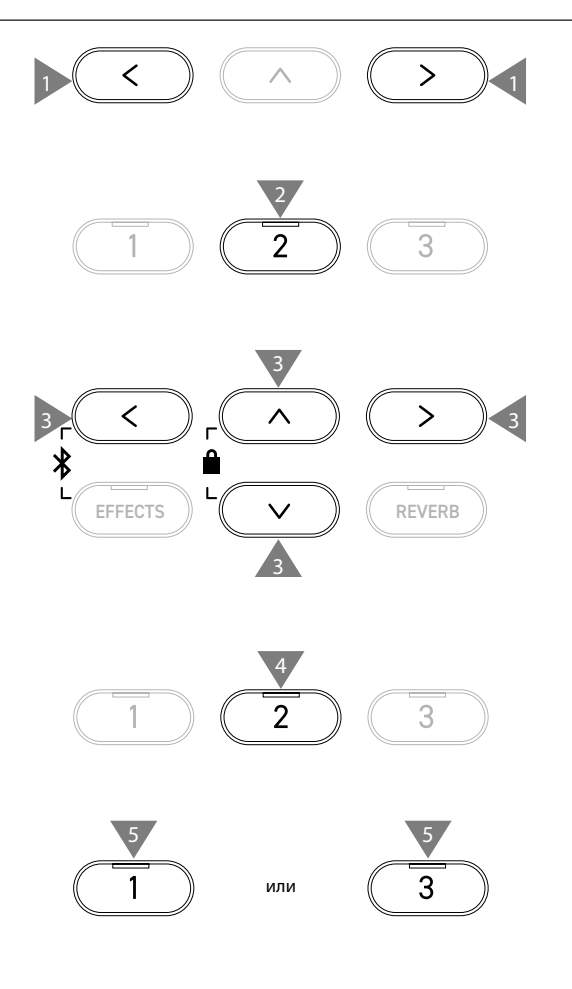

# 7 Save Registration All (Сохранение всех ячеек памяти)

На дисплее название функции отображается как "Save Regist All".

#### Типы файлов настроек

| Тип    | Описание                                               | Расширение |
|--------|--------------------------------------------------------|------------|
| Single | Файл, содержащий только одну ячейку памяти параметров. | КМб        |
| All    | Файл, содержащий все 28 ячеек памяти параметров.       | KM3        |

#### Сохранение

M

1. Выбрав пункт "Save Regist All", нажмите кнопку [2].

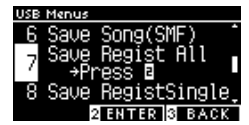

2. Укажите имя, под которым файл будет сохранен на запоминающем USB-устройстве.

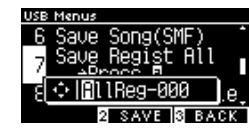

Перемещайте курсор с помощью кнопок [ВЛЕВО]/[ВПРАВО], а для выбора символов используйте кнопки [ВВЕРХ]/[ВНИЗ]. Максимальная длина имени файла составляет 12 символов.

- 3. Нажмите кнопку [2] после ввода имени файла.
- Нажмите кнопку [1] для подтверждения сохранения или кнопку [3] для отмены операции.

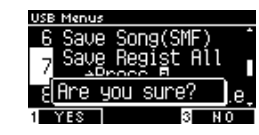

Если файл с указанным названием уже существует, будет необходимо подтвердить перезапись файла. Нажмите кнопку [1], чтобы подтвердить перезапись или кнопку [3], чтобы ввести другое имя файла.

Аудиофайл будет сохранен в корневом каталоге запоминающего USB-устройства. Сохранение файла в другой папке невозможно. Файлы, сохраненные с помощью функции Save Registration All, несовместимы с другими моделями.

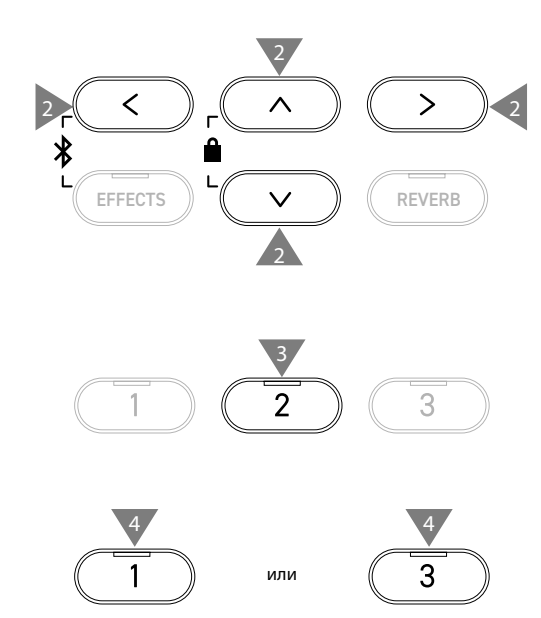

2

# 8 Save Registration Single (Сохранение одной ячейки памяти)

На дисплее название функции отображается как "Save RegistSingle".

#### Сохранение

1. Выбрав пункт "Save RegistSingle", используйте кнопки [ВЛЕВО]/[ВПРАВО], чтобы выбрать банк памяти для сохранения (от А1 до В8).

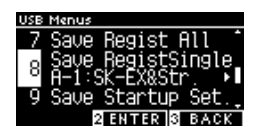

- 2. Нажмите кнопку [2].
- 3. Укажите имя, под которым файл будет сохранен на запоминающем USB-устройстве.

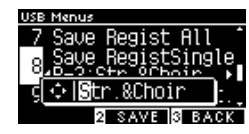

Перемещайте курсор с помощью кнопок [ВЛЕВО]/[ВПРАВО], а для выбора символов используйте кнопки [ВВЕРХ]/[ВНИЗ]. Максимальная длина имени файла составляет 12 символов.

- 4. Нажмите кнопку [2] после ввода имени файла.
- Нажмите кнопку [1] для подтверждения сохранения или кнопку [3] для отмены операции.

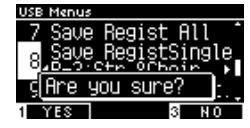

Если файл с указанным названием уже существует, будет необходимо подтвердить перезапись файла. Нажмите кнопку [1], чтобы подтвердить перезапись или кнопку [3], чтобы ввести другое имя файла.

Аудиофайл будет сохранен в корневом каталоге запоминающего USB-устройства.
 Сохранение файлов в другой папке невозможно.
 Файлы, сохраненные с помощью функции Save Registration Single,

несовместимы с другими моделями.

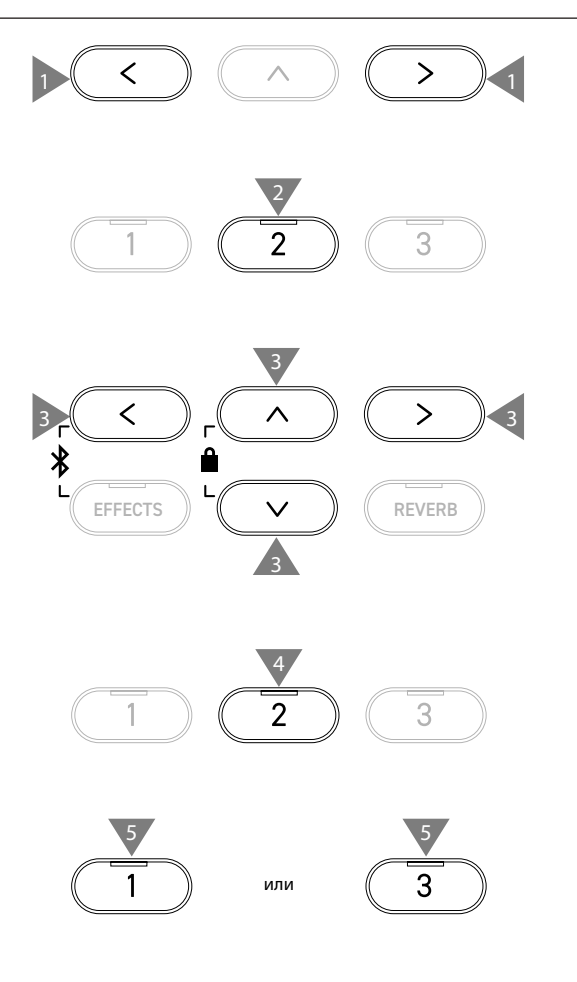
## 9 Save Startup Setting (Сохранение настроек запуска)

На дисплее название функции отображается как "Save Startup Set".

## Сохранение

1. Выбрав пункт "Save Startup Set.", нажмите кнопку [2].

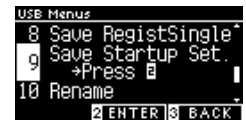

2. Укажите имя, под которым файл будет сохранен на запоминающем USB-устройстве.

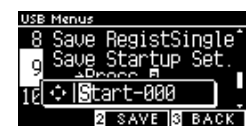

Перемещайте курсор с помощью кнопок [ВЛЕВО]/[ВПРАВО], а для выбора символов используйте кнопки [ВВЕРХ]/[ВНИЗ]. Максимальная длина имени файла составляет 12 символов.

- 3. Нажмите кнопку [2] после ввода имени файла.
- Нажмите кнопку [1] для подтверждения сохранения или кнопку [3] для отмены операции.

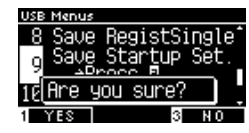

Если файл с указанным названием уже существует, будет необходимо подтвердить перезапись файла.

Нажмите кнопку [1], чтобы подтвердить перезапись или кнопку [3], чтобы ввести другое имя файла.

 $\checkmark$ 

Аудиофайл будет сохранен в корневом каталоге запоминающего USB-устройства. Сохранение файлов в другой папке невозможно. Расширение файла с настройками запуска – "КМ1". Файлы настроек запуска "\*.КМ1" несовместимы с другими моделями.

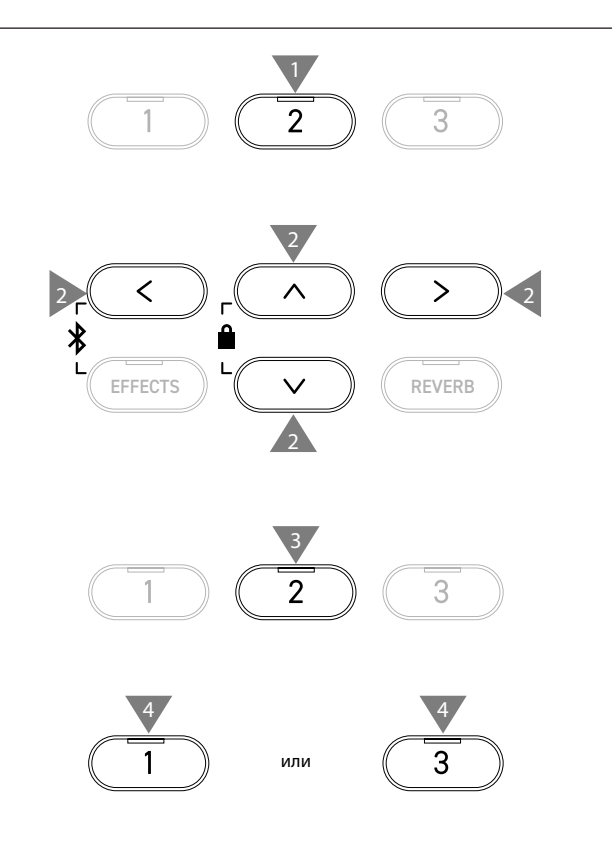

## 10 Rename File (Переименование файла)

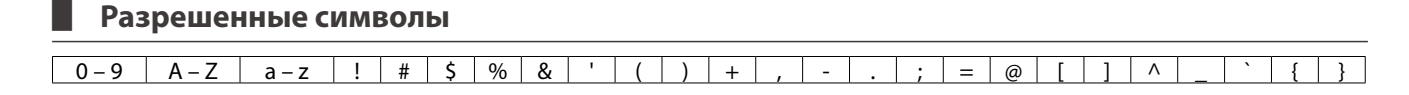

## Переименование файла

1. Выбрав пункт "Rename", нажмите кнопку [2].

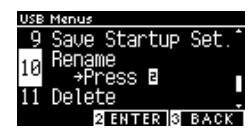

2. С помощью кнопок [BBEPX]/[BHИ3] выберите файл для переименования.

| Select File |            |
|-------------|------------|
| Songs       | •          |
| ♪ abc       | .MP3 🛛     |
| ♪ def       | MP3        |
| 2 RE        | AME S BACK |

- 3. Нажмите кнопку [2].
- 4. Введите новое имя файла.

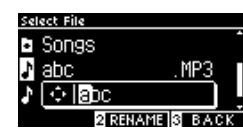

Перемещайте курсор с помощью кнопок [ВЛЕВО]/[ВПРАВО], а для выбора символов используйте кнопки [ВВЕРХ]/[ВНИЗ]. Максимальная длина имени файла составляет 12 символов.

- 5. Нажмите кнопку [2] после ввода имени файла.
- Нажмите кнопку [1] для подтверждения сохранения или кнопку [3] для отмены операции.

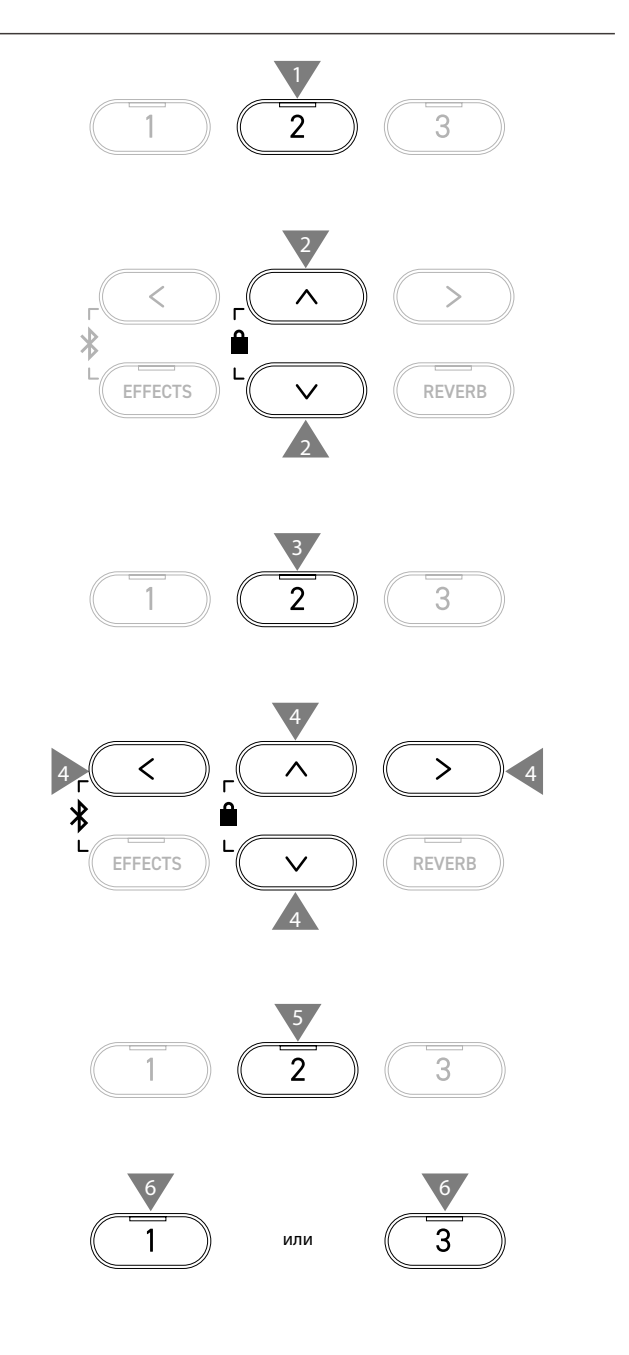

## 11 Delete File (Удаление файлов)

## Удаление файла

1. Выбрав пункт "Delete", нажмите кнопку [2].

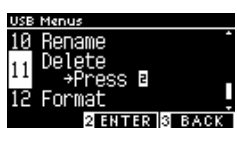

2. С помощью кнопок [BBEPX]/[BHИ3] выберите файл для удаления.

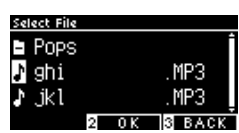

- 3. Нажмите кнопку [2].
- 4. Нажмите кнопку [1] для подтверждения удаления или кнопку [3] для отмены операции.

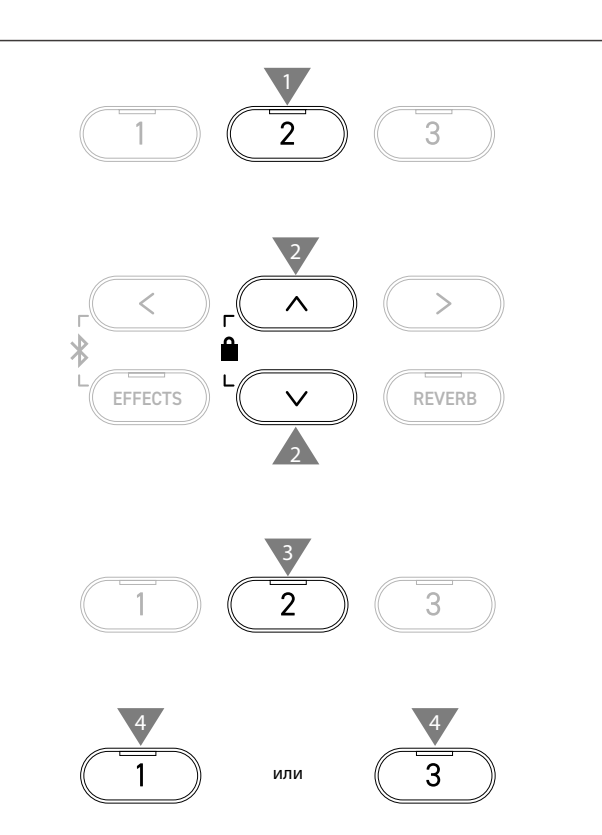

## 12 Format USB (Форматирование USB-носителя)

## Форматирование

1. Выбрав пункт "Format", нажмите кнопку [2].

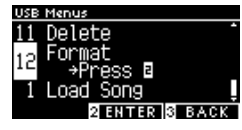

2. Нажмите кнопку [1] для подтверждения форматирования или кнопку [3] для отмены операции.

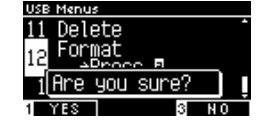

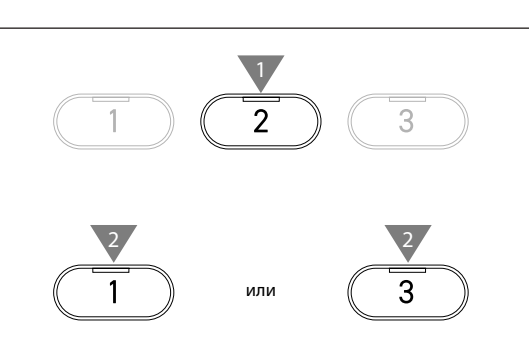

V

 $\checkmark$ 

# Настройки Bluetooth

Наличие функции Bluetooth зависит от региона продаж.

## Настройки Bluetooth

| Тип             | Описание                                                                                                    | Способ подключения                                                                                                    |
|-----------------|----------------------------------------------------------------------------------------------------|----------------------------------------------------------------------------------------------------|
| Bluetooth MIDI  | При использовании приложений для смарт-<br>устройств, поддерживающих Bluetooth MIDI,<br>данная функция позволяет управлять инстру-<br>ментом через приложение или дистанционно<br>отправлять и получать MIDI-данные. | Включите функцию Bluetooth смарт-устройства,<br>запустите приложение, поддерживающее Blue-<br>tooth MIDI, затем выберите "CN301 MIDI" на<br>экране настройки подключения приложения.                                                                                                    |
| Bluetooth Audio | Данная функция делает возможной беспровод-<br>ную передачу аудиоданных для воспроизведе-<br>ния музыкальных файлов, хранящихся на смарт-<br>устройстве, через динамики инструмента.                                  | Включите функцию Bluetooth на смарт-устройстве,<br>а затем выберите "CN301" на экране настройки<br>подключения по Bluetooth в приложении.<br>Если "CN301 Audio" не появляется в списке уст-<br>ройств, нажмите и удерживайте кнопки [BЛEBO]<br>и [EFFECTS] на панели управления инструмента,<br>когда на дисплее отображается Основной экран.<br>После успешного сопряжения инструмент будет<br>автоматически подключаться к смарт-устройству<br>при включении. |

- Более подробные инструкции по сопряжению Bluetooth-устройств вы найдете в дополнительном руководстве по Bluetooth на веб-сайте Kawai Global: https://www.kawai-global.com/support/manual.
- Одновременно по Bluetooth Audio или Bluetooth MIDI можно подключить к цифровому пианино только одно смартустройство.

## Переход к экрану настроек Bluetooth

 Находясь в меню настроек, используйте кнопки [BBEPX]/ [ВНИЗ], чтобы выбрать пункт "Bluetooth Settings".

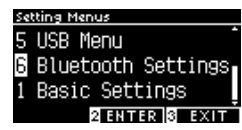

- 2. Нажмите кнопку [2], чтобы перейти к экрану настроек Bluetooth.
- 3. Используйте кнопки [BBEPX]/[BHИ3] для выбора желаемой функции.

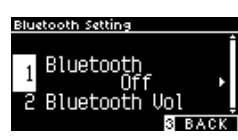

- Используйте кнопки [ВЛЕВО]/[ВПРАВО] для изменения значений.
- Одновременное нажатие кнопок [ВЛЕВО]/[ВПРАВО] восстанавливает значение по умолчанию.

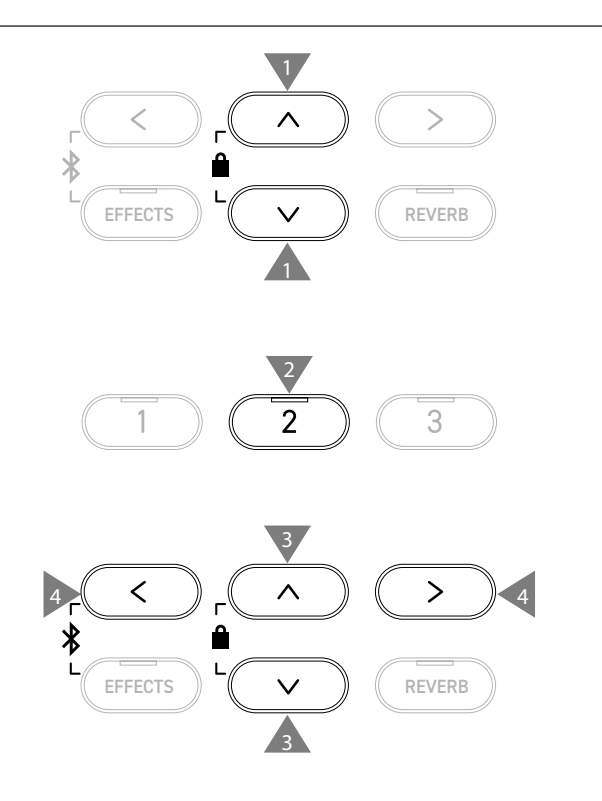

## 1 Bluetooth

## Настройки Bluetooth

Эта функция может быть включена или выключена. Включите функцию Bluetooth на цифровом пианино, а затем включите Bluetooth в приложении на вашем смартустройстве рядом с инструментом.

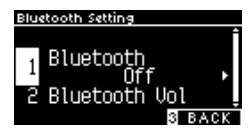

## 2 Bluetooth Audio Volume (Громкость Bluetooth Audio)

Данная функция позволяет управлять громкостью музыки, сохраненной на смарт-устройстве, которая воспроизводится через динамики цифрового пианино.

Сначала следует отрегулировать громкость на смарт-устройстве или с помощью слайдера [MASTER VOLUME] инструмента, после чего вы можете использовать этот параметр для дополнительной настройки.

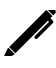

На дисплее название функции отображается как "Bluetooth Vol".

### Настройка громкости Bluetooth Audio

Значение параметра Bluetooth Audio регулируется в диапазоне от -15 до +15.

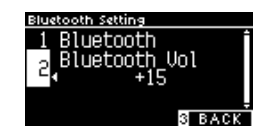

# Поиск и устранение неисправностей

## Питание (настройки)

| Проблема                                                                        | Возможная причина и решение                                                                                                    | Страница |
|---------------------------------------------------------------------------------|----------------------------------------------------------------------------------------------------|----------|
| Инструмент не включается.                                                       | Убедитесь, что кабель питания плотно подключен к инструменту, а адаптер питания к электрической розетке.                                                                                                    | Стр. 12  |
| Инструмент внезапно<br>включился.<br>Инструмент выключается<br>самопроизвольно. | Проверьте, не включена ли функция Auto Power Off (Автоматическое отключение питания).                                                                                                    | Стр. 49  |
| Дисплей инструмента<br>внезапно отключился.                                     | Если функцией Auto Display Off (Автоматическое выключение дисплея) задан<br>период бездействия, то дисплей будет автоматически выключаться по прошествии<br>этого промежутка времени. Нажмите любую из кнопок на панели управления<br>инструмента, чтобы снова включить дисплей. | Стр. 49  |

## Звук/Исполнение

| Проблема                                                                                           | Возможная причина и решение                                                                                                    | Страница                      |
|----------------------------------------------------------------------------------------------------|----------------------------------------------------------------------------------------------------|-------------------------------|
| Инструмент не<br>воспроизводит звук.                                                               | <ul> <li>Убедитесь, что уровень громкости не установлен на минимум.</li> <li>Убедитесь, что к гнезду [PHONES] не подключены наушники или переходник для наушников.</li> <li>Убедитесь, что функция Local Control включена.</li> </ul>                                                                                                    | Стр. 13                       |
| Звучание искажается при<br>исполнении определенных<br>произведений или при<br>повышении громкости. | При исполнении некоторых музыкальных произведений высокий уровень громкости может привести к искажению звучания.<br>Если это произошло, уменьшите уровень громкости.                                                                                                    | Стр. 13                       |
| Высота или качество звука<br>некоторых фортепианных<br>тембров звучит странно.                     | Встроенные тембры цифрового пианино призваны максимально точно воспро-<br>изводить звучание, создаваемое акустическим роялем, во всех его нюансах. Так<br>как звучание фортепиано складывается из разнообразных резонансов и шумов,<br>его восприятие может изменяться в зависимости от акустики помещения и<br>окружающих условий. Восприятие звука также изменяется, когда вы слышите<br>одну ноту отдельно или составе сложной композиции. В связи с этим, иногда<br>вы можете слышать сильные обертона, а высота нот и качество звука может<br>показаться странным.<br>Но это естественное поведение инструмента.                                                                                                    |                               |
| Клавиши звучат с разной<br>громкостью.                                                             | Отрегулируйте громкость клавиш с помощью функции Key Volume (Громкость клавиатуры).                                                                                                    | Стр. 59                       |
| Некоторые клавиши<br>неправильно настроены.                                                        | Настройте эти клавиши с помощью функции User Tuning.                                                                                                    | Стр. 58                       |
| Слышен шум или<br>металлический звук.                                                              | Отрегулируйте значения функций Tone Control, Fall-back Noise и/или Damper Noise.                                                                                                    | Стр. 47<br>Стр. 55<br>Стр. 54 |
| Звучание слишком<br>приглушенное или наоборот<br>пронзительное.                                    | Отрегулируйте значения функций Topboard Simulation, Tone Control, Touch Curve<br>и/или Voicing.                                                                                                    | Стр. 47<br>Стр. 52<br>Стр. 53 |
| При отпускании клавиш<br>возникает шум.                                                            | Отрегулируйте значения функций Fall-back Noise и/или Key-off Effect.                                                                                                    | Стр. 55<br>Стр. 55            |
| Ноты верхнего регистра<br>продлеваются дольше,<br>даже если правая педаль не<br>нажата.            | Это естественное поведение инструмента.<br>Верхний регистр акустического фортепиано (см. ниже) не оснащается заглушаю-<br>щими звук демпферами.<br>Данный инструмент в точности воспроизводит звучание недемпфируемых струн,<br>позволяя ему продлеваться, даже когда правая педаль не нажата.<br>Стория стрика, стрика, ст |                               |
| Педаль работает с перебоями<br>или вовсе не работает.                                              | Убедитесь, что провод педального блока плотно вставлен в разъем инструмента.<br>Даже если кабель педального блока уже подключен, попробуйте вытащить его и<br>снова вставить в разъем.                                                                                                    |                               |

Приложение

| Проблема                             | Возможная причина и решение                                                                                                    | Страница |
|--------------------------------------|----------------------------------------------------------------------------------------------------|----------|
| Блок педалей неустойчив.             | Убедитесь, что опорный винт блока педалей надлежащим образом вывернут и<br>упирается в пол.                                                               | Стр. 11  |
| При нажатии на педаль<br>слышен шум. | Звук, создаваемый недемпфируемыми струнами, может быть слышен вне зависимости от того, нажаты какие-либо клавиши или нет. Это не является неисправностью. |          |

## Подключение

| Проблема                       | Возможная причина и решение                                                                                              | Страница |
|--------------------------------|----------------------------------------------------------------------------------------------------|----------|
| Не удается подключить          | • Убедитесь, что на инструменте включена функция Bluetooth.                                                              | Стр. 77  |
| инструмент к смарт-устройству. | <ul> <li>Используйте средства подключения в приложении вместо настроек Bluetooth<br/>вашего смарт-устройства.</li> </ul> |          |
| Не удается установить          | Если соединение обрывается сразу после сопряжения, попробуйте отключить                                                  | Стр. 77  |
| соединение с сопряженным       | функцию Bluetooth на смарт-устройстве, затем снова включите ее и попытайтесь                                             |          |
| устройством.                   | подключиться к инструменту.                                                                                              |          |
| Название пианино не            | Проверьте, не подключено ли к цифровому пианино другое смарт-устройство                                                  | Стр. 76  |
| отображается на смарт-         | по Bluetooth MIDI/Bluetooth Audio. Находясь на Основном экране, нажмите и                                                |          |
| устройстве.                    | удерживайте кнопки [ВЛЕВО] и [EFFECTS], чтобы отменить сопряжение.                                                       |          |
| Не удается отправить           | Записанное исполнение встроенных композиций невозможно передать по Blue-                                                 |          |
| записанное исполнение          | tooth MIDI.                                                                                                    |          |
| встроенных композиций.         |                                                                                                    |          |

## Воспроизведение композиций

| Проблема                                                                                                 | Возможная причина и решение                                                                                                    | Страница |
|----------------------------------------------------------------------------------------------------|----------------------------------------------------------------------------------------------------|----------|
| Учебная пьеса не                                                                                         | Выберите учебную пьесу, а затем нажмите кнопку [PLAY/STOP].                                                                                                    | Стр. 36  |
| воспроизводится.                                                                                         |                                                                                                    |          |
| Нет звука при<br>воспроизведении<br>аудиофайла (MP3 или WAV).                                            | Убедитесь, что громкость USB-рекордера не установлена на "0".                                                                                                    |          |
| Не удается воспроизвести<br>аудиофайлы, сохраненные<br>на запоминающем USB-<br>устройстве.               | Формат аудиофайлов может не поддерживаться.<br>Скорости передачи данных запоминающего USB-устройства может быть недоста-<br>точно для воспроизведения аудиофайлов. Попробуйте использовать другое<br>запоминающее USB-устройство, соответствующее поколению USB 2.0 Hi-Speed. | Стр. 16  |
| Громкость файлов МРЗ<br>и WAV слишком низкая<br>или слишком высокая<br>(искаженная).                     | Отрегулируйте параметр уровня записи.                                                                                                    | Стр. 20  |
| При воспроизведении файла<br>SMF слышны посторонние шумы.<br>Нет звука при воспроизведении<br>файла SMF. | Данный инструмент не полностью совместим с General MIDI.<br>Таким образом, в некоторых файлах определенные инструменты могут звучать<br>по-другому или вообще не издавать звуков. Это не является неисправностью.                                                             |          |

# Демонстрационные композиции

## Список тембров/демонстрационных композиций

| Рамот Фортепиано 1                  |                                  |                |
|-------------------------------------|----------------------------------|----------------|
| Тембр                               | Название композиции              | Композитор     |
| SK-EX Concert Grand Piano   Concert | La Campanella                    | Ф. Лист        |
| EX Concert Grand Piano   Concert    | Hungarian Rhapsody No. 6         | Ф. Лист        |
| SK-5 Grand Piano   Classic          | Lieder Ohne Worte No.18 "Duetto" | Ф. Мендельсон  |
| SK-EX Concert Grand Piano   Jazz    | Original                         | Kawai          |
| EX Concert Grand Piano   Standard   | Petit chien                      | Ф. Шопен       |
| SK-EX Concert Grand Piano   Mellow  | Sonata No.30 Op.109              | Л. В. Бетховен |
| EX Concert Grand Piano   Mellow     | La Fille aux Cheveux de lin      | К. Дебюсси     |

### РІАНО2) Фортепиано 2

| Тембр                           | Название композиции | Композитор |
|---------------------------------|---------------------|------------|
| Upright Piano   Classic         | Alpenglühen         | Т. Эстен   |
| EX Concert Grand Piano   Pop    | Original            | Kawai      |
| SK-5 Grand Piano   Pop          | —                   | —          |
| Upright Piano   Boogie          | —                   | —          |
| EX Concert Grand Piano   Modern | Original            | Kawai      |
| Upright Piano   Honky Tonk      | —                   | —          |

| Electric Piano          |                     |            |
|-------------------------|---------------------|------------|
| Тембр                   | Название композиции | Композитор |
| Tine Electric Piano     | Original            | Kawai      |
| Reed Electric Piano     | -                   | —          |
| Modern Electric Piano   | Original            | Kawai      |
| Tine Electric Piano 2   | —                   | —          |
| Modern Electric Piano 2 | Original            | Kawai      |

#### Organ ORGAN Тембр Название композиции Jazz Organ Original Kawai **Blues** Organ Original Kawai Ballad Organ \_\_\_ \_\_\_\_ Gospel Organ \_\_\_\_ \_ Chorale Prelude "Wachet auf, ruft uns die Stimme". И.С.Бах Church Organ Diapason Wohl mir, daß ich Jesum habe И.С.Бах **Diapason Octave** \_ — Principal Octave \_\_\_

## (HARPSI) Harpsi & Mallets

| Тембр       | Название композиции | Композитор |
|-------------|---------------------|------------|
| Harpsichord | French Suite No.6   | И.С.Бах    |
| Clavi       | Original            | Kawai      |
| Vibraphone  | Original            | Kawai      |
| Marimba     | _                   | —          |
| Celesta     | _                   | _          |

| Strings         |                                  |             |
|-----------------|----------------------------------|-------------|
| Тембр           | Название композиции              | Композитор  |
| Slow Strings    | Original                         | Kawai       |
| String Pad      | Original                         | Kawai       |
| Warm Strings    | -                                |             |
| String Ensemble | Le quattro stagioni La primavera | А. Вивальди |
|                 |                                  |             |

## (PAD) Vocal & Pad

| Тембр       | Название композиции | Композитор                |
|-------------|---------------------|---------------------------|
| Choir       | Londonderry Air     | Ирландская народная песня |
| Choir 2     | Original            | Kawai                     |
| New Age Pad | Original            | Kawai                     |
| Atmosphere  | Original            | Kawai                     |

## BASS Bass & Guitar

| Тембр             | Название композиции | Композитор |
|-------------------|---------------------|------------|
| Wood Bass         | Original            | Kawai      |
| Electric Bass     | Original            | Kawai      |
| Fretless Bass     | Original            | Kawai      |
| Wood Bass & Ride  | Original            | Kawai      |
| Ballad Guitar     | Original            | Kawai      |
| Pick Nylon Guitar | Original            | Kawai      |

# Список ритмических рисунков

|    | Пазванис       |
|----|----------------|
| 1  | 8 Beat 1       |
| 2  | 8 Beat 2       |
| 3  | 8 Beat 3       |
| 4  | 16 Beat 1      |
| 5  | 16 Beat 2      |
| 6  | 16 Beat 3      |
| 7  | 16 Beat 4      |
| 8  | 16 Beat 5      |
| 9  | 16 Beat 6      |
| 10 | Rock Beat 1    |
| 11 | Rock Beat 2    |
| 12 | Rock Beat 3    |
| 13 | Hard Rock      |
| 14 | Heavy Beat     |
| 15 | Surf Rock      |
| 16 | 2nd Line       |
| 17 | 50 Ways        |
| 18 | Ballad 1       |
| 19 | Ballad 2       |
| 20 | Ballad 3       |
| 21 | Ballad 4       |
| 22 | Ballad 5       |
| 23 | Light Ride 1   |
| 24 | Light Ride 2   |
| 25 | Smooth Beat    |
| 26 | Rim Beat       |
| 27 | Slow Jam       |
| 28 | Pop 1          |
| 29 | Pop 2          |
| 30 | Electro Pop 1  |
| 31 | Electro Pop 2  |
| 32 | Ride Beat 1    |
| 33 | Ride Beat 2    |
| 34 | Ride Beat 3    |
| 35 | Ride Beat 4    |
| 36 | Slip Beat      |
| 37 | Jazz Rock      |
| 38 | Funky Beat 1   |
| 39 | Funky Beat 2   |
| 40 | Funky Beat 3   |
| 41 | Funk 1         |
| 42 | Funk 2         |
| 43 | Funk 3         |
| 44 | Funk Shuffle 1 |
| 45 | Funk Shuffle 2 |
| 46 | Buzz Beat      |
| 47 | Disco 1        |
| 48 | Disco 2        |
| 49 | Нір Нор 1      |
| 50 | Нір Нор 2      |

| Nº  | Название                    |
|-----|-----------------------------|
| 51  | Hip Hop 3                   |
| 52  | Hip Hop 4                   |
| 53  | Techno 1                    |
| 54  | Techno 2                    |
| 55  | Techno 3                    |
| 56  | Heavy Techno                |
| 57  | 8 Shuffle 1                 |
| 58  | 8 Shuffle 2                 |
| 50  | 8 Shuffle 3                 |
| 60  | Boogie                      |
| 61  | 16 Shuffle 1                |
| 62  | 16 Shuffle 2                |
| 63  | 16 Shuffle 2                |
| 64  |                             |
| 65  | Triplot 1                   |
| 66  | Triplet 2                   |
| 67  | Triplet 2                   |
| 69  | Triplet 4                   |
| 60  | Triplet 4                   |
| 70  | Triplet Ballad 2            |
| 70  | Triplet Ballad 2            |
| 71  | Inplet Ballad 3             |
| 72  | Motown 1                    |
| 73  | Motown 2                    |
| 74  |                             |
| 75  |                             |
| 70  |                             |
| 70  |                             |
| 78  | 5/4 Swing                   |
| 79  | FdSL 4 Bedl                 |
| 80  | H.H. BOSSA NOVA             |
| 81  | Ride Bossa Nova             |
| 82  | Marcha                      |
| 83  | Mambo                       |
| 04  | Cild Cild                   |
| 85  | Sdffibd                     |
| 00  | Light Samba                 |
| 0/  |                             |
| 00  | Latin Groove                |
| 09  | Allo Cubali                 |
| 90  | Bombo                       |
| 91  | Marange                     |
| 92  | Regenee                     |
| 95  | Тарда                       |
| 94  |                             |
| 95  |                             |
| 90  | WdlL2                       |
| 97  | Rayume<br>Country & Western |
| 98  | Country & Western           |
| 99  |                             |
| 100 | o/o iviarch                 |

# Подключение к другим устройствам

Данный инструмент оснащен различными разъемами, которые позволяют подключать к нему различные MIDI-устройства, компьютеры, динамики и микшеры. Кроме того, к системе звукоусиления инструмента можно подключить внешние источники аудиосигнала, например, MP3-плеер, планшет или внешнюю клавиатуру. На иллюстрации ниже приведена визуальная схема всех разъемов и способы их использования.

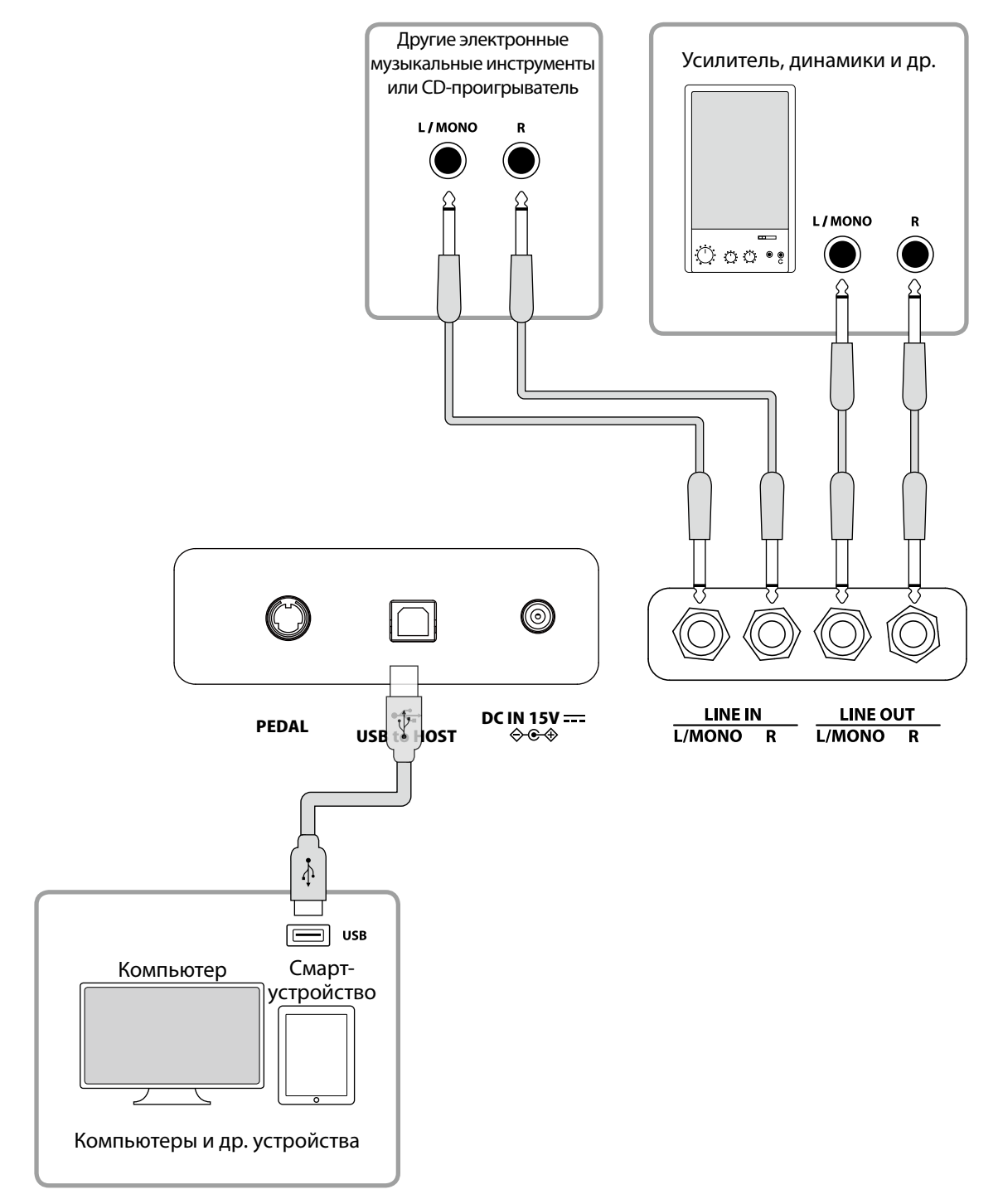

• Перед подключением к другим устройствам выключайте питание инструмента.

• Не соединяйте между собой линейный вход (LINE IN) инструмента и его линейный выход (LINE OUT). Это может привести к возникновению шума и повреждению инструмента.

## Драйверы USB

Для осуществления обмена данными между этим цифровым пианино и компьютером по USB, на компьютер необходимо установить драйвер USB-MIDI, чтобы цифровое пианино могло функционировать корректно. На большинстве современных операционных систем установка драйвера происходит автоматически и дополнительных действий не требуется. Версия драйвера USB-MIDI зависит от установленной на компьютере операционной системы. Более подробная информация

приведена на веб-сайте Kawai Global:

https://www.kawai-global.com/support/manual

### Подключение к смарт-устройствам

Данное цифровое пианино способно подключаться к смарт-устройствам, позволяя использовать мобильные приложения, созданные для работы с этим инструментом.

Перед подключением смарт-устройства, пожалуйста, ознакомьтесь с последней информацией о поддержке приложений и условиях их работы. Эта информация приведена на веб-сайте Kawai Global:

https://www.kawai-global.com/support

## Замечания об использовании порта USB TO HOST

При одновременном подключении устройства по Bluetooth MIDI и по USB-кабелю приоритет отдается Bluetooth MIDI.

Подключая цифровое пианино к компьютеру с помощью USB-кабеля, сначала подсоедините сам кабель, а затем включите цифровое пианино.

После подключения цифрового пианино к компьютеру по USB может потребоваться некоторое время для установления соединения между ними.

Если, при подключении инструмента к компьютеру через USB-хаб, возникают перебои, подключите USB-кабель напрямую к одному из USB-портов компьютера.

Случайное отсоединение USB-кабеля или включение/выключение цифрового пианино может привести к сбоям в работе инструмента или компьютера в следующих случаях:

- во время установки драйвера

- во время перезагрузки компьютера

- во время работы приложения MIDI

- во время взаимодействия с компьютером

- когда компьютер находится энергосберегающем режиме.

Порт [USB to Device] предназначен только для подключения запоминающих USB-устройств.

Подключайте запоминающее USB-устройство напрямую без кабелей-удлинителей.

В зависимости от настроек компьютера, функции USB могут работать некорректно. Пожалуйста, ознакомьтесь с руководством к вашему компьютеру и внесите необходимые изменения в его настройки.

# Руководство по сборке

Для сборки потребуется участие не менее двух человек. При перемещении инструмента всегда держите его в горизонтальном положении. Соблюдайте особую осторожность, чтобы не защемить пальцы между деталями инструмента.

## Комплект поставки

Перед началом сборки цифрового пианино убедитесь в наличии всех деталей, перечисленных ниже. Также для сборки вам потребуется крестовая отвертка.

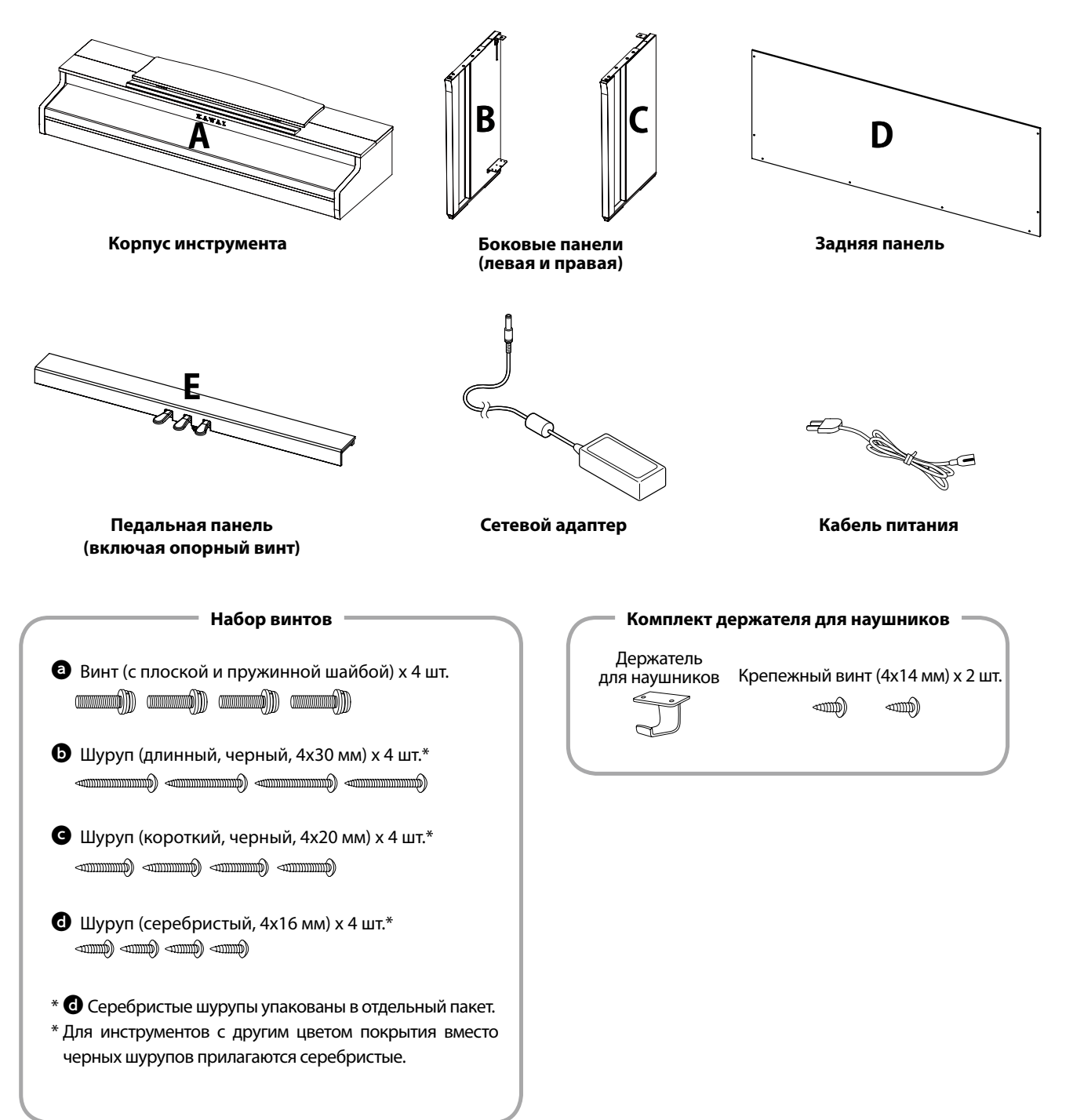

# 1. Присоединение боковых панелей (В и С) к блоку педалей (Е)

- Освободите и распрямите кабель для педалей, прикрепленный к задней части блока педалей (Е) (только в одной точке).
- (2) С помощью крепежных винтов по обеим сторонам блока педалей (Е) присоедините к нему левую (В) и правую (С) боковые панели.
- Эбедитесь, что боковые панели (В и С) и блок педалей (Е) ровно состыкованы и между ними нет зазоров. Теперь затяните крепежные винты.
- ④ Вставьте четыре коротких серебристых шурупа оставшиеся отверстия. Затяните их, скрепляя боковые панели с блоком педалей.

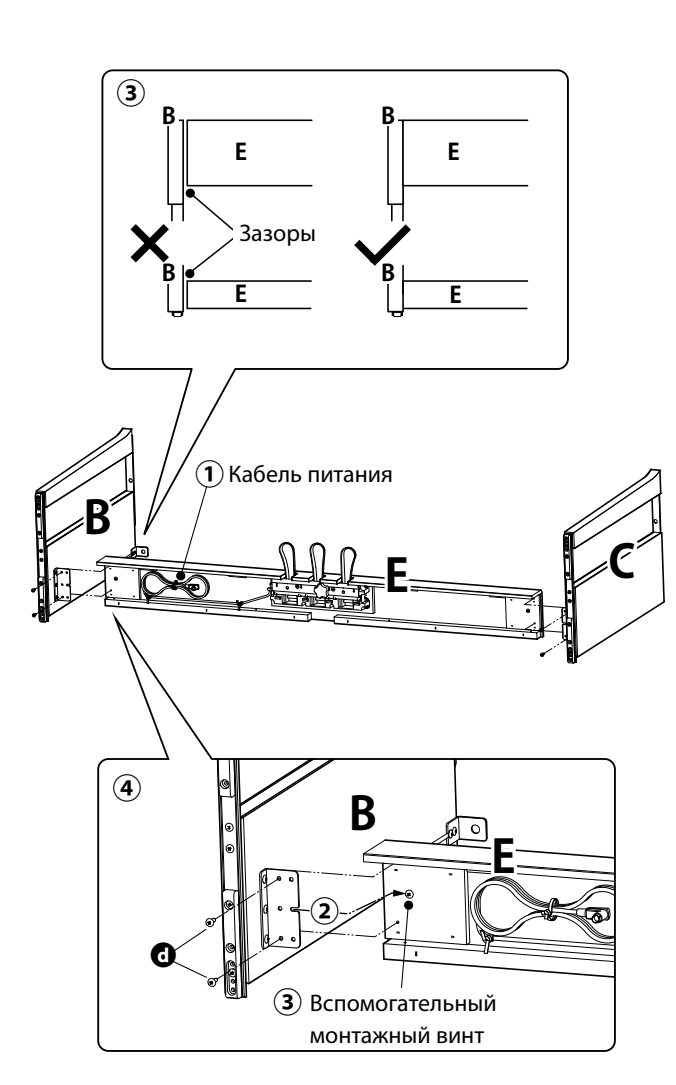

### 2. Установка задней панели (D)

 Поставьте конструкцию, собранную из боковых панелей (В и С) и блока педалей (Е), вертикально на пол, как показано на иллюстрации ниже.

Убедитесь в том, что опорный винт ввернут в педальную панель, а на полу нет посторонних предметов.

- Прикрепите заднюю панель (D) к левой и правой боковым панелям (B и C) с помощью двух длинных черных шурупов
   Не затягивайте шурупы до конца.
- Э Установите заднюю панель (D) и блок педалей (E) так, чтобы совпадали их крепежные отверстия, а затем надежно соедините их с помощью четырех коротких черных шурупов .
- Убедитесь, что боковые панели (В и С) и задняя панель
   (D) ровно состыкованы и между ними нет зазоров, а затем затяните ранее установленные длинные черные шурупы\* **6**.
  - \* Для инструментов с другим цветом покрытия вместо черных шурупов прилагаются серебристые.

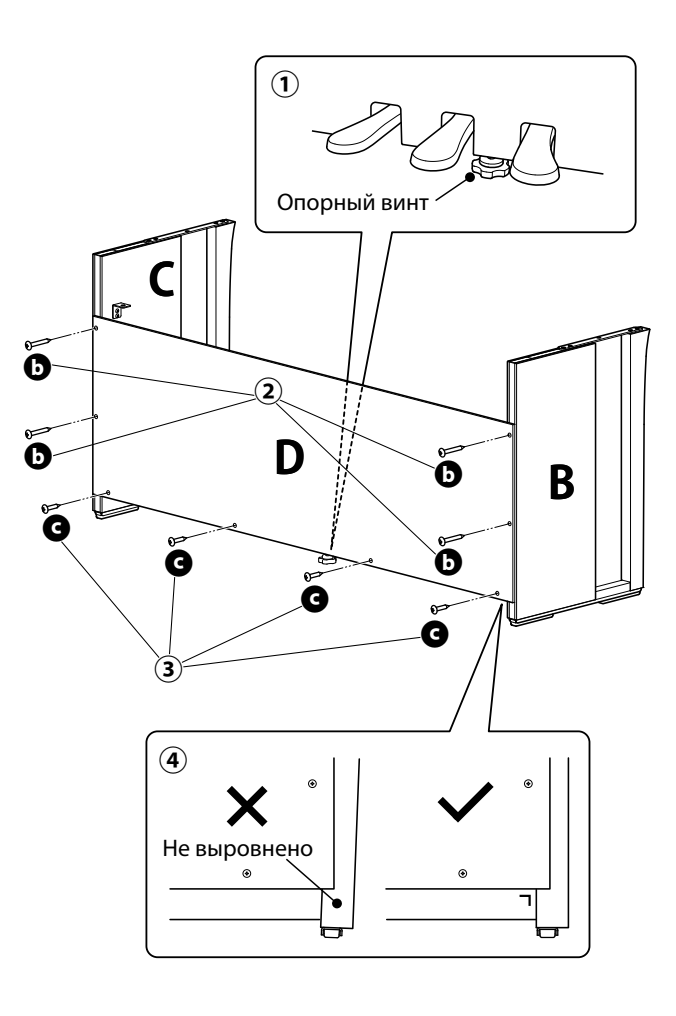

### 3. Установка корпуса (А) на стойку

- Поднимите корпус инструмента (А) и осторожно поставьте его на стойку. Установите корпус (А) так, чтобы при взгляде сверху за ним были видны отверстия для винтов.
- (2) Надежно зафиксируйте боковую панель (С). Начинайте сдвигать корпус (А) назад, одновременно придерживая его одной рукой спереди, чтобы не опрокинуть его. Крючки на нижней стороне корпуса (А) должны пристыковаться к металлическим пластинам на боковых панелях.

Соблюдайте осторожность, чтобы не защемить пальцы между корпусом (А) и стойкой.

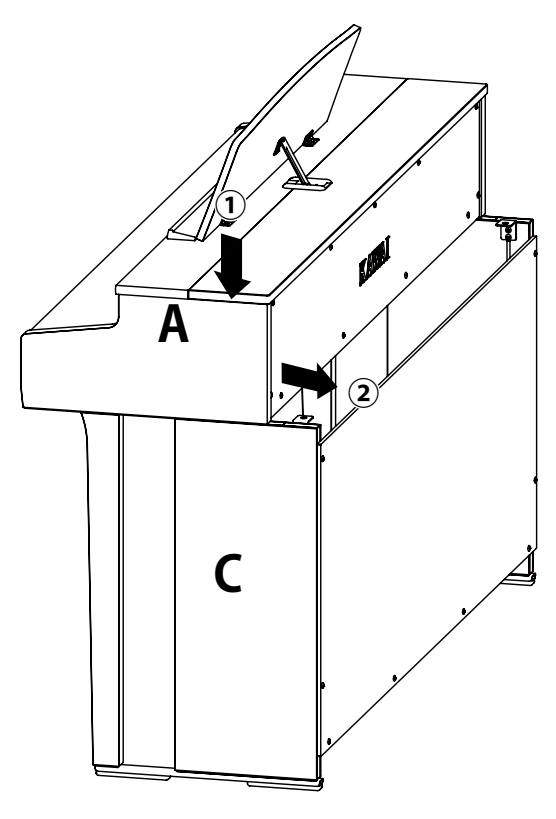

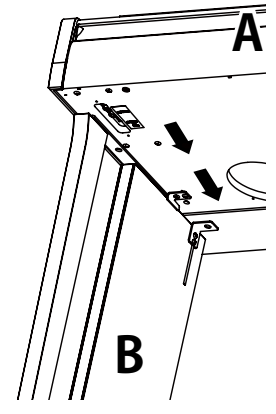

### 4. Закрепление корпуса (А) на стойке

- Временно зафиксируйте корпус (А) на стойке с помощью четырех винтов (с плоской и пружинной шайбами).
- (2) Сперва наживите винты (3), а затем сместите корпус (А) так, чтобы все четыре винта входили в отверстия прямо и до конца. Затем выровняйте выступы слева и справа.
- Э Теперь затяните наживленные винты Э, пока пружинная шайба не станет плоской, чтобы корпус (А) надежно закрепился на стойке.

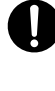

Надежно затягивайте винты, фиксирующие корпус (А) на стойке. В противном случае может возникнуть опасность падения корпуса со стойки.

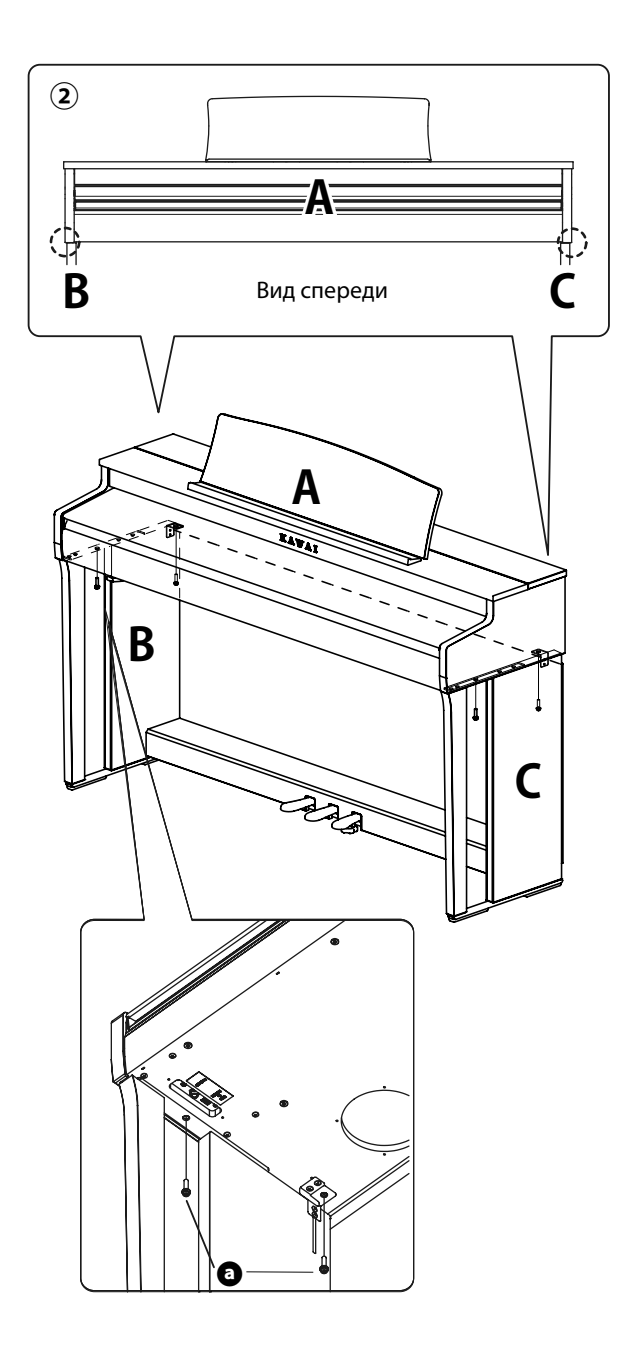

### 5. Подключение кабелей

- Пропустите провод блока педалей (D) через проем в задней панели (D) к обратной стороне инструмента и подключите кабель к разъему PEDAL на нижней стороне корпуса (A).
- Подключите сетевой адаптер к кабелю питания, а кабель питания – к разъему [DC IN].
- Э С помощью хомутов закрепите кабели на левой боковой панели (В).

 Используйте правильную ориентацию при подключении штекеров.

• Вставляйте штекер прямо. Чрезмерные усилия могут привести к повреждениям.

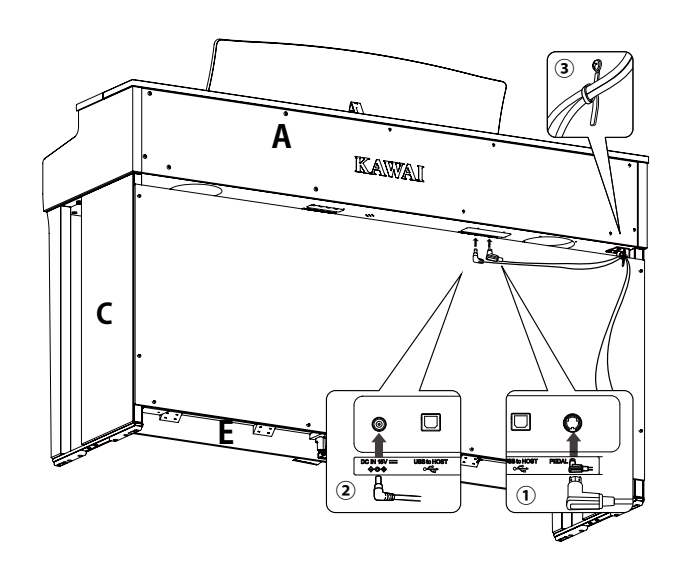

Вставляйте штекер прямо и под правильным углом. Не прилагайте к нему чрезмерных усилий. В противном случае вы можете повредить контакты.

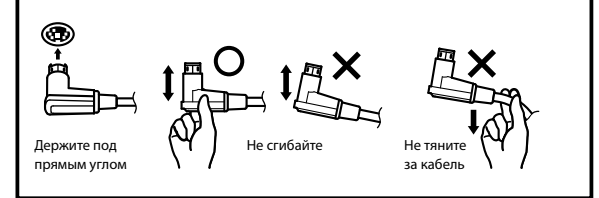

### 6. Установка крючка для наушников

Прикрепите крючок для наушников к отверстиям, как показано на иллюстрации, используя четыре шурупа (4 х 14 мм), входящих в комплект поставки.

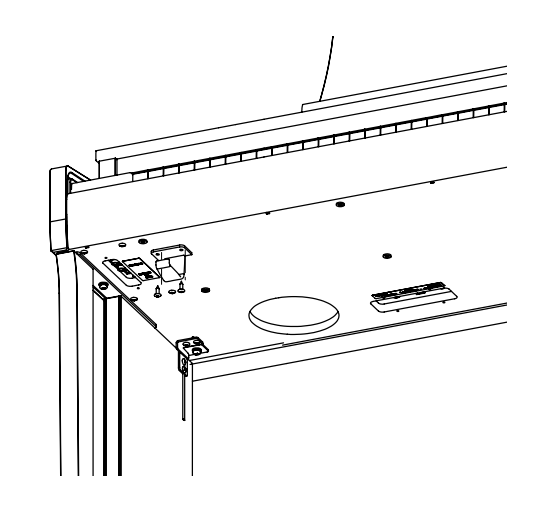

### 7. Регулировка опорного винта

Поворачивайте опорный винт блока педалей (Е) до тех пор, пока он не упрется в пол. В зависимости от типа и состояния поверхности пола, вы можете услышать как опорный винт трется об пол при нажатии на педали. В таком случае положите под опорный винт отрезок войлока или ковра, чтобы заполнить свободное пространство между ним и полом.

| Испо  |
|-------|
| ленн  |
| основ |
| Ποηο  |

Использование инструмента с неправильно установленным опорным винтом может привести к поломке основания блока педалей. Перемещая инструмент, необходимо его приподнимать над полом, а не везти.

# Спецификация сетевых адаптеров

Данная таблица спецификаций сетевых адаптеров соответствует требованиям Постановления Комиссии Евросоюза (EU) 2019/1782.

|                                            | Тип адаптера |          |          |          |
|--------------------------------------------|--------------|----------|----------|----------|
|                                            | PS-129       | PS-154   | PS-241   | PS-242   |
| Торговая марка производителя               | KAWAI        | KAWAI    | KAWAI    | KAWAI    |
| Модель                                     | PS-129       | PS-154   | PS-241   | PS-242   |
| Входное напряжение                         | 230 B        | 230 B    | 230 B    | 230 B    |
| Частота переменного тока                   | 50 Гц        | 50 Гц    | 50 Гц    | 50 Гц    |
| Выходное напряжение                        | 12,0 B       | 15,0 B   | 24,0 B   | 24,0 B   |
| Выходной ток                               | 2,0 A        | 4,0 A    | 6,2 A    | 5,0 A    |
| Выходная мощность                          | 24,0 Вт      | 60,0 Вт  | 150,0 Вт | 120,0 Вт |
| Средняя эффективность                      | 90.38%       | 90.17%   | 90.41%   | 91.55%   |
| Эффективность при низкой<br>нагрузке (10%) | 85.71%       | 85.13%   | 78.62%   | 88.84%   |
| Потребляемая мощность без<br>нагрузки      | 0,061 Вт     | 0,200 Вт | 0,135 Вт | 0,020 Вт |

# Технические характеристики

| Клавиатура                 | Mexаника Responsive Hammer III (RHIII) с функцией Let-Off, тройным сенсором и противовесами<br>88 взвешенных клавиш с покрытием Ivory Touch                                                                                                    |
|----------------------------|----------------------------------------------------------------------------------------------------|
| Дисплей                    | OLED, 128 х 64 точки                                                                                                    |
| Полифония                  | макс. 256 нот                                                                                                    |
| Количество тембров         | 45 тембров Стр. 80                                                                                                    |
| Метроном                   | Размеры 1/4, 2/4, 3/4, 4/4, 5/4, 3/8, 6/8, 7/8, 9/8, 12/8 + 100 ритмических рисунков                                                                                                    |
| Встроенный рекордер        | 10 ячеек памяти, 2 дорожки, общий объем около 90 000 нот                                                                                                    |
| USB-рекордер               | Воспроизведение: МРЗ (битрейт: 8-320 кбит/с, частота семплирования 44,1 кГц, 48 кГц или 32 кГц), WAV (44,1 кГц, 16 бит), SMF, KSO (формат встроенного рекордера)                                                                                                    |
| Встроенные<br>произведения | Демонстрационные произведения: 33<br>Фортепианная музыка: 29<br>Пьесы Concert Magic: 176                                                                                                    |
| Виртуальный<br>настройщик  | Кривые чувствительности, Интонировка, Резонанс при нажатой правой педали, Шум<br>демпферов, Резонанс струн, Резонанс недемпфируемых струн, Резонанс корпуса,<br>Эффект отпускания клавиши, Шум возврата молоточков, Шум молоточков, Задержка<br>молоточков, Верхняя крышка рояля, Затухание удерживаемых нот, Затухание сыгранных<br>нот, Минимальная чувствительность, Растянутая настройка/Пользовательская настройка,<br>Темперация, Основной тон темперации, Громкость клавиатуры, Регулировка нажатия<br>полупедали, Настройка эффекта левой педали |
| Настройки наушников        | Пространственный звук в наушниках, Тип наушников, Громкость наушников,                                                                                                    |
| Bluetooth®                 | MIDI: Bluetooth (Ver. 5.0 GATT-совмест.) / Соответствие спецификации Bluetooth Low Energy MIDI AUDIO: Bluetooth (Ver. 5.1 A2DP-совмест.)                                                                                                    |
| Другие функции             | Реверберация, Эффекты, Режимы Dual, Split Four Hands, Память параметров, Блокировка<br>панели управления, Транспозиция клавиатуры, Транспозиция исполнения, Регулировка<br>тембра, Громкость динамиков, Баланс на низкой громкости, Подстройка высоты тона,<br>Режим срабатывания правой педали Настройки запуска, Возврат к заводским установкам,<br>Автоматическое выключение дисплея, Автоматическое отключение питания, Настройки<br>MIDI, Меню USB                                                                                                  |
| Педали                     | Правая (с поддержкой полунажатия), средняя (состенуто), левая (приглушение)                                                                                                    |
| Клавиатурная крышка        | Скользящего типа                                                                                                    |
| Разъемы                    | Разъем для наушников × 2 (6,3 мм и 3,5 мм), Линейный выход (6,3 мм, L/MONO, R),<br>Линейный выход (6,3 мм, L/MONO, R), USB to Host, USB to Device                                                                                                    |
| Выходная мощность          | 20 Вт + 20 Вт                                                                                                    |
| Динамики                   | 13 см × 2 (НЧ)<br>(8 × 12) см × 2 (верхние динамики)                                                                                                    |
| Потребляемая<br>мощность   | 17 Вт (сетевой адаптер PS-154)                                                                                                    |
| Габариты<br>(без пюпитра)  | 1410 (Ш) × 435 (Г) × 870 (В) мм                                                                                                    |
| Вес                        | 47,5 кг                                                                                                    |

\* Технические характеристики и комплект поставки могут быть изменены без предварительного уведомления в целях улучшения продукта.

\* Наличие функции Bluetooth зависит от региона продаж.

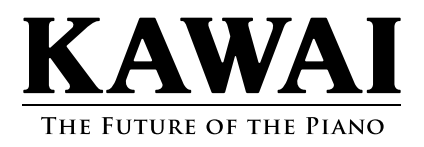